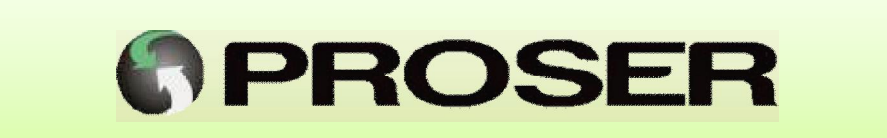

## UCV-117 UNIDAD CORRECTORA DE VOLUMEN

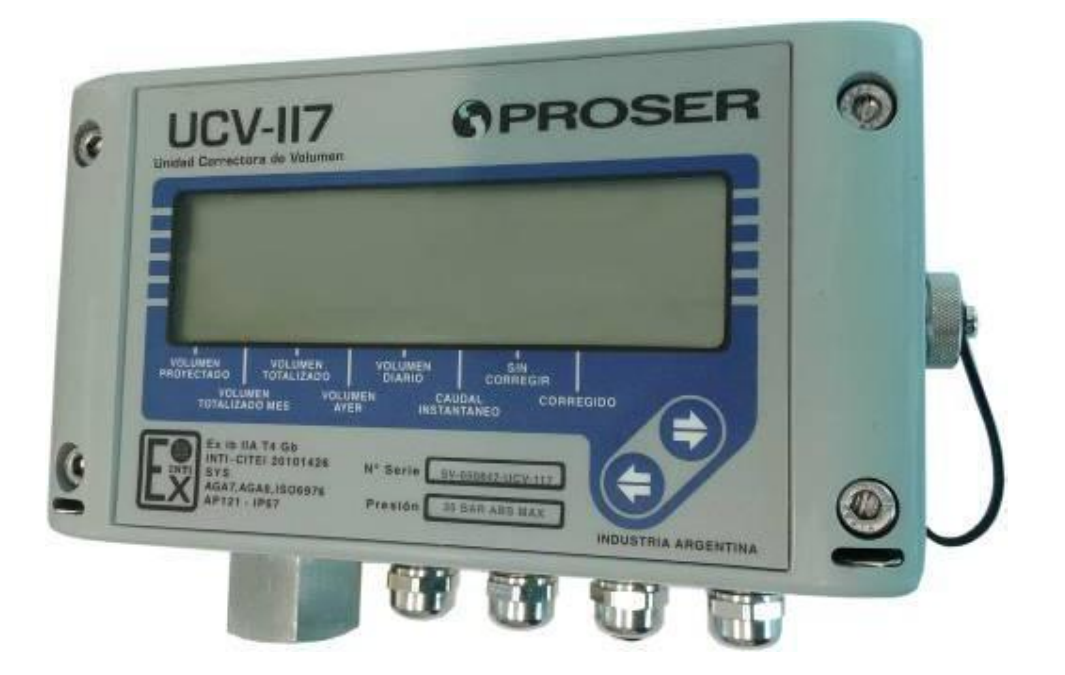

# MANUAL DE USUARIO

## SVMI-UCV-117-REV F

Dic 2016

PROSER S.A. - Rondeau 1735 - C.A.B.A. (C1152ABA) - www.proser.com.ar

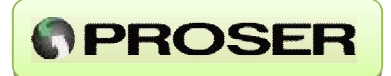

## INDICE

#### Pag.

| INTRODUCCION                                                                                                    |                                              |
|----------------------------------------------------------------------------------------------------|----------------------------------------------|
| 1.0 DESCRIPCION DEL EQUIPO<br>2.0 CARACTERISTICAS GENERALES<br>3.0 INSTALACION<br>3.1 INSTALACION MECANICA<br>3.2 INSTALACION ELECTRICA<br>3.3 VARIABLES DE PROCESO<br>3.3.1 SENSOR DE PRESION.                                                                                                    |                                              |
| 3.3.2 ENTRADA PARA RTD                                                                                                    |                                              |
| 3.3.3 ENTRADA DE PULSOS                                                                                                    | 21                                           |
| <ul> <li>4.0 OPERACION</li> <li>4.1 PUERTOS DE COMUNICACIÓN.</li> <li>4.2 REGISTROS HISTORICOS</li> <li>4.3 DISPLAY Y TECLADO</li> <li>4.4 PUERTO DE CONFIGURACION</li> <li>5.0 SOFTWARE DE CONFIGURACION PROSER-Link</li> <li>5.1 CONFIGURACION CON PROSER-Link.</li> <li>5.1.1 CÁLCULO Y SISTEMA.</li> </ul> | 24<br>24<br>31<br>34<br>50<br>51<br>51<br>59 |
| 5.1.2 DISPLAY                                                                                                    | 62                                           |
|                                                                                                    |                                              |
| 5.1.3 CALENDARIO                                                                                                    | 63                                           |
| 5.1.3 CALENDARIO<br>5.1.4 ACTUALES                                                                                                    | 63<br>63                                     |
| 5.1.3 CALENDARIO<br>5.1.4 ACTUALES<br>5.1.5 CALIBRACION                                                                                                    |                                              |
| <ul> <li>5.1.3 CALENDARIO</li> <li>5.1.4 ACTUALES</li> <li>5.1.5 CALIBRACION</li> <li>5.1.6 PUERTOS</li> </ul>                                                                                                    |                                              |
| <ul> <li>5.1.3 CALENDARIO</li> <li>5.1.4 ACTUALES</li> <li>5.1.5 CALIBRACION</li> <li>5.1.6 PUERTOS</li> <li>5.1.7 HISTORICOS</li> </ul>                                                                                                    |                                              |
| <ul> <li>5.1.3 CALENDARIO</li> <li>5.1.4 ACTUALES</li> <li>5.1.5 CALIBRACION</li> <li>5.1.6 PUERTOS</li> <li>5.1.7 HISTORICOS</li> <li>5.1.8 EVENTOS Y ALARMAS</li> </ul>                                                                                                    |                                              |
| <ul> <li>5.1.3 CALENDARIO</li> <li>5.1.4 ACTUALES</li> <li>5.1.5 CALIBRACION</li> <li>5.1.6 PUERTOS</li> <li>5.1.7 HISTORICOS</li> <li>5.1.8 EVENTOS Y ALARMAS</li> <li>5.1.9 SALIDAS DIGITALES</li> </ul>                                                                                                    |                                              |
| <ul> <li>5.1.3 CALENDARIO</li> <li>5.1.4 ACTUALES</li> <li>5.1.5 CALIBRACION</li> <li>5.1.6 PUERTOS</li> <li>5.1.7 HISTORICOS</li> <li>5.1.8 EVENTOS Y ALARMAS</li> <li>5.1.9 SALIDAS DIGITALES</li> <li>5.1.10 CROMATOGRAFIA</li> </ul>                                                                       |                                              |

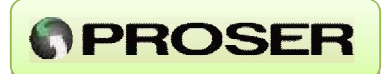

## INTRODUCCION

La correctora de volumen PROSER UCV-117 incorpora todas las funciones necesarias para medición de caudal de gas natural.

Está diseñada especialmente para su uso en puntos donde se requiera visualización local, transmisión de datos hacia sistemas remotos y almacenamiento de promedios y acumulados.

Los registros históricos y eventos se almacenan en una memoria flash garantizando su permanencia aún durante períodos prolongados sin energía eléctrica. Su bajo consumo permite funcionar al equipo durante 5 años sin cambiar la batería.

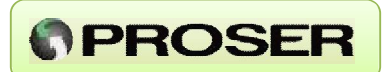

## 1.0 DESCRIPCION DEL EQUIPO

La Unidad Correctora de Volumen UCV-117 PROSER posee una entrada de pulsos para medidores con salida de alta o baja frecuencia, un sensor de presión incorporado y una entrada compensada para RTD tipo Pt100. Los sensores de presión y temperatura pueden calibrarse hasta en cinco puntos.

Cuenta con una entrada analógica y una entrada discreta para telemetría y con tres salidas discretas pensadas para comandar toma muestras, equipos de odorización, totalizadores o sistemas de alarma.

Además posee un display de 8 dígitos y un teclado que permite al usuario visualizar las variables de proceso y detectar alarmas de forma sencilla e intuitiva.

El gabinete de aluminio es apto para montaje en intemperie (IP67) y está certificado para su uso en áreas Clase 1 Div 1 grupo D (IEC 60079-11). Posee orificios para precintado y es apto para montaje sobre backplate o sobre caño de 2" (con soporte opcional).

El cálculo de caudal es compatible con el reporte número 7 de la *American Gas Association* con un error máximo de 10 ppm. Para el cálculo del factor de supercompresibilidad (Fpv) el equipo puede utilizar el método detallado que se describe en el reporte número 8 *American Gas Association* o bien y puede utilizarse el calculo Nx19. El cálculo de poder calorífico se desarrolló en base a la norma ISO6976-95.

El computador almacena 120 días de históricos diarios y horarios, los cuales pueden ser exportados a archivos Microsoft Excel.

El puerto de comunicaciones RS232 es compatible con el protocolo Modbus, puede configurarse como ASCII o RTU con registros flotantes de 16 o 32 bits y registros coils permitiendo la lectura de variables históricas y de tiempo real desde un sistema Scada.

Para la configuración, mantenimiento, calibración y consulta de registros históricos (audit trail) se suministra un software propietario PROSER-Link compatible con Microsoft Windows 98 / 2000 / XP, con una interfaz amigable que permite un rápido acceso a los registros internos del computador. Para evitar cambios no autorizados en la configuración del sistema, el software está protegido con una clave de acceso (password).

Además esta disponible una versión de software para configuración, calibración y descarga de históricos para trabajar con PDA o smarphones utilizando una interfaz de configuración Bluetooth.

## 2.0 CARACTERISTICAS GENERALES

- > Batería BIS-3V6 Litio con más de 5 años de funcionamiento.
- > 120 días de históricos diarios y horarios.
- Alimentación externa opcional.
- Sensor de presión incorporado.
- Entrada para RTD tipo Pt100 de platino.
- > Entrada de pulsos para medidor de baja o alta frecuencia.
- > Error de cálculo menor a 10 ppm.
- Gabinete de aluminio.
- > Un puerto de comunicación RS232 Modbus ASCII o RTU.
- > Software propietario protegido por password.
- Precinto de seguridad.
- > Un puerto de configuración.
- > Display 8 dígitos con teclado para visualización local.
- > Instalación en área clasificada Clase I Div 1.
- > Entrada analógica de presión auxiliar para monitoreo.
- Montaje sobre backplate en interior de gabinetes o soporte para caño de 2" (opcional).

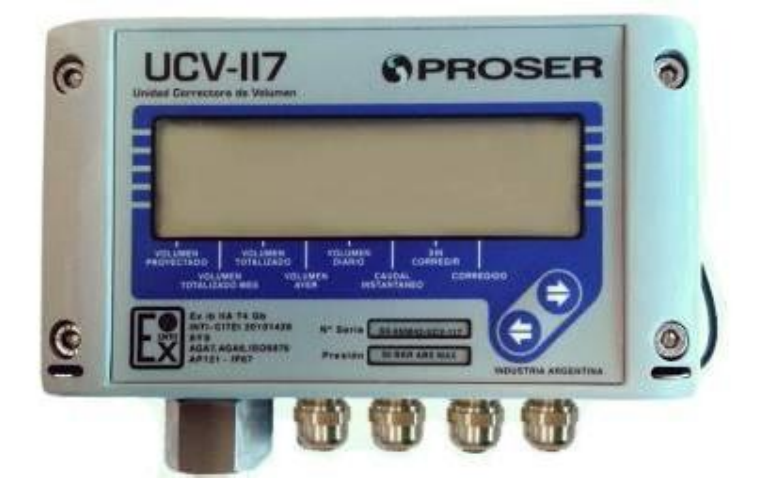

#### UCV-117 – Unidad Correctora de Volumen

www.proser.com.ar

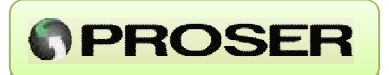

## **3.0 INSTALACION**

#### **3.1 INSTALACION MECANICA**

La Unidad Correctora de Volumen UCV-117 PROSER posee cuatro orificios con acceso frontal para montaje sobre backplate o puede instalarse con montaje directo a caño de 2" con soporte tipo U-Bold (Opcional).

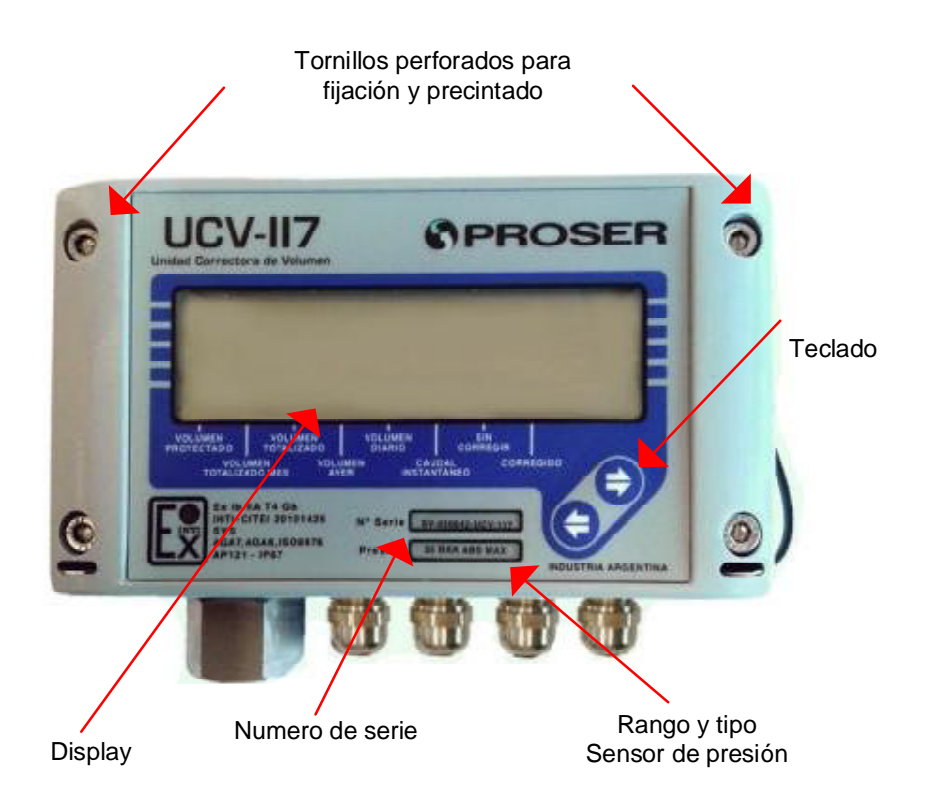

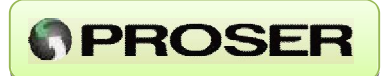

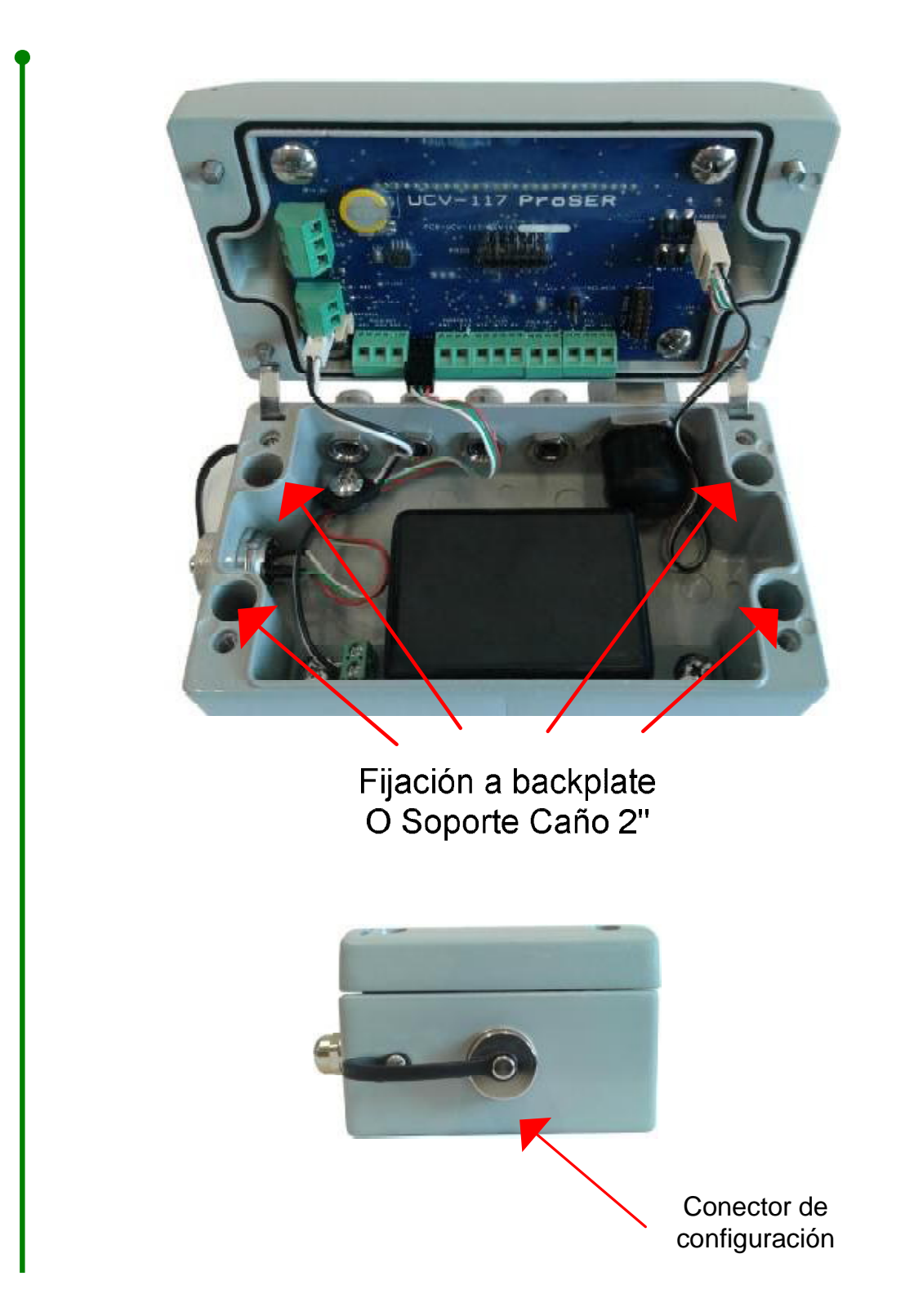

UCV-117 – Unidad Correctora de Volumen

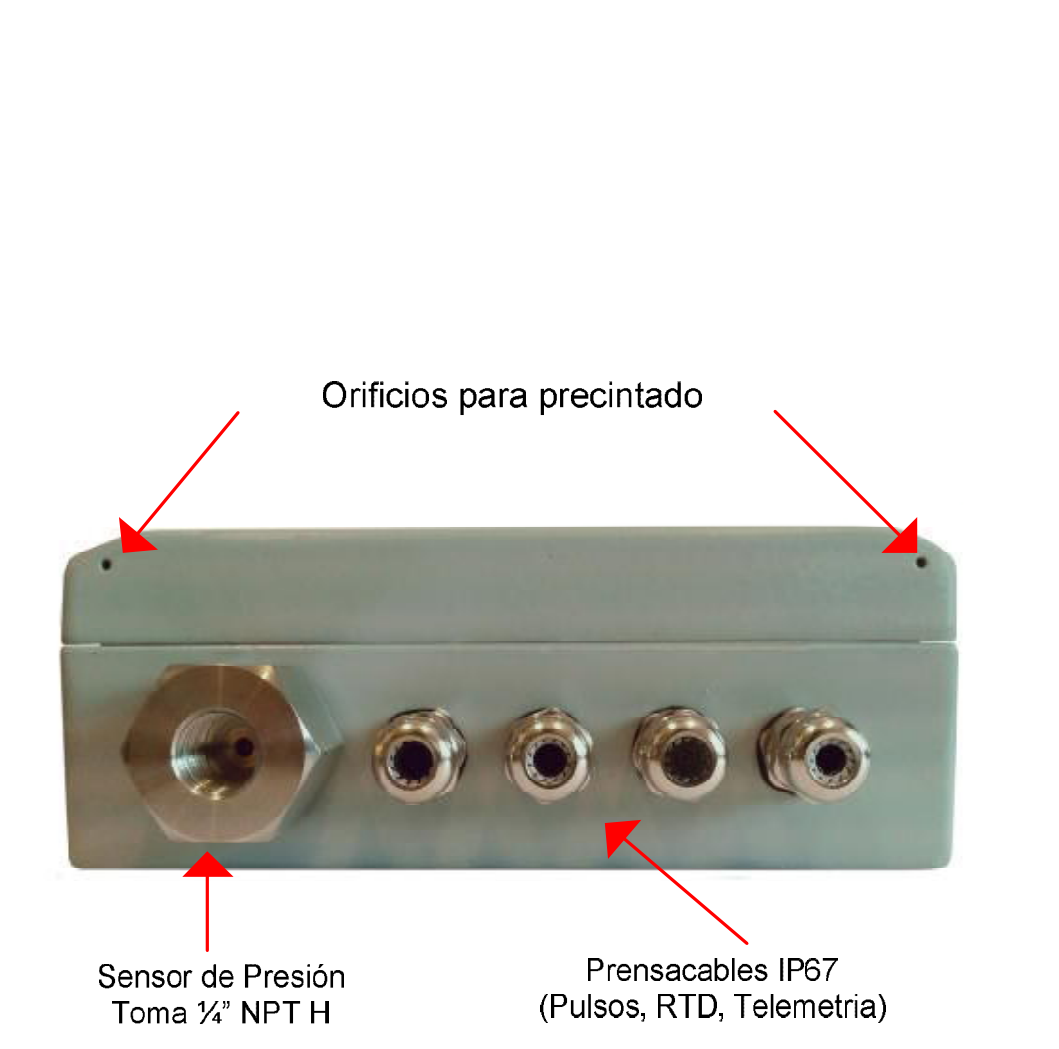

El equipo posee cuatro prensacables IP67 en su parte inferior para ingresar cables de alimentación y comunicación y posee orificios para colocar el precintado reglamentario.

**NOTA:** En caso de que no se utilicen los prensacables colocar los tapones de goma para que no entre humedad en el equipo.

El soporte para caño de 2" permite fijar el equipo a un caño de 2" vertical u horizontal ya que el diseño del soporte permite la rotación del anclaje para el equipo.

www.proser.com.ar

#### UCV-117 - MANUAL DE USUARIO

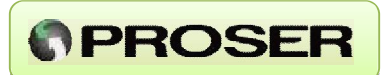

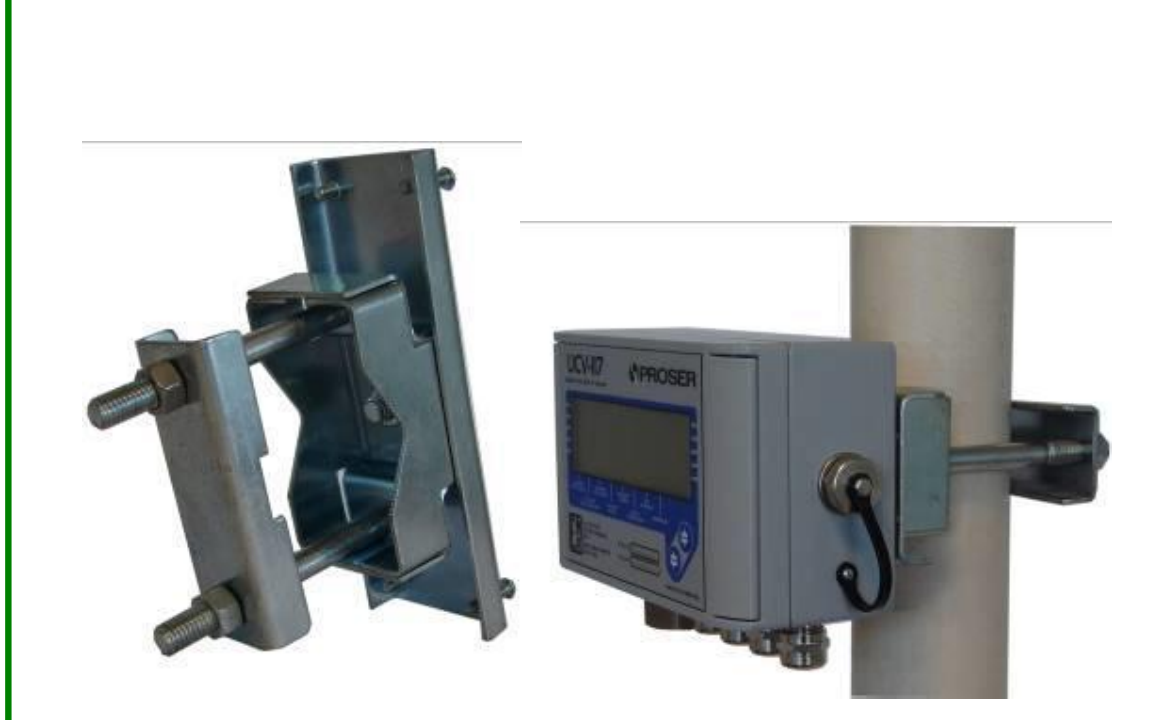

**NOTA:** Este soporte es un opcional y se incluye en la provisión del equipo solo a pedido del cliente.

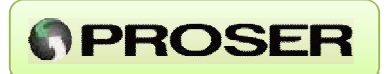

#### 3.2 INSTALACION ELECTRICA 3.2.1 INSTALACION ESTANDAR

El diseño de la Unidad Correctora de Volumen UCV-117 PROSER simplifica su manipulación y conexionado.

El equipo viene provisto de un sensor de temperatura tipo RTD PT100 con cable de 3 mts sellado con malla metálica y vaina de AISI de 5 cm de largo y con un sensor de presión compensado por temperatura con toma a proceso de 1/4" NPT H.

A continuación se detalla un esquema de conexionado típico.

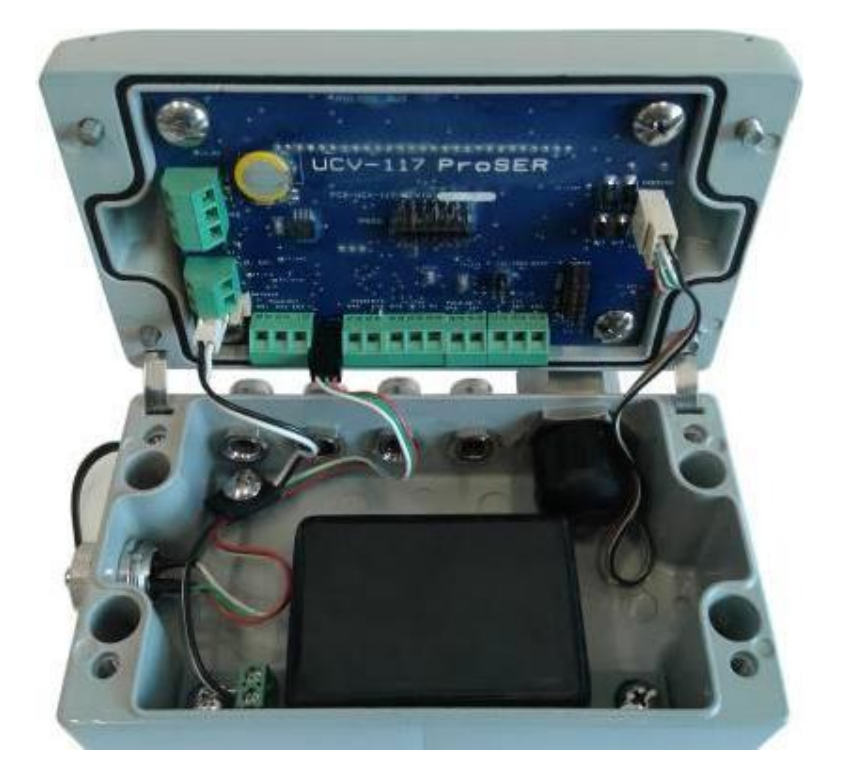

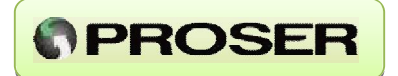

El equipo se alimenta directamente con su batería de Litio, que le permite funcionar, en condiciones normales, durante 5 años sin necesidad de recambio.

Internamente el equipo cuenta con borneras para conexión de entradas auxiliares, puerto de comunicación para telemetría, salidas y entrada de pulsos y RTD. Además cuenta con dos conectores independientes para batería (ver sección *Reemplazo de batería*).

Para acceder al conexionado interno del equipo se deben quitar los tornillos de fijación de tapa. De esta manera se tiene acceso a las borneras del equipo.

A continuación se detalla la descripción de bornes y la tabla de conexionado.

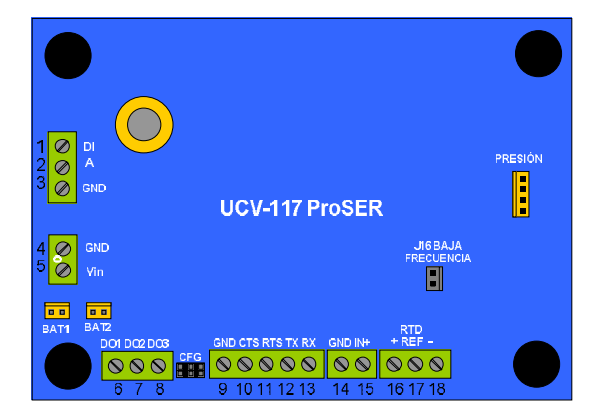

Disposición de bornes UCV-117

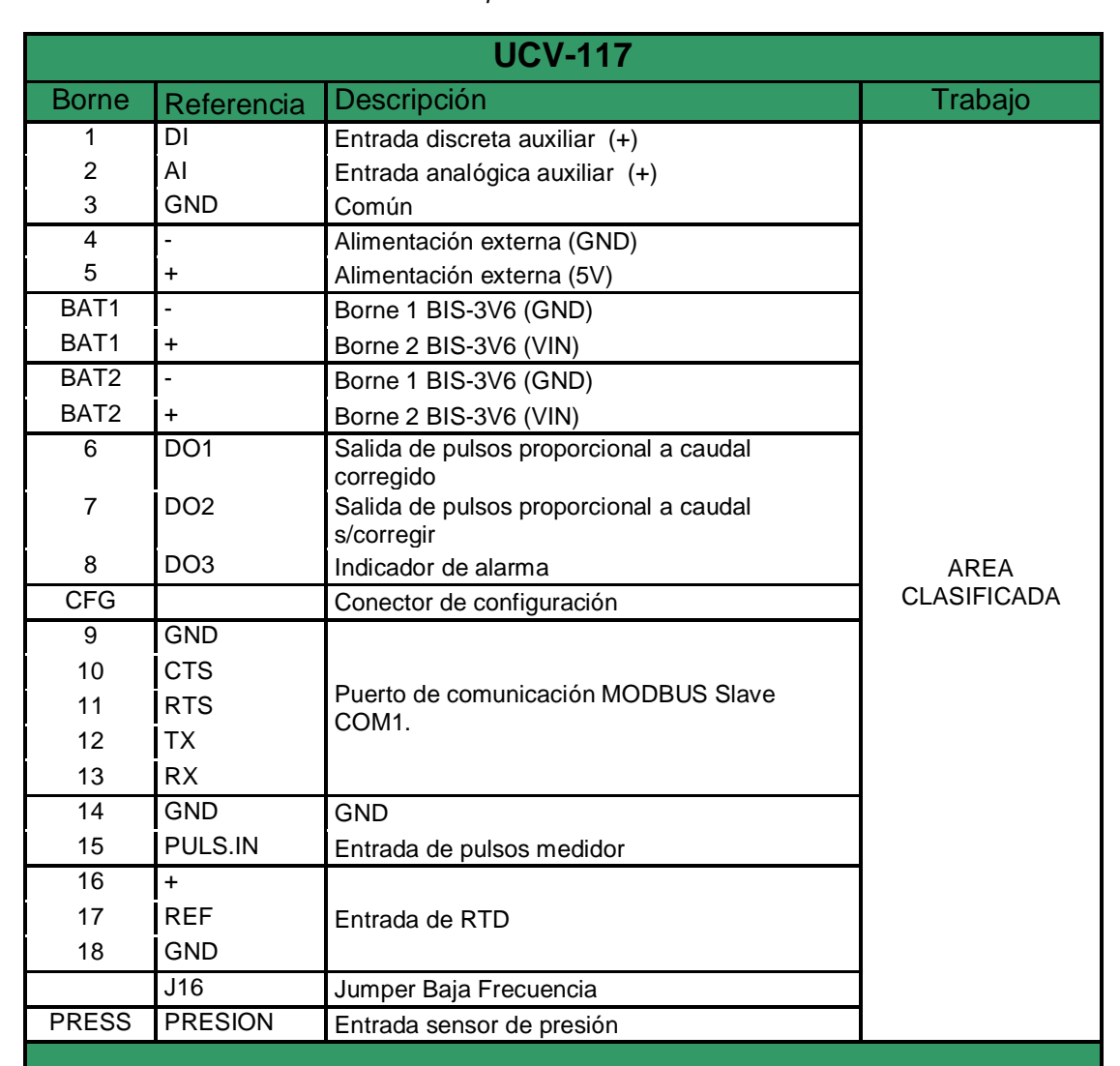

Descripción de bornes.

UCV-117 – Unidad Correctora de Volumen

www.proser.com.ar

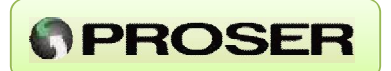

#### **REEMPLAZO DE BATERIA**

A diferencia de otros equipos para medición fiscal de gas natural, el reemplazo de la batería puede realizarse en área clasificada ya que la misma posee barreras de seguridad intrínseca incorporadas y es una unidad sellada cumpliendo con recomendado por el punto 7.4.2 de la IEC60079-11.

El reemplazo de la misma puede realizarse sin interrumpir la medición ya que posee dos conectores para batería, por lo que puede conectarse la batería nueva antes de retirar la batería usada.

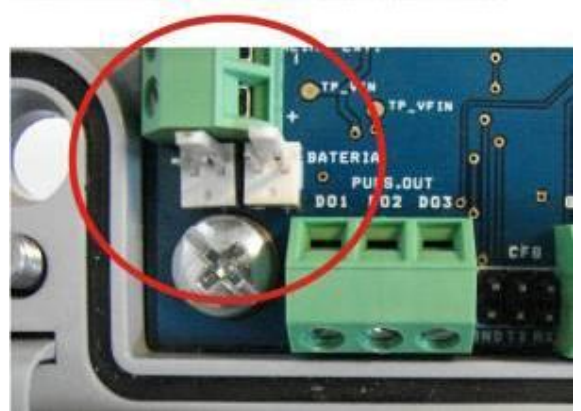

#### BORNERAS CONEXION BATERIA

El estado de la batería puede verificarse en forma local, tanto en el display como en el software de configuración PROSER-LINK, y en forma remota a través del sistema Scada por protocolo de comunicación Modbus.

Para reemplazar la batería del equipo siga los siguientes pasos:

- 1- Quite los tornillos de fijación de tapa y abra el equipo
- 2- Conecte la batería nueva en el borne libre.
- 3- Desconecte la batería usada.
- 4- Quite los tornillos de fijación de batería usada y retire.
- 5- Coloque la batería nueva y asegúrela con los tornillos de fijación.
- 6- Vuelva a cerrar el equipo.

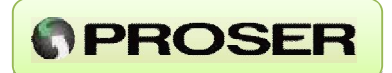

#### 3.2.1 GABINETE AUXILIAR (OPCIONAL)

La Unidad Correctora de Volumen puede instalarse utilizando el gabinete auxiliar AUX-UCV. El mismo, provee alimentación segura al equipo a través de barreras de seguridad intrínseca. Además, viene provisto de barreras para alimentación del sensor de presión auxiliar (24V), puerto de comunicación RS232 y salidas de pulsos DO1, DO2 y DO3.

El AUX-UCV, viene provisto además con un Modem GPRS (OPCIONAL) que permite transmitir los datos del equipo a un servidor sin necesidad de equipos adicionales.

La instalación del gabinete auxiliar debe realizarse en zona segura y puede estar a una distancia máxima de 15 mts de la unidad correctora UCV-117.

EI AUX-UCV se alimenta con tensión continua de 8 a 30 Vcc y tiene un consumo menor a 1,2 W.

A continuación se detalla el diagrama de conexionado entre el AUX-UCV y la correctora UCV-117.

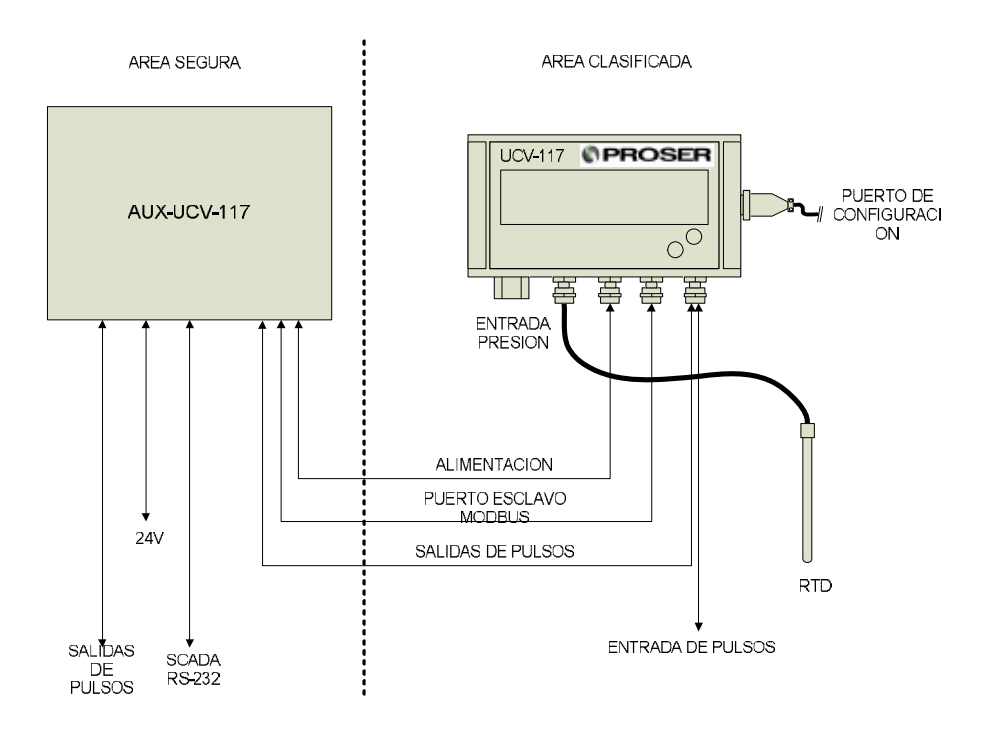

#### UCV-117 – Unidad Correctora de Volumen

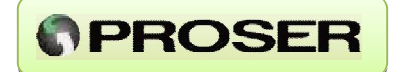

El gabinete auxiliar para UCV-117 esta provisto de barreras de seguridad intrínseca para alimentación del equipo, alimentación del sensor 4-20 mA, puerto de comunicación serial COM1 y salidas de pulsos del equipo. Tanto los bornes de conexión a área segura como los bornes de conexión con la UCV-117 (área clasificada) se encuentran separados físicamente en la parte superior e inferior respectivamente.

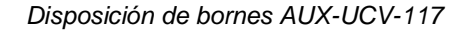

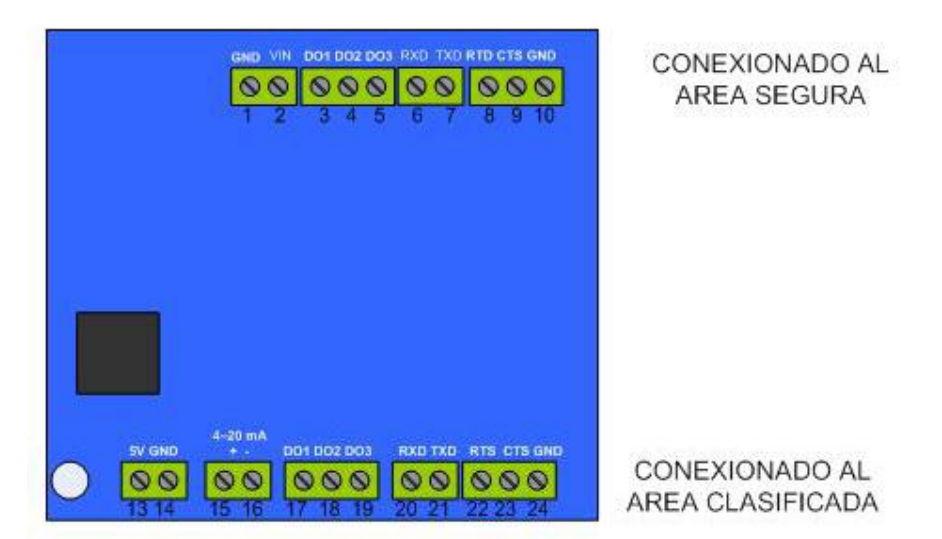

| AUX-UCV-117 |            |                                |             |
|-------------|------------|--------------------------------|-------------|
| Borne       | Referencia | Descripción                    | Trabajo     |
| 1           | GND        | GND                            |             |
| 2           | VIN        | 24VCC                          |             |
| 3           | DO1        |                                |             |
| 4           | DO2        | Salidas de pulsos              |             |
| 5           | DO3        |                                |             |
| 6           | RXD        |                                |             |
| 7           | TXD        |                                | AREA SEGURA |
| 8           | RTS        | Puerto de comunicación SCADA   |             |
| 9           | CTS        |                                |             |
| 10          | GND        |                                |             |
| 11          | ND         | No disponible.                 |             |
| 12          | ND         |                                |             |
| 13          | 5V         | Borne 5 UCV-117 (5V)           |             |
| 14          | GND        | Borne 4 UCV-117 (GND)          |             |
| 15          | 4-20mA     | 24V Transmisor 4-20mA          |             |
| 16          | 4-20mA     | Borne 3 UCV-117 (GND)          |             |
| 17          | DO1        | Borne 6 UCV-117 (DO1 - Qstd)   |             |
| 18          | DO2        | Borne 7 UCV-117 (DO2 - Qact)   | AREA        |
| 19          | DO3        | Borne 8 UCV-117 (DO3 - Alarma) | CLASIFICADA |
| 20          | RXD        | Borne 13 UCV-117 (RXD)         |             |
| 21          | TXD        | Borne 12 UCV-117 (TXD)         |             |
| 22          | RTS        | Borne 11 UCV-117 (RTS)         |             |
| 23          | CTS        | Borne 10 UCV-117 (CTS)         |             |
| 24          | GND        | Borne 9 UCV-117 (GND)          |             |

UCV-117 – Unidad Correctora de Volumen <u>www.proser.com.ar</u>

#### UCV-117 - MANUAL DE USUARIO

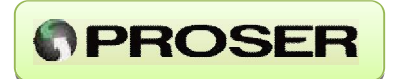

A continuación se detalla el conexionado entre los dos equipos:

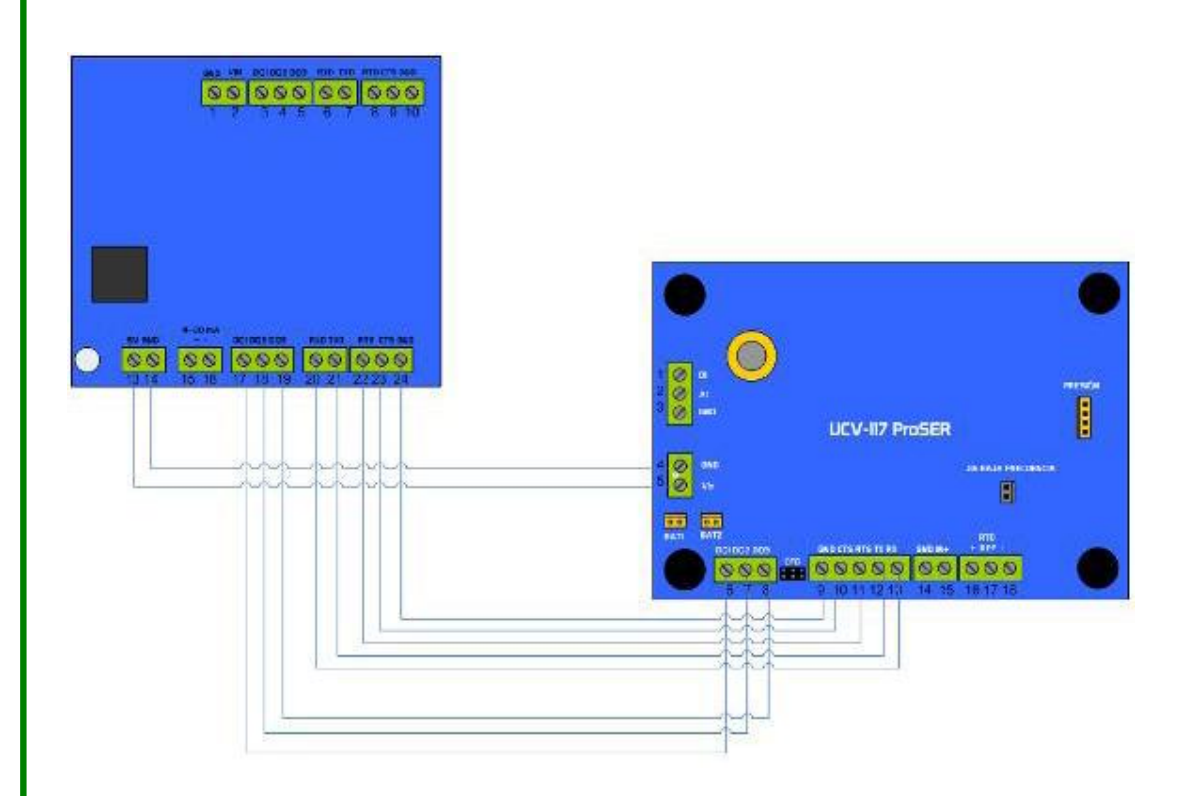

**NOTA:** La distancia máxima entre el gabinete auxiliar y la unidad correctora no debe superar los 12 mts.

#### UCV-117 - MANUAL DE USUARIO

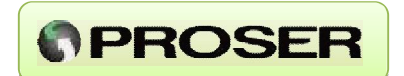

En caso de utilizar un sensor de presión auxiliar para monitoreo:

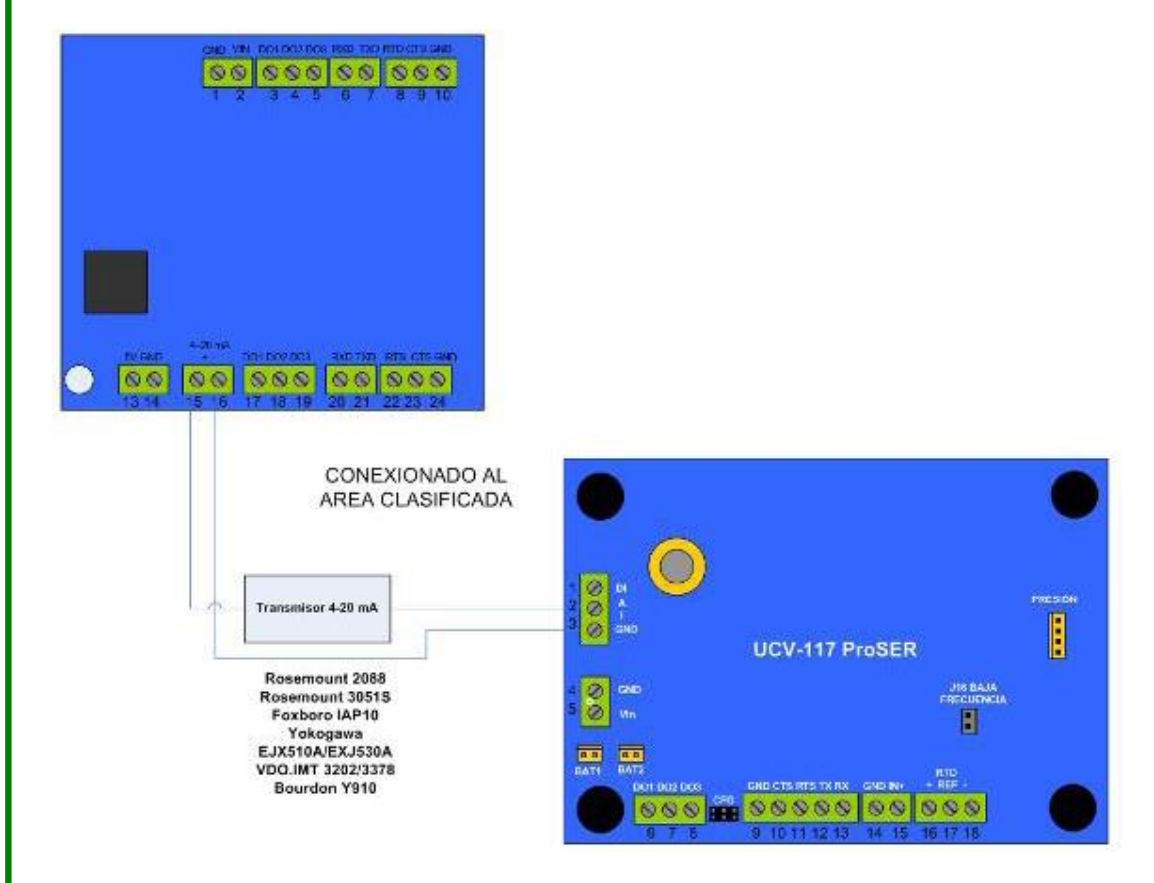

La variable Presión Auxiliar puede visualizarse en forma local en el display del equipo o bien utilizando Proser Link (Actuales -> Presión Auxiliar). Además esta disponible en el mapa de memoria Modbus para ser visualizado por el sistema Scada.

El valor de Presión Auxiliar se guarda en cada registro histórico diario u horario del equipo aun si no hay flujo (promedio de Presión Auxiliar del día o de la hora). Este valor es solo para monitoreo, es decir, no se utiliza para el calculo de corrección de caudal.

**NOTA:** El sensor de presión a utilizar debe estar aprobado por el fabricante para trabajar en área clasificada (intrínsecamente seguro).

#### UCV-117 – Unidad Correctora de Volumen

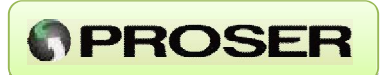

#### 3.3 VARIABLES DE PROCESO 3.3.1 SENSOR DE PRESION

La Unidad Correctora de Volumen cuenta con un sensor de presión estática incorporado, con un error de medición menor al 0,20 % FSS.

El acceso al mismo se realiza a través de una conexión a proceso de 1/4 NPT H-AISI 316 y puede calibrarse hasta en 5 puntos.

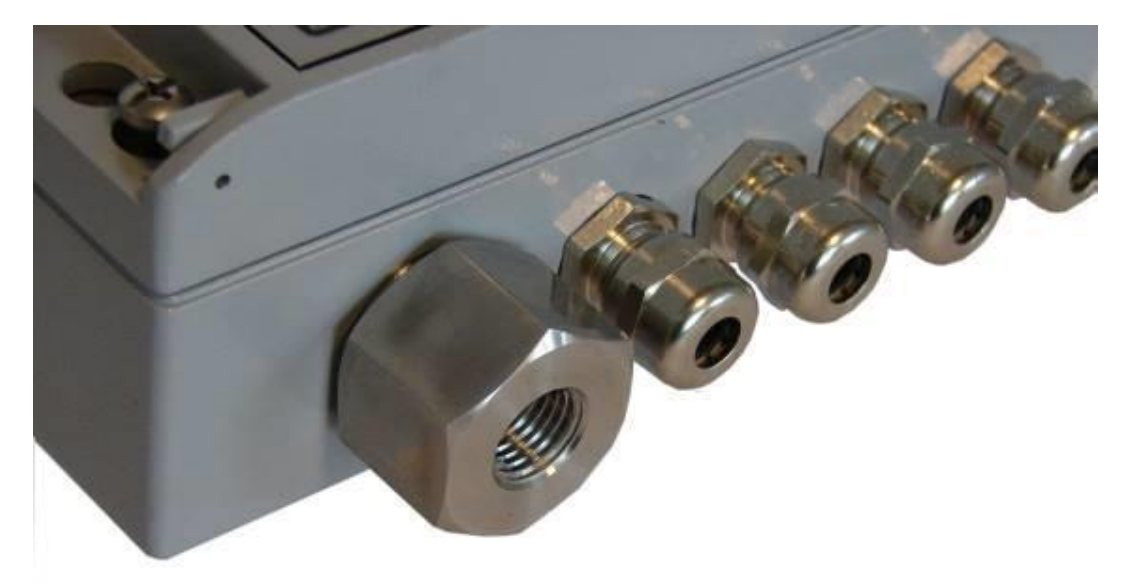

Los rangos disponibles para los sensores de presión son:

#### 2 bar / 3,5 bar / 7 bar / 20 bar/ 35 bar / 0 a 70 bar

Los mismos pueden ser tipo Absolutos o Relativos.

**NOTA:** Consulte disponibilidad por otros rangos.

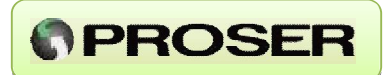

#### 3.3.2 ENTRADA PARA RTD

La Unidad Correctora de Volumen UCV-117 PROSER posee una entrada para RTD de platino tipo PT100 de tres hilos para medir temperatura en un rango de - 10° C a 60° C con un error menor a 0.5° C. Al igual que la presión, la entrada de temperatura puede calibrarse hasta en 5 puntos.

El equipo viene provisto de una RTD tipo PT100 con cable sellado con malla metálica de una longitud de 3 mts y una vaina de AISI de 5cm.

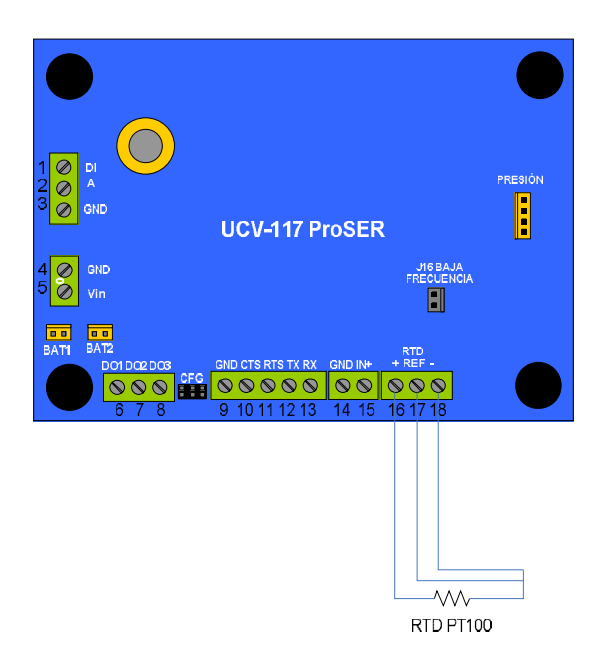

**NOTA:** En caso de no utilizar la RTD que viene provista con el equipo se debe tener en cuenta que la distancia máxima entre la RTD y el equipo no debe superar los 10 mts.

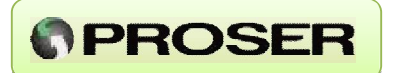

#### 3.3.3 ENTRADA DE PULSOS

La entrada de pulsos del equipo puede utilizarse como entrada de alta o baja frecuencia dependiendo de cómo se configure el equipo, en el caso de baja frecuencia se debe colocar el jumper J16. (Ver: PROSER-Link *Cálculo y Sistema - > Turbina -> Tipo de turbina*).

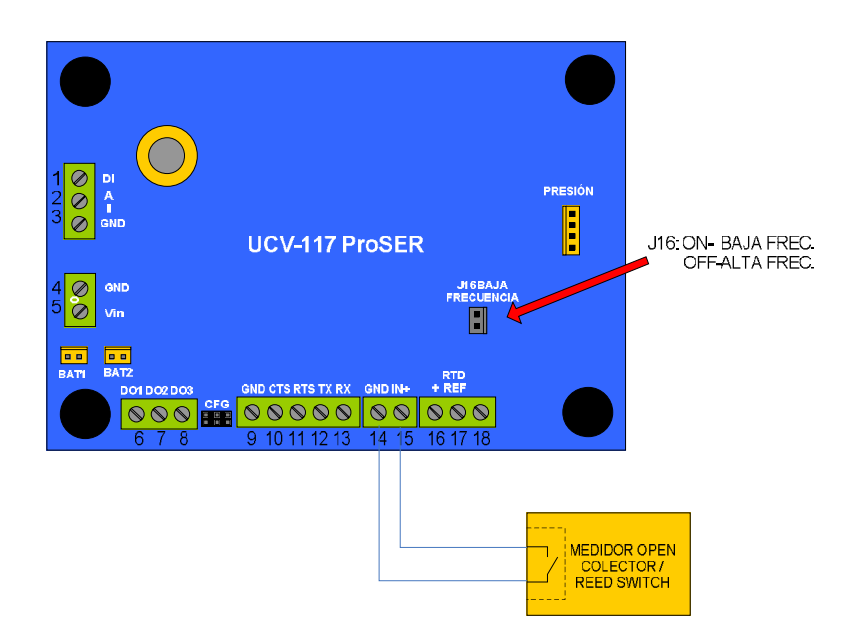

Los parámetros asociados a esta entrada, como por ejemplo el *K-factor* de la turbina y el *Preset de Pulsos,* deben ingresarse mediante el Software de configuración PROSER-Link.

El caudal corregido se obtiene 1 (una) vez por minuto a partir del caudal sin corregir donde:

#### Caudal sin corregir = Pulsos ingresados en 1 minuto / K-factor

La Unidad Correctora de Volumen además permite ingresar en el registro *Preset de Pulsos,* el valor actual que se observa en el contador mecánico de la turbina. Esta función es útil cuando desea verificar el correcto ingreso de los pulsos al equipo.

**NOTA:** el campo Preset de Pulsos que puede verse en el display y mediante el PROSER-Link toma valor 0 cuando el equipo esta configurado en alta frecuencia.

#### 3.4 VARIABLES AUXILIARES 3.4.1 ENTRADA DISCRETA AUXILIAR

La unidad correctora de volumen posee una entrada discreta que puede configurarse como normal abierta (NA) o normal cerrada (NC). El equipo registra una alarma cada vez que se abre (si esta configurada como NC) o cierra (si esta configurada como NA) el circuito. De esta manera, tanto en le log de alarmas puede visualizarse cuando entro o salio de alarma.

El cambio de estado puede ser vinculado a DO3 de manera que cuando se entre en alarma se active DO3 activando un dispositivo o bien enviando un SMS de alarma.

Además, el estado de la misma se refleja en el mapa de memoria Modbus del equipo lo que permite conocer el estado de la misma en el sistema SCADA.

#### 3.4.2 ENTRADA ANALOGICA AUXILIAR

La unidad correctora de volumen posee una entrada analógica del tipo 4-20 mA. Esta entrada es escalable (cero y fondo de escala) y puede calibrarse hasta en 5 puntos.

Por otro lado, pueden configurarse alarmas por alto o bajo de la misma las cuales serán almacenadas en el log de alarmas.

El estado de la misma se guarda una vez por hora (en registros históricos diarios) y una vez por día (en registros históricos horarios) independientemente si hubo o no flujo de gas.

www.proser.com.ar

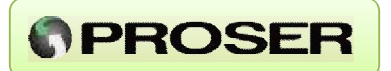

#### 3.5 SALIDAS DISCRETAS

La unidad de correctora UCV-117 posee tres salidas de pulsos del tipo colector abierto. Los parámetros de las mismas se configuran utilizando el software de configuración ProserLink.

#### 3.5.1 SALIDA DE PULSOS DO1

La salida de pulsos DO1 esta vinculada a la caudal corregido del equipo de manera tal que cada una determinada cantidad de m3 (configurable), envíe un pulso variable entre 1 y 60 segundos.

#### 3.5.2 SALIDA DE PULSOS DO2

La salida de pulsos DO2 esta vinculada a la caudal sin corregir del equipo de manera tal que cada una determinada cantidad de m3 (configurable), envíe un pulso variable entre 1 y 60 segundos.

#### 3.5.3 SALIDA DE PULSOS DO3

La salida de pulsos DO3 puede asociarse a cualquier alarma que se genere en el equipo de manera tal que si una o mas variables entran en alarma se active la DO3 cerrando un contacto o bien enviando un SMS (con gabinete AUX-UCV con Modem GSM/GPRS).

Estas salidas permiten que la unidad de correctora UCV-117 pueda interactuar directamente con sistemas toma muestras, equipos odorificadores, contadores o totalizadores. Además puede realizarse telemetría de alarma vía SMS utilizando la salida DO3 y el gabinete AUX-UCV-117-GSM.

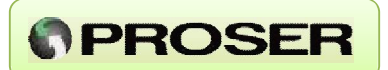

## 4.0 OPERACION

#### 4.1 PUERTOS DE COMUNICACIÓN

La PROSER UCV-117 posee un puerto de comunicación RS-232 compatible con protocolo de comunicación Modbus ASCII o RTU (configurable). El mapa de memoria esta compuesto por registros flotantes a partir de la dirección 7001 y coils a partir de la dirección 0. El equipo puede trabajar con registros flotantes de 32 o 16 bits (ENRON o MODICON).

El software de configuración PROSER-Link permite al usuario ajustar los parámetros del puerto serial COM1 según:

| - | DIRECCION MODBUS : | 1 – 244               |
|---|--------------------|-----------------------|
| - | VELOCIDAD:         | 300 bps – 9600 bps    |
| - | PARIDAD:           | PAR / IMPAR / NINGUNA |
| - | BIT DE DATOS:      | 7/8                   |
| - | BIT DE STOP:       | 1/2                   |
| - | MODBUS:            | ASCII / RTU           |
| - | TIPO:              | ENRON / MODICON       |
| - | ACTIVO:            | SI / NO               |
|   |                    |                       |

La última opción permite habilitar o deshabilitar el puerto de comunicación serial COM1. Deshabilitando el puerto, disminuye el consumo del equipo por lo que se incremente la vida útil de la batería

Los valores por defecto en el equipo son:

| <ul> <li>DIRECCION MODBUS :</li> <li>VELOCIDAD:</li> <li>PARIDAD:</li> <li>BIT DE DATOS:</li> <li>BIT DE STOP:</li> <li>MODBUS:</li> <li>TIPO:</li> <li>ACTIVO:</li> </ul> | 18<br>9600 bps<br>NINGUNA<br>8<br>1<br>RTU<br>MODICON<br>NO |
|----------------------------------------------------------------------------------------------------|-------------------------------------------------------------|
|----------------------------------------------------------------------------------------------------|-------------------------------------------------------------|

A continuación se detalla el mapa de memoria con las diferentes variables asociadas a su registro Modbus.

UCV-117 – Unidad Correctora de Volumen

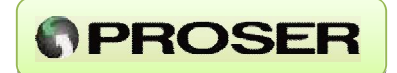

| MAPA MAPA DESCRIPCION |      |              |                                                      |
|-----------------------|------|--------------|------------------------------------------------------|
| 7001                  | 7002 | <b>32 BI</b> |                                                      |
| 7001                  | 7002 | 7001         |                                                      |
| 7005                  | 7004 | 7002         | Mos                                                  |
| 7003                  | 7008 | 7003         | Δῆο                                                  |
| 7009                  | 7000 | 7004         | Hora                                                 |
| 7000                  | 7012 | 7006         | Minuto                                               |
| 7013                  | 7012 | 7007         | Tensión de batería. [m\/]                            |
| 7015                  | 7016 | 7008         | Presión Auxiliar [har]                               |
| 7017                  | 7018 | 7009         | Presión Estática [bar]                               |
| 7019                  | 7020 | 7010         | Caudal sin corregir [m3/b]                           |
| 7021                  | 7022 | 7011         | Temperatura [ºC]                                     |
| 7023                  | 7024 | 7012         | Caudal Corregido [m3/h]                              |
| 7025                  | 7026 | 7013         | Volumen corregido de la hora anterior [m3]           |
| 7027                  | 7028 | 7014         | Volumen corregido del día actual [m3]                |
| 7029                  | 7030 | 7015         | Volumen corregido del día de aver [m3]               |
| 7031                  | 7032 | 7016         | Minutos de flujo. [minutos]                          |
| 7033                  | 7034 | 7017         | Volumen proyectado diario corregido. [m3]            |
| 7035                  | 7036 | 7018         | Minutos desde hora de contrato [minutos]             |
| 7037                  | 7038 | 7019         | Contador mecánico de la turbina [pulsos]             |
| 7039                  | 7040 | 7020         | Código de alarma (Ver tabla Codigos Alarma)          |
| 7041                  | 7042 | 7021         | Volumen total corregido acumulado [m3]               |
| 7043                  | 7044 | 7022         | Volumen total sin corregir acumulado [m3]            |
| 7045                  | 7046 | 7023         | Volumen total mensual corregido acumulado [m3]       |
| 7047                  | 7048 | 7024         | Volumen total mensual sin corregir acumulado<br>[m3] |
| 7049                  | 7050 | 7025         | Volumen proyectado diario sin corregir. [m3]         |
| 7051                  | 7052 | 7026         | Factor total de corrección                           |
| 7053                  | 7054 | 7027         | Factor de presión                                    |
| 7055                  | 7056 | 7028         | Factor de temperatura                                |
| 7057                  | 7058 | 7029         | Fpv2                                                 |
| 7059                  | 7060 | 7030         | Presión base [bar]                                   |
| 7061                  | 7062 | 7031         | Temperatura base [°C]                                |
| 7063                  | 7064 | 7032         | K factor de la turbina                               |
| 7065                  | 7066 | 7033         | Poder calorífico [MJ/m3]                             |
| 7067                  | 7068 | 7034         | Gravedad especifica                                  |
| 7069                  | 7070 | 7035         | Puntero al último registro histórico horario         |
| 7071                  | 7072 | 7036         | Puntero al último registro históricos diarios        |
| 7073                  | 7074 | 7037         | Totalizado corregido mes anterior [m3]               |
| 7075                  | 7076 | 7038         | Totalizado s/corregir mes anterior [m3]              |

#### Mapa variables solo lectura

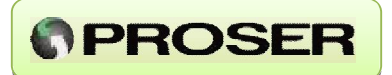

#### \*Código de Alarma:

El registro Código de Alarma ubicado en la dirección 7020 (o 7039 / 7049 mapa de 16 bits) envía un número que indica que alarma esta activa en el equipo. La codificación de este número, se puede observar en la tabla siguiente.

| VARIABLE                                  | CODIGO |
|-------------------------------------------|--------|
| Temperatura Alto                          | 1      |
| Temperatura Bajo                          | 2      |
| PresionAlto                               | 4      |
| PresionBajo                               | 8      |
| Caudal sin corregir Alto                  | 16     |
| Caudal sin corregir Bajo                  | 32     |
| Caudal corregido Alto                     | 64     |
| Caudal corregido Bajo                     | 128    |
| Volumen Entrada digital Auxiliarario Alto | 256    |
| Volumen Entrada digital Auxiliarario Bajo | 512    |
| Volumen horario Alto                      | 1024   |
| Volumen horario Bajo                      | 2048   |
| Bateria BAJA                              | 4096   |
| Presion Auxiliar Alto                     | 8192   |
| Presion Auxiliar Bajo                     | 16384  |
| Entrada digital Auxiliar ALARMA           | 32768  |
|                                           |        |

| MAPA   |      | MAPA   | DESCRIPCION                                             |
|--------|------|--------|---------------------------------------------------------|
| 16 Bit |      | 32 Bit | VARIABLE (Disponible en Firmware 2.08 o superior).      |
| 7077   | 7078 | 7039   | Nitrógeno N2 [%]                                        |
| 7079   | 7080 | 7040   | Dióxido de carbono CO2 [%]                              |
| 7081   | 7082 | 7041   | Sulfhídrico H2S [%]                                     |
| 7083   | 7084 | 7042   | Agua H2O [%]                                            |
| 7085   | 7086 | 7043   | Helio He [%]                                            |
| 7087   | 7088 | 7044   | Metano CH4 [%]                                          |
| 7089   | 7090 | 7045   | Etano C2H6 [%]                                          |
| 7091   | 7092 | 7046   | Propano C3H8 [%]                                        |
| 7093   | 7094 | 7047   | IsoButano iC4H10 [%]                                    |
| 7095   | 7096 | 7048   | n-Butano nC4H10 [%]                                     |
| 7097   | 7098 | 7049   | IsoPentano iC5H12 [%]                                   |
| 7099   | 7100 | 7050   | n-Pentano nC5H12 [%]                                    |
| 7101   | 7102 | 7051   | Hexano C6H14 [%]                                        |
| 7103   | 7104 | 7052   | Heptano C7H16 [%]                                       |
| 7105   | 7106 | 7053   | Octano C8H18 [%]                                        |
| 7107   | 7108 | 7054   | Nonano C9H20 [%]                                        |
| 7109   | 7110 | 7055   | Decano C10H22 [%]                                       |
| 7111   | 7112 | 7056   | Oxigeno O2 [%]                                          |
| 7113   | 7114 | 7057   | Monóxido de Carbono CO [%]                              |
| 7115   | 7116 | 7058   | Hidrogeno H2 [%]                                        |
| 7117   | 7118 | 7059   | Argón Ar [%]                                            |
| 7119   | 7120 | 7060   | Límite de alarma presión mínimo                         |
| 7121   | 7122 | 7061   | Límite de alarma presión máximo                         |
| 7123   | 7124 | 7062   | Límite de alarma temperatura mínimo                     |
| 7125   | 7126 | 7063   | Límite de alarma temperatura máximo                     |
| 7127   | 7128 | 7064   | Límite de alarma Caudal instantáneo corregido mínimo    |
| 7129   | 7130 | 7065   | Límite de alarma Caudal instantáneo corregido máximo    |
| 7131   | 7132 | 7066   | Límite de alarma Caudal instantáneo sin corregir mínimo |
| 7133   | 7134 | 7067   | Límite de alarma Caudal instantáneo sin corregir máximo |
| 7135   | 7136 | 7068   | Límite de alarma Volumen diario corregido mínimo        |
| 7137   | 7138 | 7069   | Límite de alarma Volumen diario corregido máximo        |
| 7139   | 7140 | 7070   | Límite de alarma Volumen horario corregido mínimo       |
| 7141   | 7142 | 7071   | Límite de alarma Volumen horario corregido máximo       |
| 7143   | 7144 | 7072   | Límite de alarma Presión auxiliar mínimo                |
| 7145   | 7146 | 7073   | Límite de alarma Presión auxiliar máximo                |
| 7147   | 7148 | 7074   | Alarma DI Normal abierto [0] / Normal cerrado [1]       |
| 7149   | 7150 | 7075   | Hora de ultimo reinicio (hh:mm)                         |
| 7151   | 7152 | 7076   | Fecha de ultimo reinicio (dd:mm:aa)                     |
| 7153   | 7154 | 7077   | Número de serie de la unidad                            |

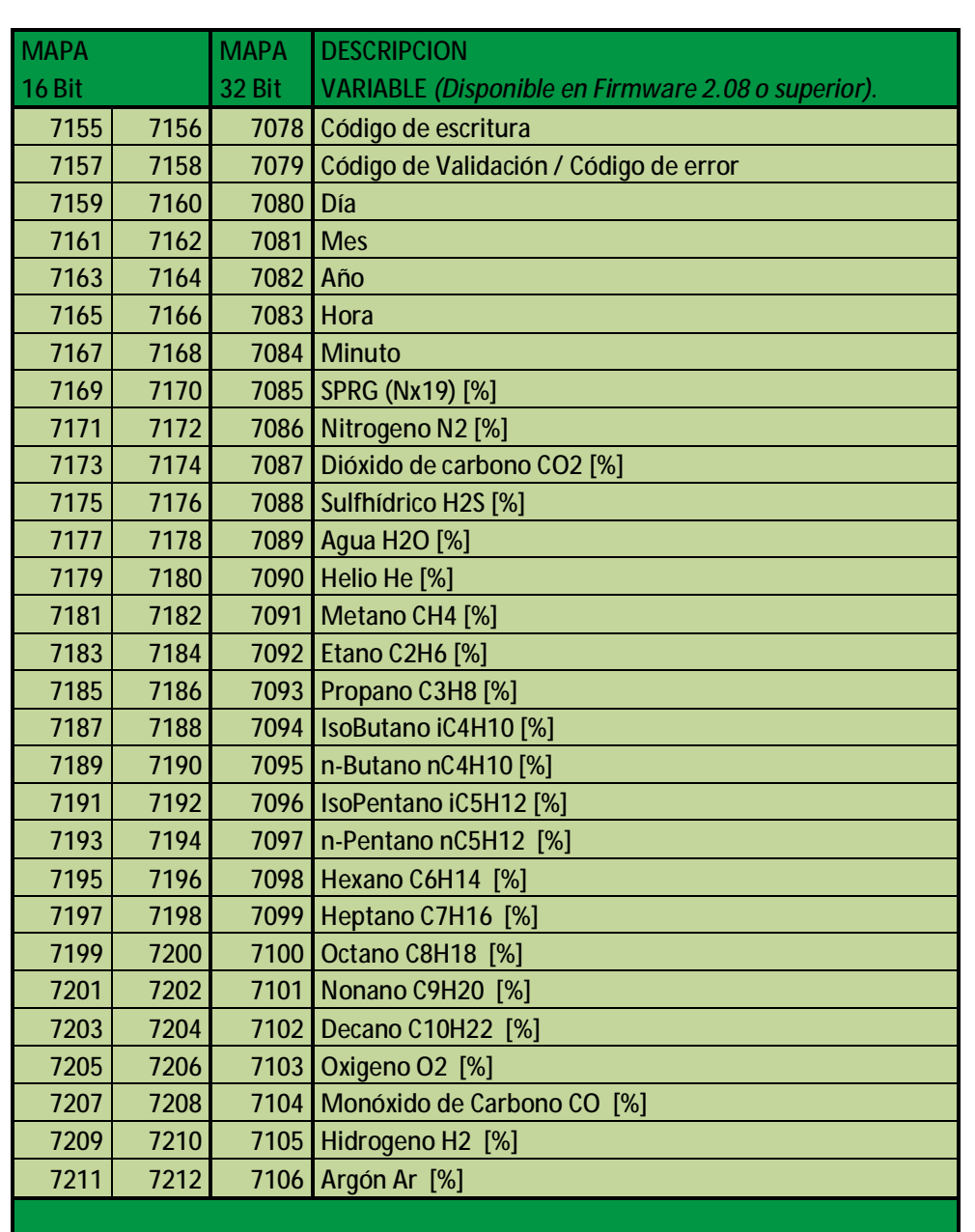

#### Mapa de registros Modbus Lectura / Escritura

www.proser.com.ar

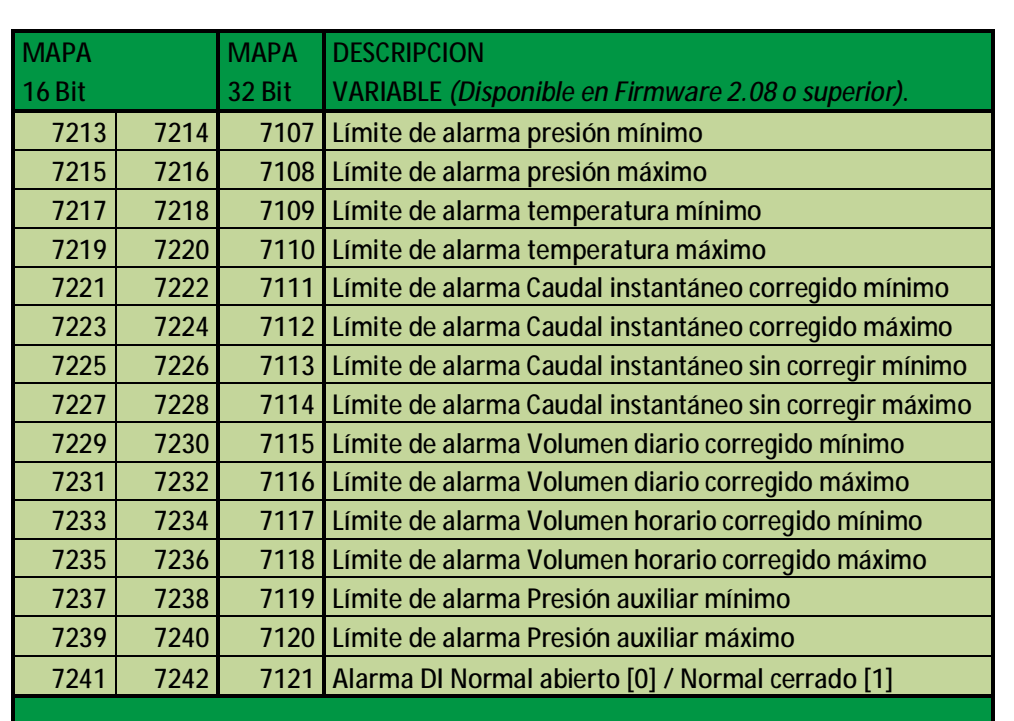

#### Mapa de registros Modbus Lectura / Escritura

Los registros 7078 al 7121 (7155 al 7241 formato Modicon) permiten ajustar en forma remota variables de Fecha y Hora, Cromatografía / Nx19 y variables de alarma.

#### PROCEDIMIENTO PARA ESCRITURA:

Para escribir variables en la unidad correctora utilizando protocolo Modbus (ASCII o RTU) se puede utilizar funciones estándar del protocolo (función 06 y 16).

Para actualizar valores se debe:

- 1- Escribir en la tabla Modbus las variables que se desean actualizar.
- 2- Escribir en el registro 7079 el código de seguridad\*.
- 3- Escribir en el registro 7078 el código de escritura según:
  - **a.** 1 para escribir fecha y hora (reg. 7080 a 7084).
  - **b.** 2 para escribir tabla de Nx19 (reg. 7085 a 7087)
  - **c.** 3 para escribir tabla de Cromatografía AGA8 Detallado (reg. 7086 a 7106)
  - **d.** 4 para escribir tabla de alarmas (reg.7107 a 7121)
- 4- Verificar registro Código de Error (Reg. 7079) según:
  - **a.** 0 Proceso de escritura finalizado correctamente.
  - **b.** 1 Variables fuera de rango. No se realiza escritura.
  - **c.** 2 Suma de variables de cromatografía diferente a 100. No se realiza escritura.

www.proser.com.ar

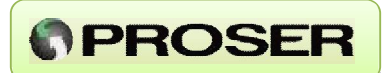

#### \*Código de Seguridad:

Como la UCV-117 cumple con los aspectos de seguridad establecidos en el capítulo 21 de API, para modificar cualquier valor que afecte el cálculo o los registros auditables del equipo es necesario contar con una clave de acceso.

En este caso, se debe cargar en el registro 7079 un código de seguridad que depende directamente de la clave de acceso a la configuración de la unidad correctora UCV-117.

El código de seguridad se obtiene de sumar el código ASCII de los 8 caracteres que componen la clave de acceso y luego escribir el resultado en dicho registro (decimal).

Por ej. para la clave por defecto del equipo 12345678, sumamos los valores ASCII de cada uno:

49+50+51+52+53+54+55+56 = 420.

El código de seguridad seria = 420.

**NOTA:** Las funciones de escritura y el mapa extendido de memoria Modbus están disponibles para versiones de firmware 2.08 o superior.

#### MAPA DE VARIABLES DISCRETAS

La UCV-117 PROSER posee una tabla de variables discretas (COILS) que pueden ser encuestadas con función 01.

En la tabla se encuentran discriminados los estados de alarmas.

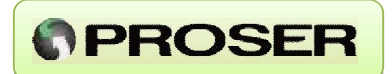

| DESCRIPCION VARIABLE              |
|-----------------------------------|
| Alarma por temperatura alta       |
| Alarma por temperatura baja       |
| Alarma por presión alta           |
| Alarma por presión baja           |
| Alarma por caudal s/corregir alto |
| Alarma por caudal s/corregir bajo |
| Alarma por caudal corregido alto  |
| Alarma por caudal corregido bajo  |
| Alarma por volumen diario alto    |
| Alarma por volumen diario bajo    |
| Alarma por volumen horario alto   |
| Alarma por volumen horario bajo   |
| Alarma batería baja               |
| Alarma presión auxiliar alta      |
| Alarma presión auxiliar baja      |
| Alarma DI auxiliar.               |
| Estado DI auxiliar                |
|                                   |

#### 4.2 REGISTROS HISTORICOS

La UCV-117 PROSER almacena hasta 120 días de históricos diarios y horarios. Los datos son almacenados en una memoria flash, por lo que el equipo puede retener la información ya obtenida por más de 10 años sin alimentación y sin la necesidad de una batería interna. Los mismos pueden descargarse utilizando el software de configuración *PROSER-Link* o un sistema Scada con protocolo Modbus ENRON.

El equipo almacena en memoria el promedio de las variables de campo (presión, temperatura), el promedio de variables relacionadas con el cálculo (factores de corrección), pulsos acumulados (si el equipo funciona en baja frecuencia), volumen corregido acumulado y volumen no corregido acumulado, volúmenes totalizados, tensión de batería y promedio de presión auxiliar.

Todos estos valores se acumulan o promedian cuando hay flujo de gas. Si no hay flujo de gas, los valores de promedios y acumulados van a ser 0, excepto los valores de Tensión de batería y Presión Auxiliar que son variables que no intervienen en el cálculo y solo se utilizan para monitoreo.

#### UCV-117 – Unidad Correctora de Volumen

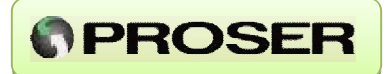

La UCV-117 PROSER detecta que hay flujo de gas si:

- El equipo está alimentado.
- La presión es mayor que 0.

- El caudal sin corregir es diferente a cero. Significa que deben haber entrado uno o más pulsos en la ventana de tiempo.

El listado de variables almacenadas en memoria para históricos diarios y horarios es el siguiente:

| FORMATO VARIABLES HISTORICOS |                                |  |  |
|------------------------------|--------------------------------|--|--|
| FECHA Y HORA                 | [mmddaa] [hhmmss]              |  |  |
| MINUTOS DE FLUJO             | [minutos]                      |  |  |
| PULSOS ACUMULADOS            | pulsos [ND en alta frecuencia] |  |  |
| PRESION EST. PROMEDIO        | [bar]                          |  |  |
| TEMPERATURA PROMEDIO         | [°C]                           |  |  |
| VOL. CORREGIDO ACUMULADO     | [m3]                           |  |  |
| VOL. SIN CORREGIR ACUMULADO  | [m3]                           |  |  |
| VOL. CORREGIDO TOTALIZADO    | [m3]                           |  |  |
| VOL. SIN CORREGIR TOTALIZADO | [m3]                           |  |  |
| FACT. TOTAL CORRECCION PROM. | -                              |  |  |
| FACT. PRES. CORRECCION PROM. | -                              |  |  |
| FACT. TEMP. CORRECCION PROM. | -                              |  |  |
| FACT. FPV2 PROMEDIO          | -                              |  |  |
| TENSION BATERIA              | [volt]                         |  |  |
| PRESION AUXILIAR PROMEDIO    | [bar] (Firmware 2.086 o sup)   |  |  |
|                              |                                |  |  |

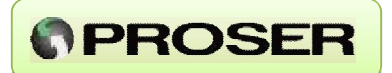

#### 4.2.1 FORMATO DE REGISTROS HISTORICOS

La correctora UCV-117 es compatible con Modbus Enron, es decir, permite la bajada de registros históricos diarios y horarios al sistema SCADA utilizando este protocolo.

Los registros almacenados son flotantes y se organizan de la siguiente manera:

- Históricos horarios: 16 flotantes de a partir de la dirección 701.
- Históricos diarios: 16 flotantes de a partir de la dirección 702.

A continuación se detalla el listado y orden de variables con sus respectivas unidades.

| VARIABLES HISTORICOS [ENRON] |                                |  |  |
|------------------------------|--------------------------------|--|--|
| FECHA                        | [mmddaa]                       |  |  |
| HORA                         | [hhmmss]                       |  |  |
| MINUTOS DE FLUJO             | [minutos]                      |  |  |
| PULSOS ACUMULADOS            | pulsos [ND en alta frecuencia] |  |  |
| PRESION EST. PROMEDIO        | [bar]                          |  |  |
| TEMPERATURA PROMEDIO         | [°C]                           |  |  |
| VOL. CORREGIDO ACUMULADO     | [m3]                           |  |  |
| VOL. SIN CORREGIR ACUMULADO  | [m3]                           |  |  |
| VOL. CORREGIDO TOTALIZADO    | [m3]                           |  |  |
| VOL. SIN CORREGIR TOTALIZADO | [m3]                           |  |  |
| FACT. TOTAL CORRECCION PROM. | -                              |  |  |
| FACT. PRES. CORRECCION PROM. | -                              |  |  |
| FACT. TEMP. CORRECCION PROM. | -                              |  |  |
| FACT. FPV2 PROMEDIO          | -                              |  |  |
| TENSION BATERIA              | [volt]                         |  |  |
| PRESION AUXILIAR PROMEDIO    | [bar] (Firmware 2.086 o sup)   |  |  |
|                              |                                |  |  |

**NOTA:** Los registros son flotantes de 32 o 16 bits según configuración de la UCV-117 (formato ENRON de 32 bit o formato MODICON 16 Bits).

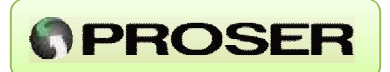

#### 4.3 DISPLAY Y TECLADO

La Unidad Correctora de Volumen UCV-117 PROSER cuenta con un display y un teclado de dos botones para visualización de variables en forma rápida e intuitiva.

El teclado permite encender el display con cualquiera de los dos botones e ir desplazándose por todas las variables configuradas. En el momento de encendido se muestra el logo de PROSER a la derecha, instante en el cuál se actualizan los valores de las variables.

La actualización de valores en el display se da UNICAMENTE en cada encendido teniendo que esperar el tiempo de apagado para volver a actualizar los valores. Esto permite al operador tomar nota de las variables capturadas en un mismo instante. El display se apaga automáticamente cuando el usuario no presiona un botón por más de un minuto.

En caso de estar en modo de calibración, el display solo muestra el valor vivo de la variable que se esta calibrando. De esta manera, se pueden realizar contrastes con el patrón de manera sencilla y rápida.

El usuario puede seleccionar, utilizando el Software de configuración *PROSER-Link*, qué variables desea mostrar y cuales no. Por defecto, siempre muestra la version de Firmware del equipo, ya que este dato se necesita para entrar en modo de configuración con PROSER-Link.

Variables congeladas: cuando alguna variable se encuentra congelada (Presión y/o Temperatura), el display refrescará el valor de la lectura automáticamente y solo mostrara la variable en cuestión. Esta función es muy útil cuando se realiza una calibración o un contraste de Presión o Temperatura.

Variables alarmadas: cuando alguna de las variables está en estado de alarma, esta parpadeará en el display una vez por segundo indicando dicho estado, solo cuando se esté visualizando la variable alarmada.

Por defecto y siempre que no se haya configurado de otra manera, el equipo muestra todas las variables en el display. Las variables que pueden configurarse en el display son:

| VARIABLE                                   | UNIDAD   |
|--------------------------------------------|----------|
| Versión de firmware del equipo             | -        |
| Caudal instantáneo corregido               | [m3/h]   |
| Caudal instantáneo sin corregir            | m3/h     |
| Volumen diario corregido                   | m3       |
| Volumen diario sin corregir                | m3       |
| Volumen ayer corregido                     | m3       |
| Volumen ayer sin corregir                  | m3       |
| Volumen totalizado corregido               | m3       |
| Volumen totalizado sin corregir            | m3       |
| Volumen totalizado mes corregido           | m3       |
| Volumen totalizado mes sin corregir        | m3       |
| Volumen totalizado corregido mes anterior  |          |
| Volumen totalizado s/corregir mes anterior |          |
| Volumen proyectado corregido               | m3       |
| Volumen proyectado sin corregir            | m3       |
| Presión AUXILIAR (AI)                      | bar      |
| Presión                                    | bar      |
| Temperatura                                | °C       |
| Poder calorífico                           | MJ/m3    |
| Tensión de batería                         | V        |
| Contador mecánico turbina                  | m3       |
| Fecha                                      | dd-mm-aa |
| Hora                                       | hh:mm    |
| Factor de corrección total                 | -        |
| Factor de presión                          | -        |
| Factor de temperatura                      | -        |
| Fpv2                                       | -        |
|                                            |          |

Además de los símbolos (°C, m3, bar, etc) de señalización, el display cuenta con 8 cursores que indican cuál es la variable que se esta mostrando en pantalla y en que unidades está.

### UCV-117 – Unidad Correctora de Volumen

www.proser.com.ar

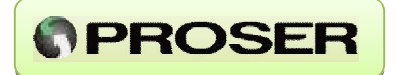

A continuación se muestra cómo se visualiza cada una de las variables.

**FIRMWARE:** muestra la versión de firmware del equipo. Este parámetro hay que tenerlo en cuenta al utilizar el software de configuración.

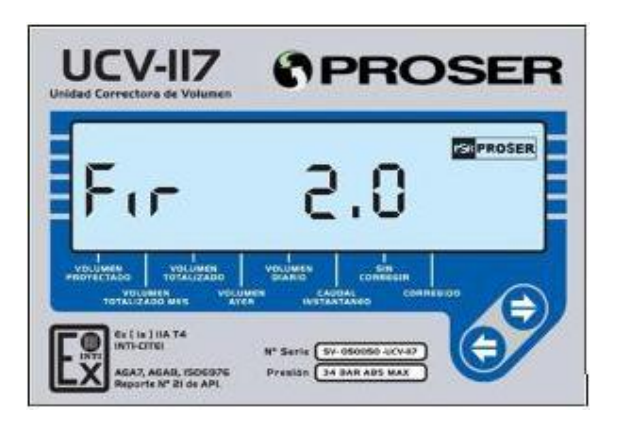

NOTA: Esta variable siempre esta visible en el display.

**HORA:** muestra la hora actual configurada en el equipo con formato HH:MM, donde HH es la hora (en formato de 24 hs) y MM son los minutos.

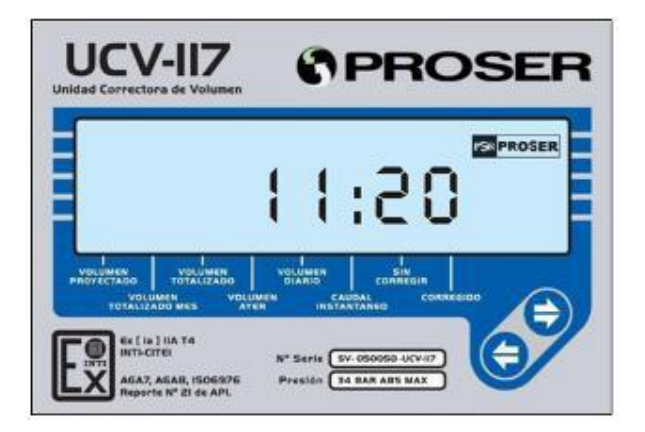

UCV-117 – Unidad Correctora de Volumen
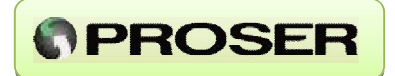

**FECHA:** muestra la fecha actual configurada en el equipo con formato DD–MM–AA, donde DD es el día, MM es el mes y AA es el año.

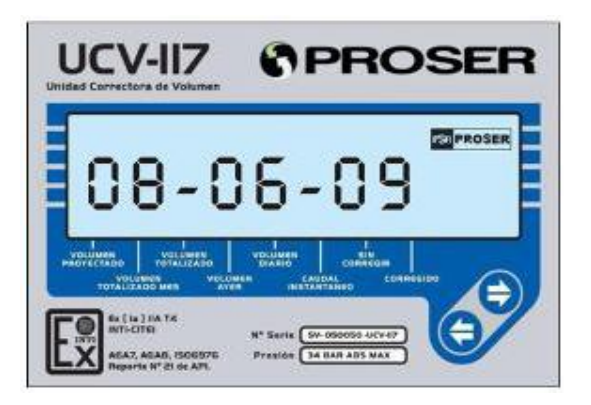

PODER CALORÍFICO: muestra el poder calorífico en unidad MJ/m<sup>3</sup>.

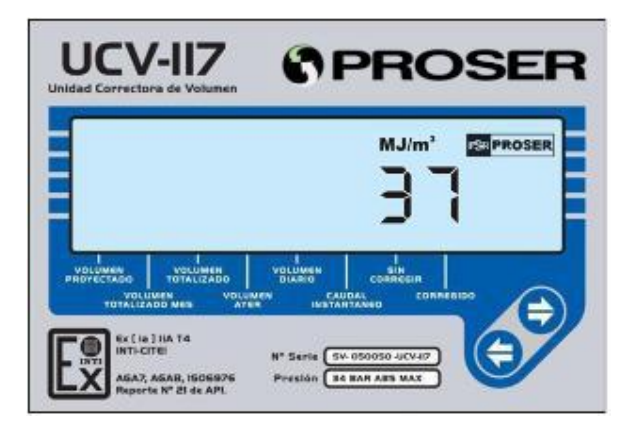

NOTA: Si el cálculo seleccionado es Nx19, el poder calorífico muestra 0.

UCV-117 – Unidad Correctora de Volumen

**TENSIÓN DE BATERÍA:** muestra la tensión de la batería del equipo. Si la batería esta por agotarse, esta pantalla se enciende y se apaga cada 1 segundo, indicando al usuario que debe reemplazarla.

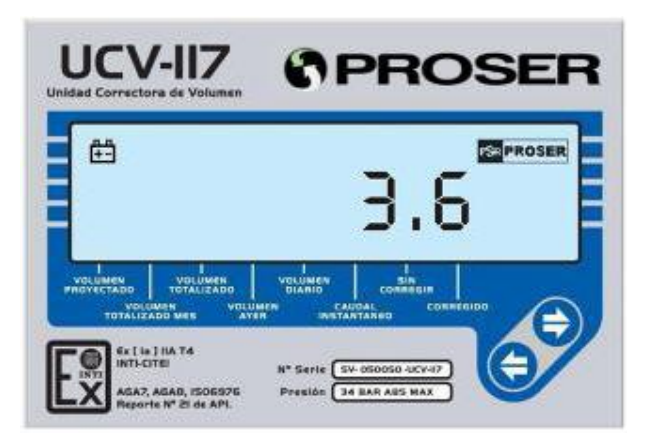

**PRESIÓN:** muestra la última lectura de presión en bar. Si la variable Presión esta congelada, el display muestra la lectura instantánea del sensor de presión.

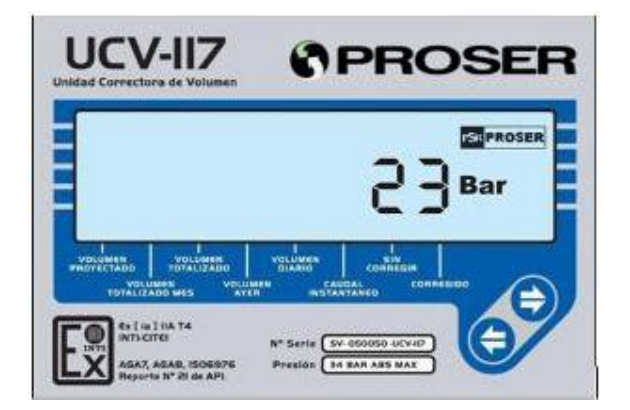

**NOTA:** Si la presión esta alarmada, el display se enciende y se apaga cada 1 segundo, indicando al usuario que la variable esta fuera del rango normal.

### UCV-117 – Unidad Correctora de Volumen

www.proser.com.ar

**PRESIÓN AUXILIAR:** muestra la última lectura de la presión auxiliar en bar. Si la variable Presión auxiliar esta congelada, el display muestra la lectura instantánea de la entrada de presión auxiliar.

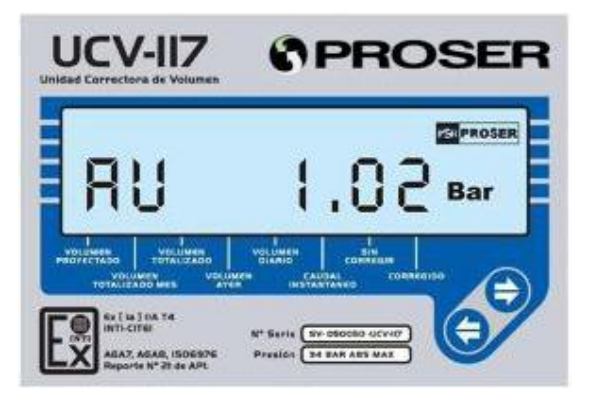

**NOTA:** Si la presión auxiliar esta alarmada, el display se enciende y se apaga cada 1 segundo, indicando al usuario que la variable esta fuera del rango normal.

**TEMPERATURA:** muestra la última lectura de temperatura en grados Celsius. Si la variable Temperatura esta congelada, el display muestra la lectura instantánea de la entrada de RTD.

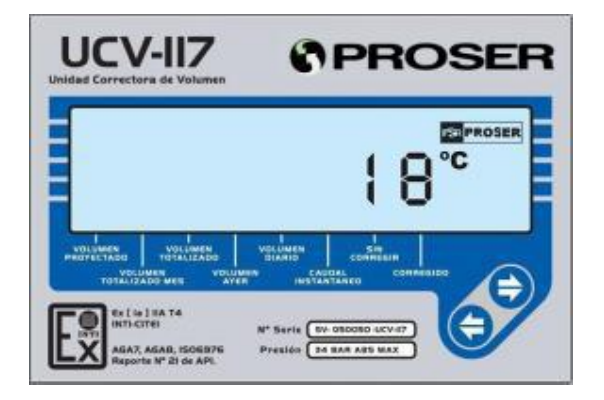

**NOTA:** Si la temperatura esta alarmada, el display se enciende y se apaga cada 1 segundo, indicando al usuario que la variable esta fuera del rango normal.

www.proser.com.ar

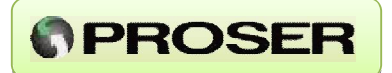

**FACTOR DE PRESIÓN DE FLUJO:** muestra el factor de presión de flujo, precedido de las letras FPF.

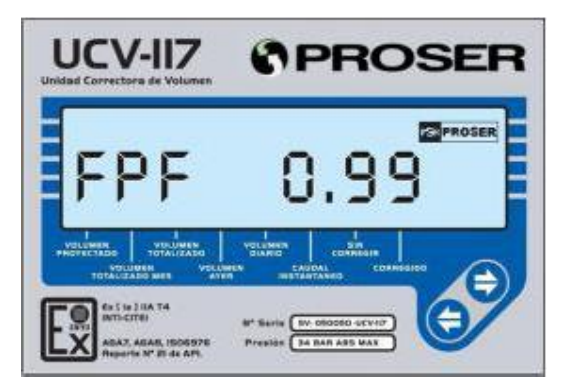

**FACTOR DE TEMPERATURA DE FLUJO:** muestra el factor de temperatura de flujo, precedido de las letras FtF.

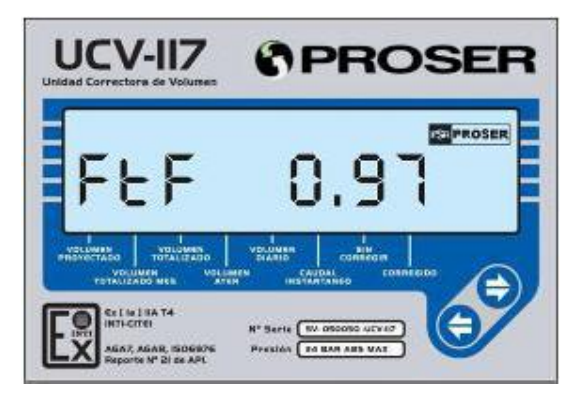

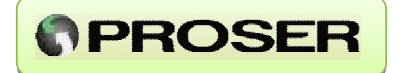

**FACTOR DE CORRECCIÓN TOTAL:** muestra el factor de corrección total precedido por las letras FCt.

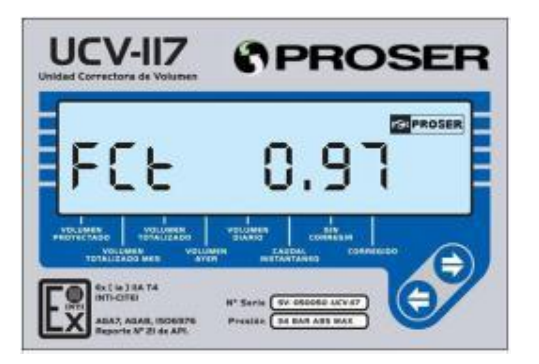

FPV2: muestra el Fpv2 precedido por la letra F.

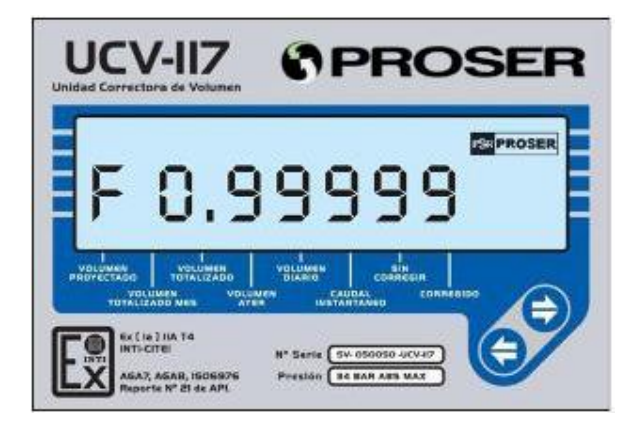

<u>www.proser.com.ar</u>

**PROSER** 

**CAUDAL INSTANTÁNEO SIN CORREGIR:** muestra el caudal instantáneo sin corregir en unidad m<sup>3</sup>/hora.

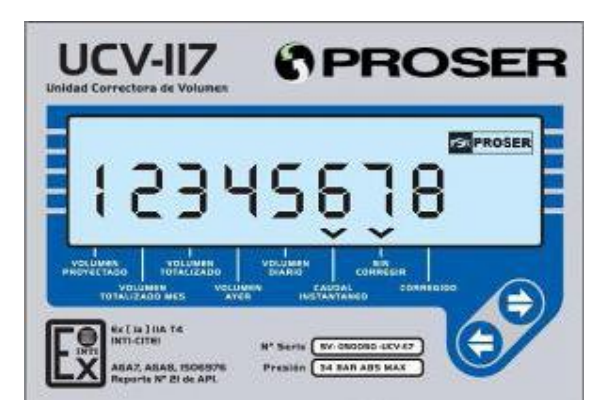

**CAUDAL INSTANTÁNEO CORREGIDO:** muestra el caudal instantáneo corregido en unidad m<sup>3</sup>/hora.

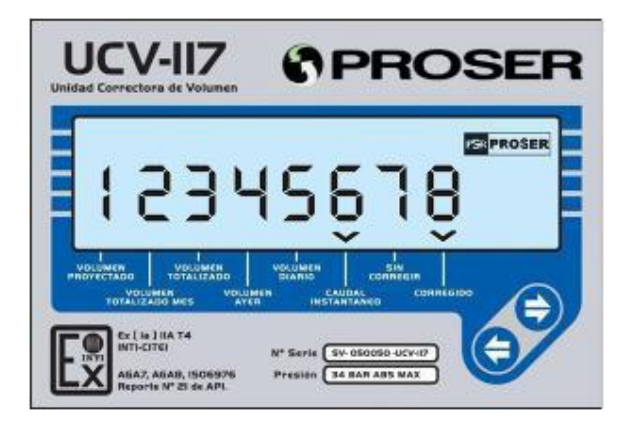

UCV-117 – Unidad Correctora de Volumen

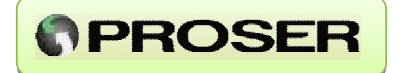

**CONTADOR MECÁNICO:** muestra el volumen acumulado, pasante por la turbina, en m3. Se cuenta con la posibilidad de reiniciarlo desde el Software *PROSER-Link*.

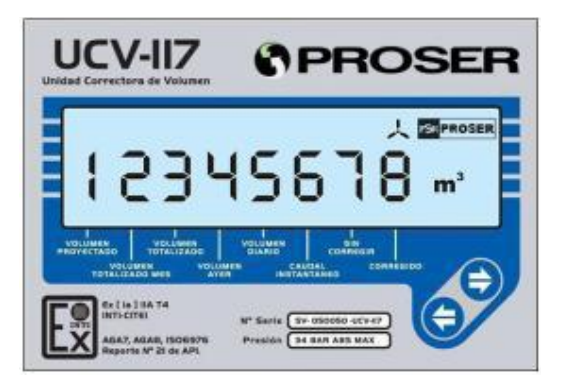

**VOLUMEN DIARIO CORREGIDO:** muestra el volumen diario corregido acumulado desde el último cierre diario en unidad m<sup>3</sup>.

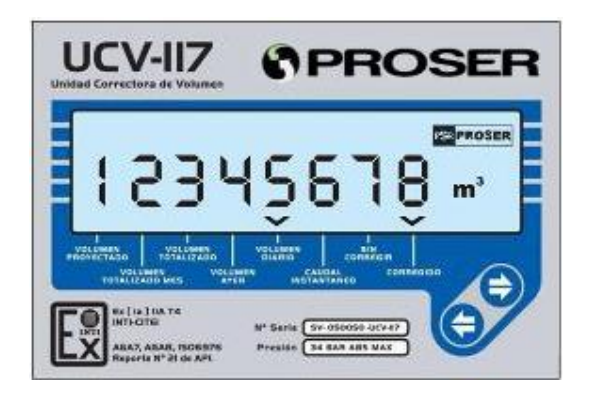

UCV-117 – Unidad Correctora de Volumen

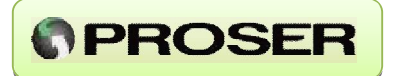

VOLUMEN DIARIO SIN CORREGIR: muestra el volumen diario sin corregir en m<sup>3</sup>.

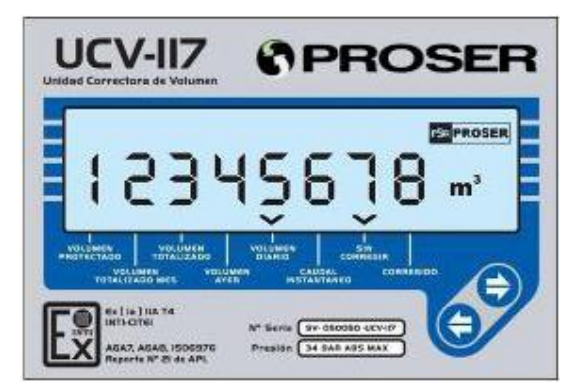

**VOLUMEN AYER CORREGIDO:** muestra el volumen acumulado corregido de ayer en m<sup>3</sup>.

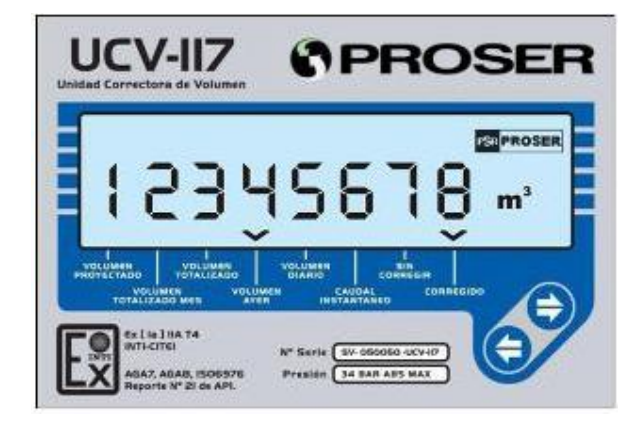

<u>www.proser.com.ar</u>

**VOLUMEN AYER SIN CORREGIR:** muestra el volumen acumulado sin corregir del día de ayer en m<sup>3</sup>.

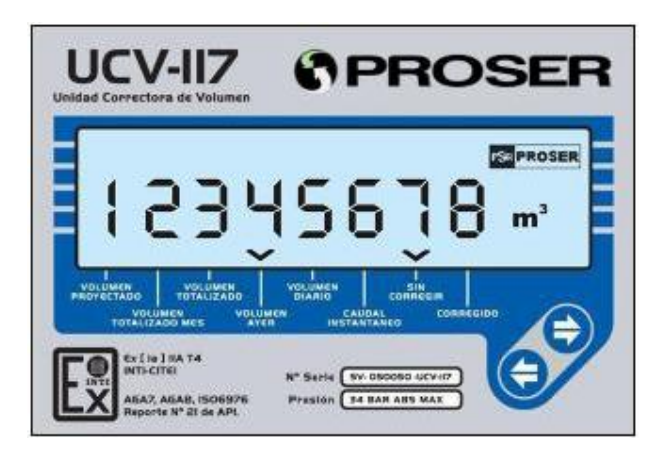

**VOLUMEN TOTALIZADO CORREGIDO:** muestra el volumen totalizado corregido en unidad m<sup>3</sup>. Se cuenta con la posibilidad de ajustar esta variable desde el Software *PROSER-Link*.

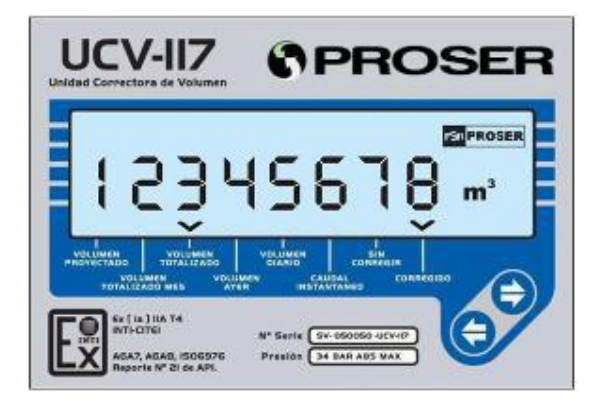

NOTA: Esta variable puede tomar un valor comprendido entre 0 y 9999999.

UCV-117 – Unidad Correctora de Volumen

www.proser.com.ar

**VOLUMEN TOTALIZADO SIN CORREGIR:** muestra el volumen totalizado sin corregir en m<sup>3</sup>. Se cuenta con la posibilidad de ajustar esta variable desde el Software *PROSER-Link*.

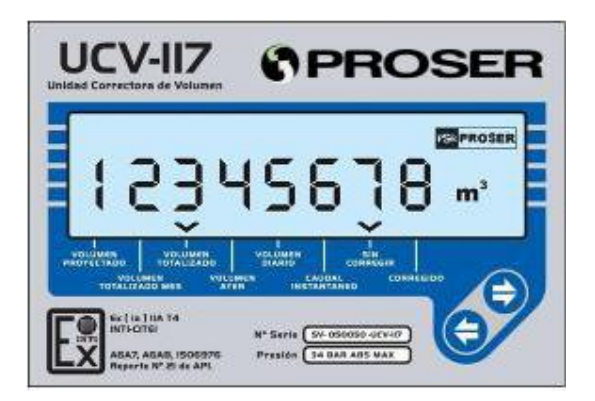

NOTA: Esta variable puede tomar un valor comprendido entre 0 y 99999999.

**VOLUMEN TOTALIZADO MES CORREGIDO:** muestra el volumen totalizado corregido del mes en curso en unidad m<sup>3</sup>.

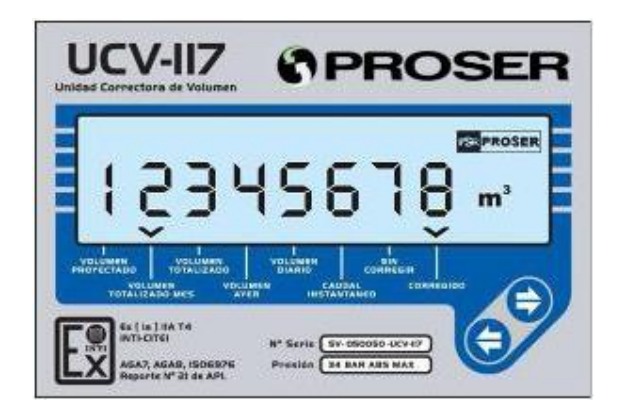

**NOTA:** Esta variable puede tomar un valor comprendido entre 0 y 99999999. Además, se actualiza solo cuando pasa de un mes a otro teniendo en cuenta la hora de contrato.

### UCV-117 – Unidad Correctora de Volumen

www.proser.com.ar

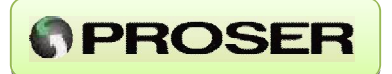

**VOLUMEN TOTALIZADO MES SIN CORREGIR:** muestra el volumen totalizado sin corregir del mes en curso en unidad m<sup>3</sup>.

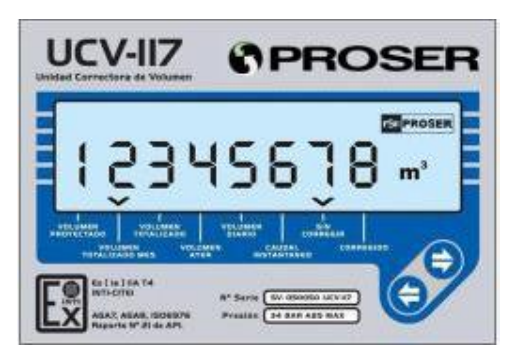

**NOTA:** Esta variable puede tomar un valor comprendido entre 0 y 99999999. Además, se reinicia cuando pasa de mes.

**VOLUMEN TOTALIZADO MES ANTERIOR CORREGIDO:** muestra el volumen totalizado corregido del mes anterior en curso en unidad m<sup>3</sup>.

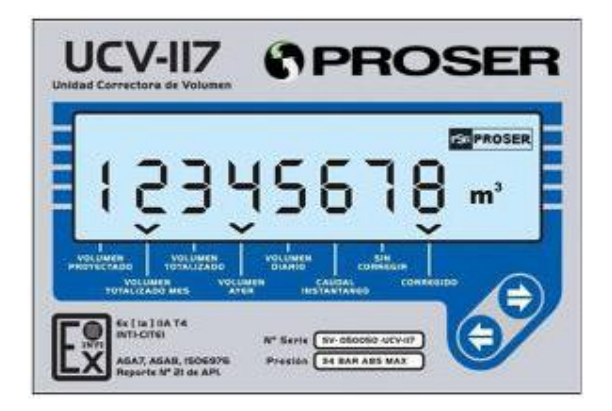

**NOTA:** Esta variable puede tomar un valor comprendido entre 0 y 99999999. Además, se actualiza solo cuando pasa de un mes a otro teniendo en cuenta la hora de contrato.

UCV-117 – Unidad Correctora de Volumen

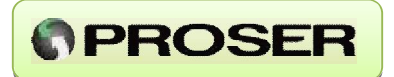

**VOLUMEN TOTALIZADO MES ANTERIOR SIN CORREGIR:** muestra el volumen totalizado sin corregir del mes anterior en unidad m<sup>3</sup>.

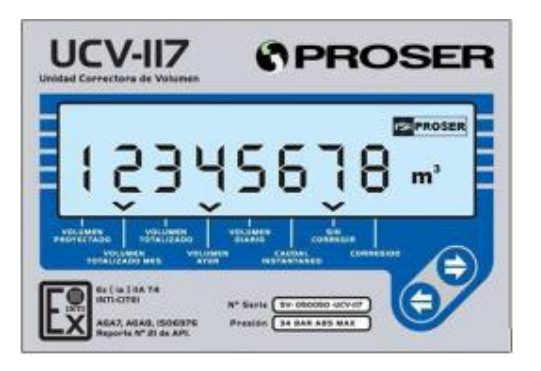

**NOTA:** Esta variable puede tomar un valor comprendido entre 0 y 99999999. Además, se actualiza solo cuando pasa de un mes a otro teniendo en cuenta la hora de contrato.

**VOLUMEN PROYECTADO CORREGIDO:** muestra el volumen proyectado corregido en m<sup>3</sup>.

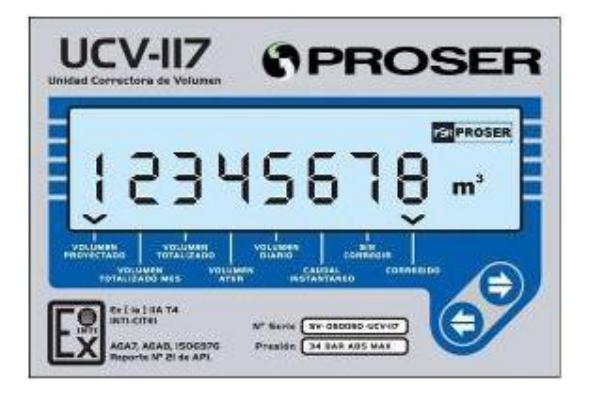

UCV-117 – Unidad Correctora de Volumen

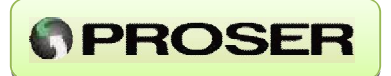

**VOLUMEN PROYECTADO SIN CORREGIR:** muestra el volumen proyectado sin corregir en unidad m<sup>3</sup>.

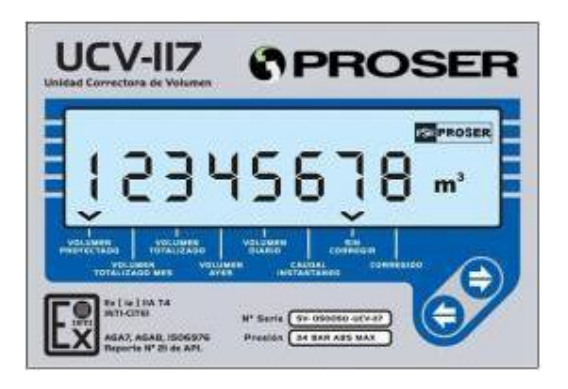

<u>www.proser.com.ar</u>

## 4.4 PUERTO DE CONFIGURACION

El puerto de configuración del equipo está situado en el lateral derecho. Posee un conector industrial con tapa, que permite conectarse con la interfaz de configuración *CFG-UCV*.

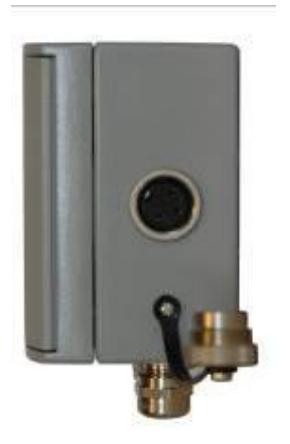

Pasos para la configuración de la Unidad Correctora de Volumen UCV-117 PROSER.

- 1- Retirar la tapa que protege los contactos del conector.
- 2- Acoplar la interfaz de configuración CFG-UCV PROSER, la cual se conecta a través del conector DB9 en su otro extremo al puerto serie de una PC.

3- Ejecutar el Software de configuración *PROSER-Link*. Para más detalles de cómo utilizar el software de configuración debe remitirse al Capítulo 5.0.

4- Ingresar clave de acceso.

La interfaz de configuración CFG-UCV posee barreras de seguridad intrínseca para la comunicación, por lo que el equipo puede configurarse tanto en área segura como en área explosiva.

**NOTA:** para configurar el equipo en área explosiva, debe utilizarse una PC certificada para su uso en áreas Clase 1 Div 1 grupo D.

**IMPORTANTE:** una vez finalizada la configuración, deberá colocarse nuevamente la tapa de protección del conector para evitar el ingreso de agua o humedad hacia el interior del gabinete.

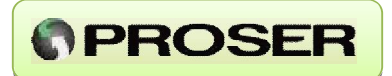

## 5.0 SOFTWARE DE CONFIGURACION PROSER-Link

El software propietario *PROSER-Link* permite configurar, calibrar y consultar los registros históricos de la UCV-117. Es compatible con Microsoft Windows 98 / 2000 / XP y su amigable interfaz permite un rápido acceso a los registros internos del equipo.

Para evitar cambios no autorizados en la configuración del sistema, el software esta protegido con una clave de acceso (password) almacenada en cada Unidad Correctora de Volumen. Esta clave de acceso contiene 8 caracteres alfanuméricos.

NOTA: la clave de acceso por defecto es 12345678.

#### 5.1 CONFIGURACION CON PROSER-Link.

Al ejecutar el PROSER-Link se desplegará la siguiente ventana:

| Datos de conexión     |         |         |
|-----------------------|---------|---------|
| Puerto Serie:         | COM11   | ~       |
| Equipo:               | UCV-117 | *       |
| J 📎 Firmware:         | 2.00    | ~       |
| Contraseña:           | *****   |         |
| 🗹 Memorizar           | [       | Conecta |
| Trabajar sin conexión | Ē       | Cancela |

Previo a comenzar a configurar la Unidad Correctora se deberá seleccionar el tipo de equipo, utilizando la lista de opciones indicadas por la etiqueta Equipo. En esta opción debe seleccionar **UCV-117.** 

Dado que el equipo puede sufrir modificaciones debe seleccionar la versión de firmware del equipo que esta configurando, de una de las opciones que se listan junto a la etiqueta *Firmware*. Para conocer qué versión de firmware tiene el equipo que esta conectando debe visualizar en el display la variable que indica la versión. Para más información ver *Sección 4.3 - FIRMWARE*.

#### UCV-117 – Unidad Correctora de Volumen

En esta misma ventana puede cambiar el puerto de configuración que utilizará para configurar el equipo. Los puertos habilitados están listados junto a la etiqueta *Puerto Serie*.

Finalmente debe ingresar el password y presionar el botón Conectar.

NOTA: el password por defecto es 12345678.

A continuación describiremos los sectores principales de la pantalla del software de configuración.

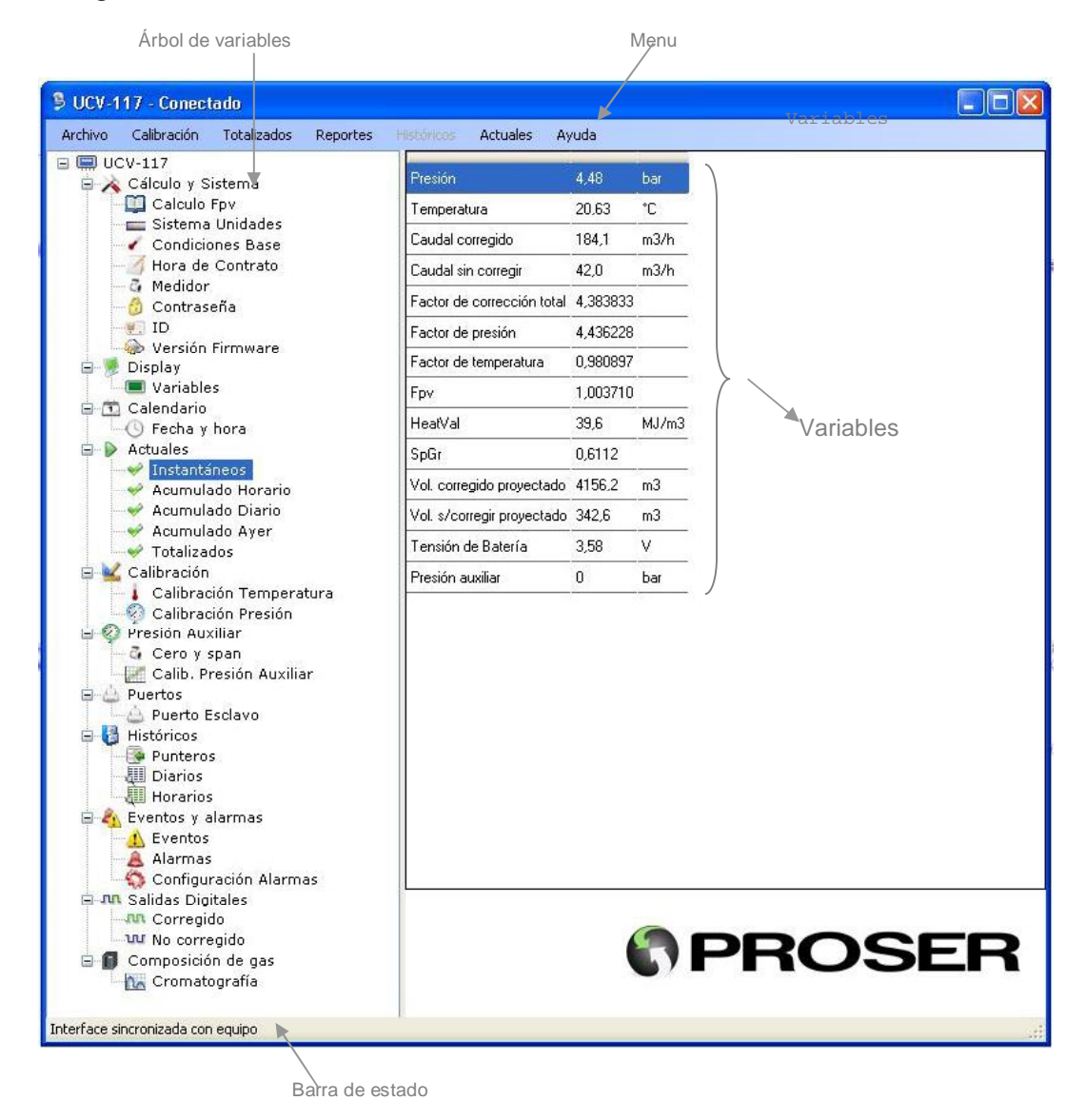

www.proser.com.ar

Lo más importante para destacar en esta pantalla es la *Barra de estado* ya que nos indicará en todo momento el estado de la aplicación así como también el estado del equipo y el intercambio de mensajes que se esta produciendo entre la aplicación y este.

PROSER

Cuando el programa de configuración se inicia todas las variables tienen un valor indefinido; esto lo expresamos con la leyenda *Ninguno*. Los valores reales de las mismas se irán reflejando en pantalla a medida que el software la descargue del equipo. Este proceso puede demorar algunos segundos.

A continuación vemos una interfase luego de que el software descargó toda la configuración del equipo.

Si observamos con detenimiento la *Barra de estado*, veremos que se muestra la siguiente leyenda: *Interfase sincronizada con equipo*. Esto significa que el software ha descargado la configuración actual del equipo. El hecho de descargar la configuración es equivalente a hacer "click-derecho" sobre cada uno de los grupos y seleccionar la opción "Descargar"

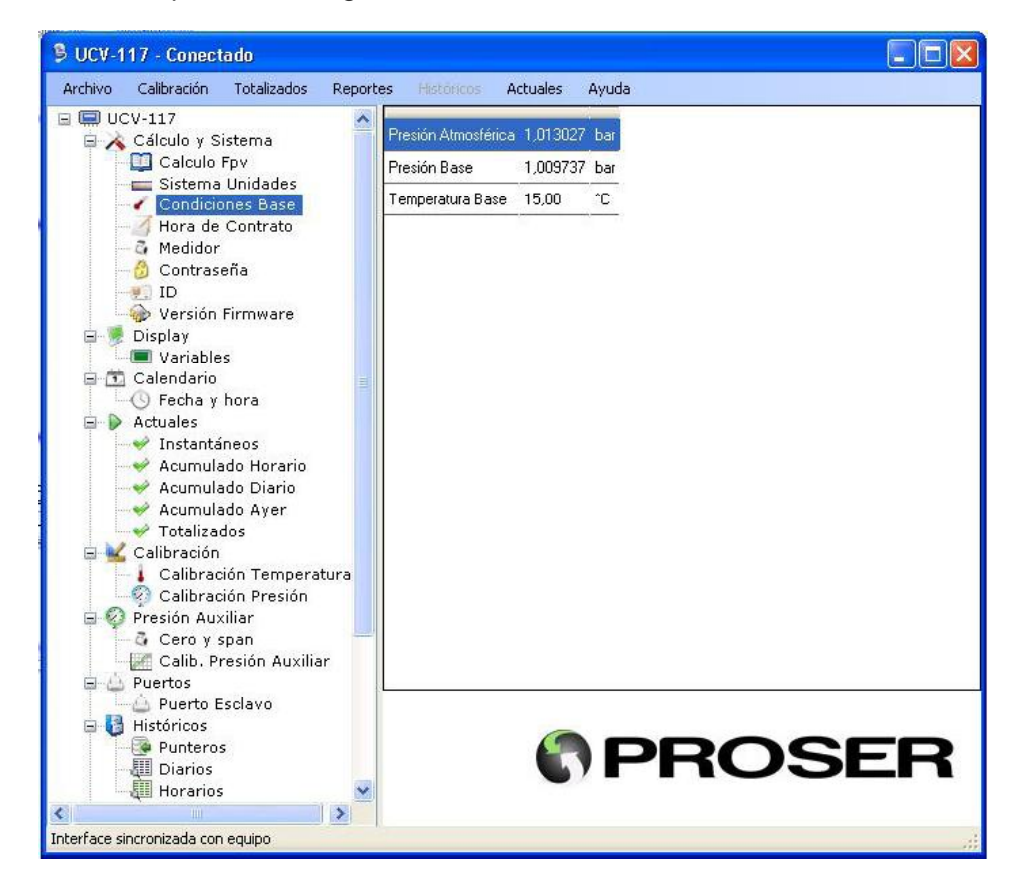

Las variables que conforman el estado de la Unidad Correctora pueden ser **modificables** o **de solo lectura.** Las primeras pueden leerse y escribirse en el equipo (funciones Descargar y Enviar) y las segundas solo leerse (función Descargar).

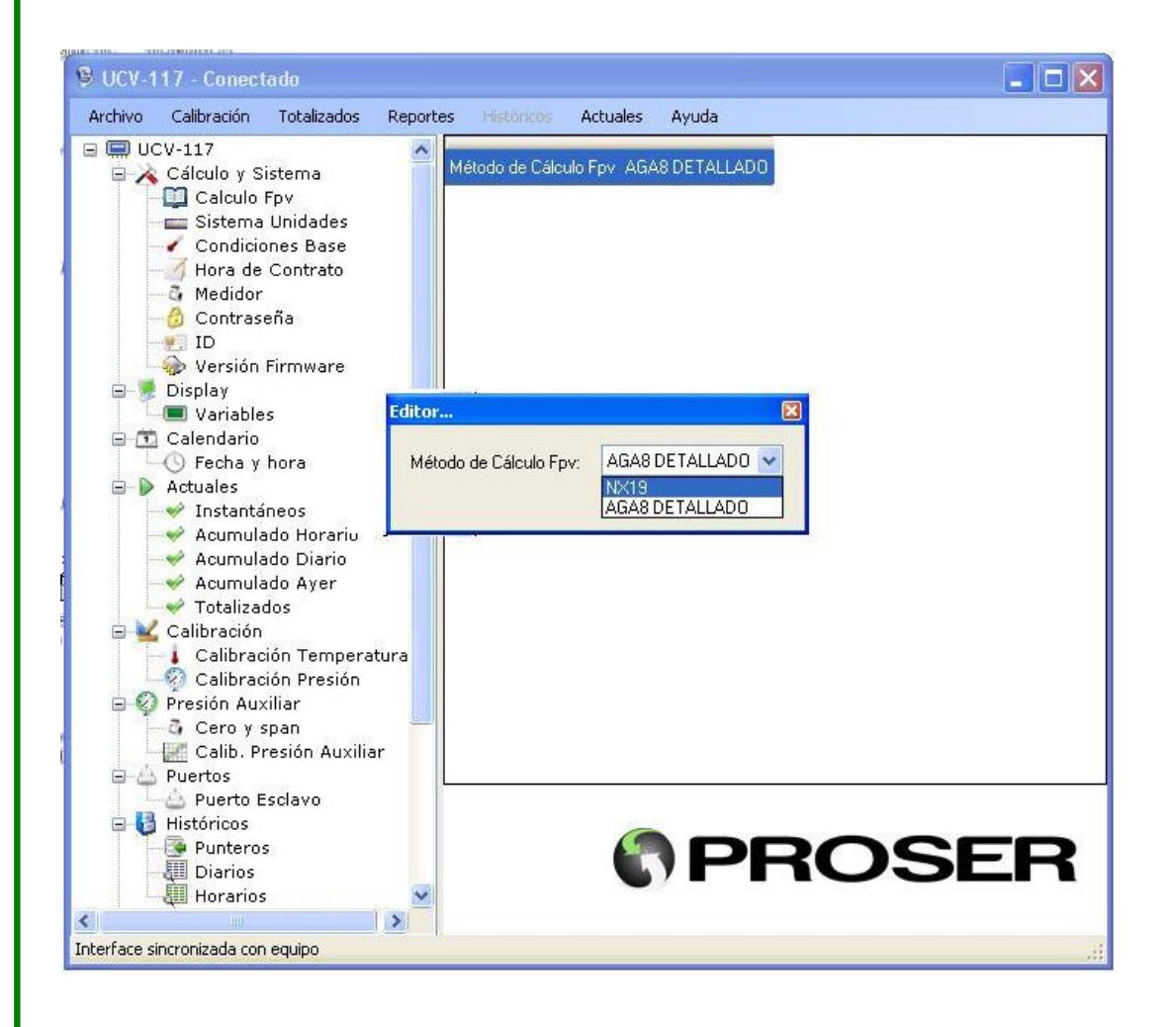

www.proser.com.ar

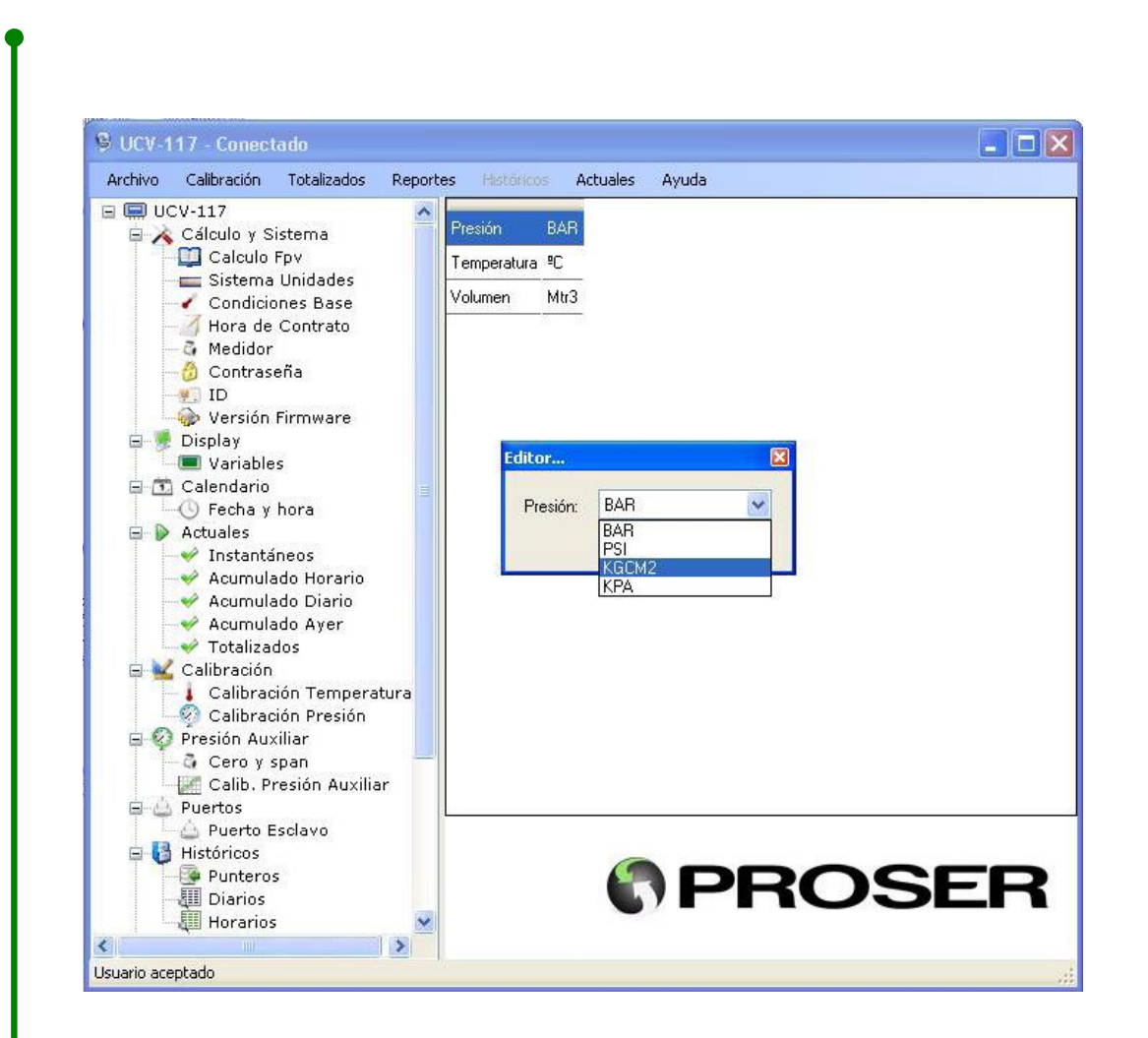

Para poder modificar parámetros del cálculo, el usuario debe seleccionar el grupo de variables a modificar y realizar "doble-click" sobre el valor de la que quiere editar.

Ejemplo: para modificar la *Presión base* debemos hacer "doble-click" sobre 1.02750. Inmediatamente se desplegará una nueva ventana que permitirá editar este valor. A continuación mostramos la figura que ejemplifica esto:

www.proser.com.ar

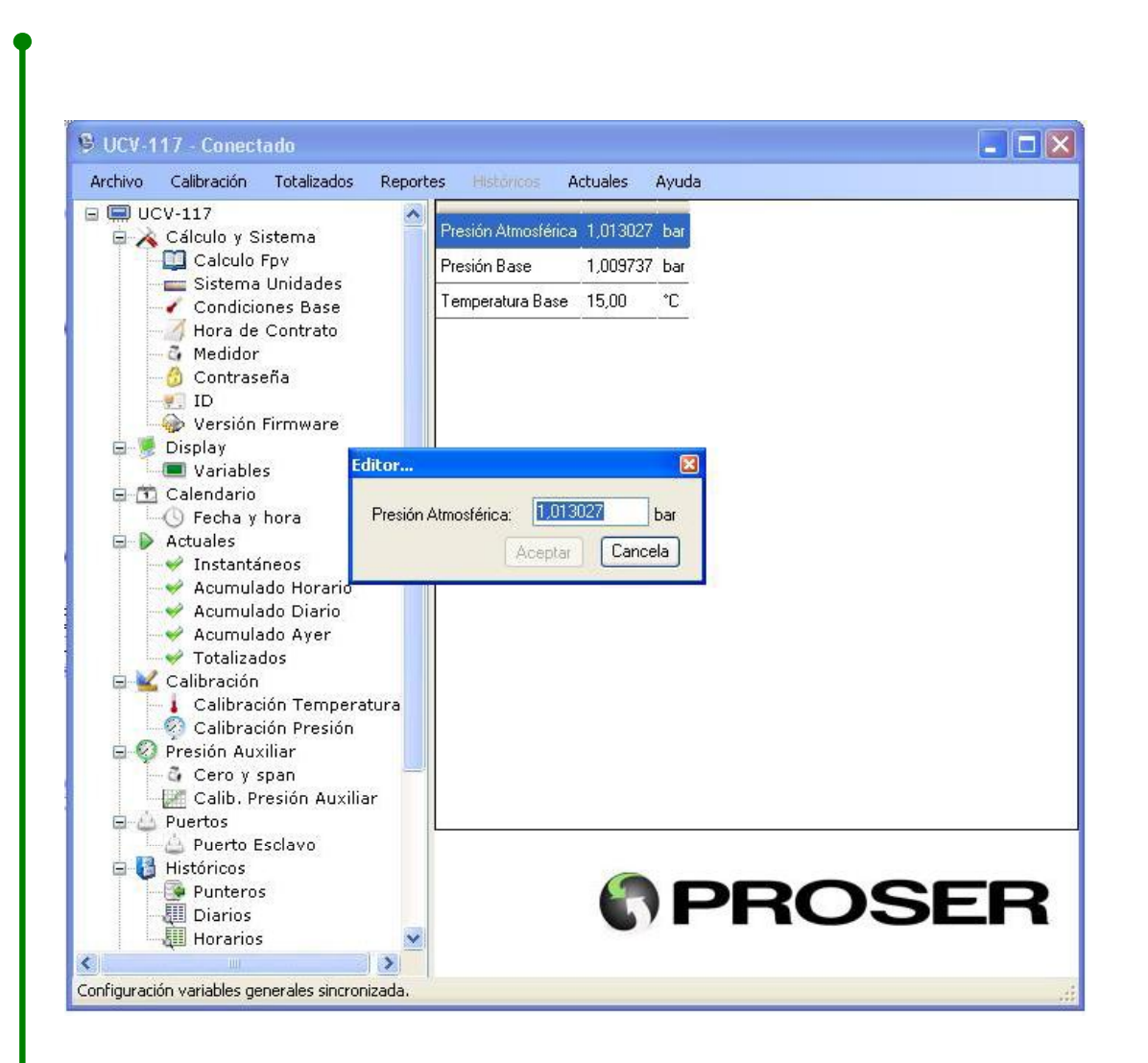

Podemos dejar el valor tal cual lo encontramos o podemos elegir modificarlo. En este último caso el grupo de variables se va a marcar como editado; esto se traduce en que la fuente del texto que identifica al grupo será *Negrita*. Para ver esto, la siguiente imagen ejemplifica lo que explicamos.

El único cambio que observaremos es que el texto "Presión y Temperatura" cambió a "**Presión y Temperatura**".

UCV-117 – Unidad Correctora de Volumen

www.proser.com.ar

Este cambio de fuente indica que el usuario ha modificado algún dato de la Unidad Correctora pero no lo ha enviado. Por lo tanto la aplicación no esta sincronizada con el equipo.

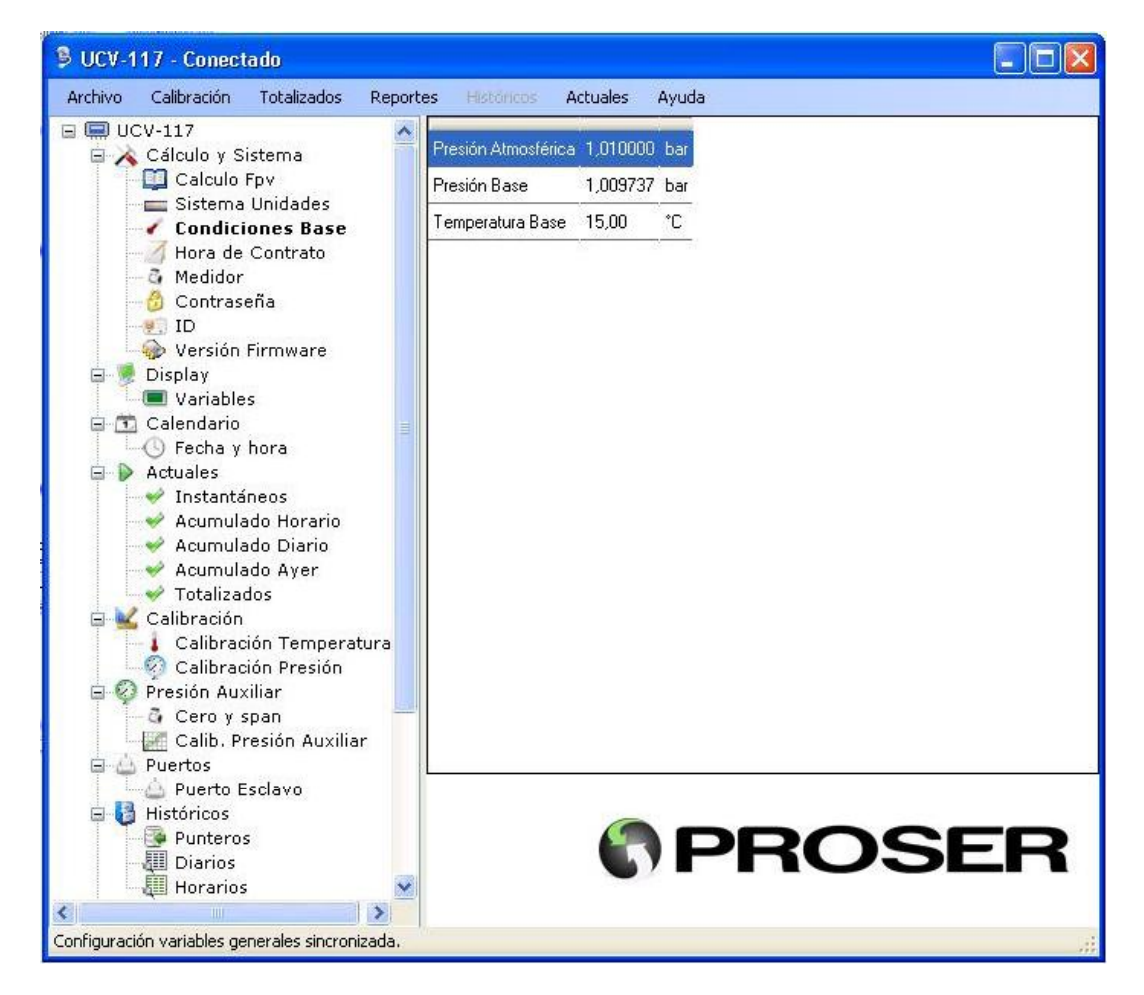

Para enviar los datos, el usuario, debe hacer "click-derecho" sobre la leyenda del grupo modificado y seleccionar la opción "Enviar"; una vez hecho esto notará los siguientes eventos:

- En la barra de estado aparecerá un mensaje indicando qué variables se están escribiendo
- Luego de unos instantes la leyenda que identifica al grupo modificado, volverá a su estado inicial (no Negrita). Esto significa que la aplicación esta sincronizada nuevamente con el equipo

#### UCV-117 – Unidad Correctora de Volumen

www.proser.com.ar

Si el usuario no envía los datos y selecciona otro grupo, el software de configuración pregunta si desea o no enviar el grupo modificado. En caso de que se seleccione que "No", el grupo permanecerá marcado como modificado.

La siguiente imagen muestra cómo realizar el envío de los datos modificados:

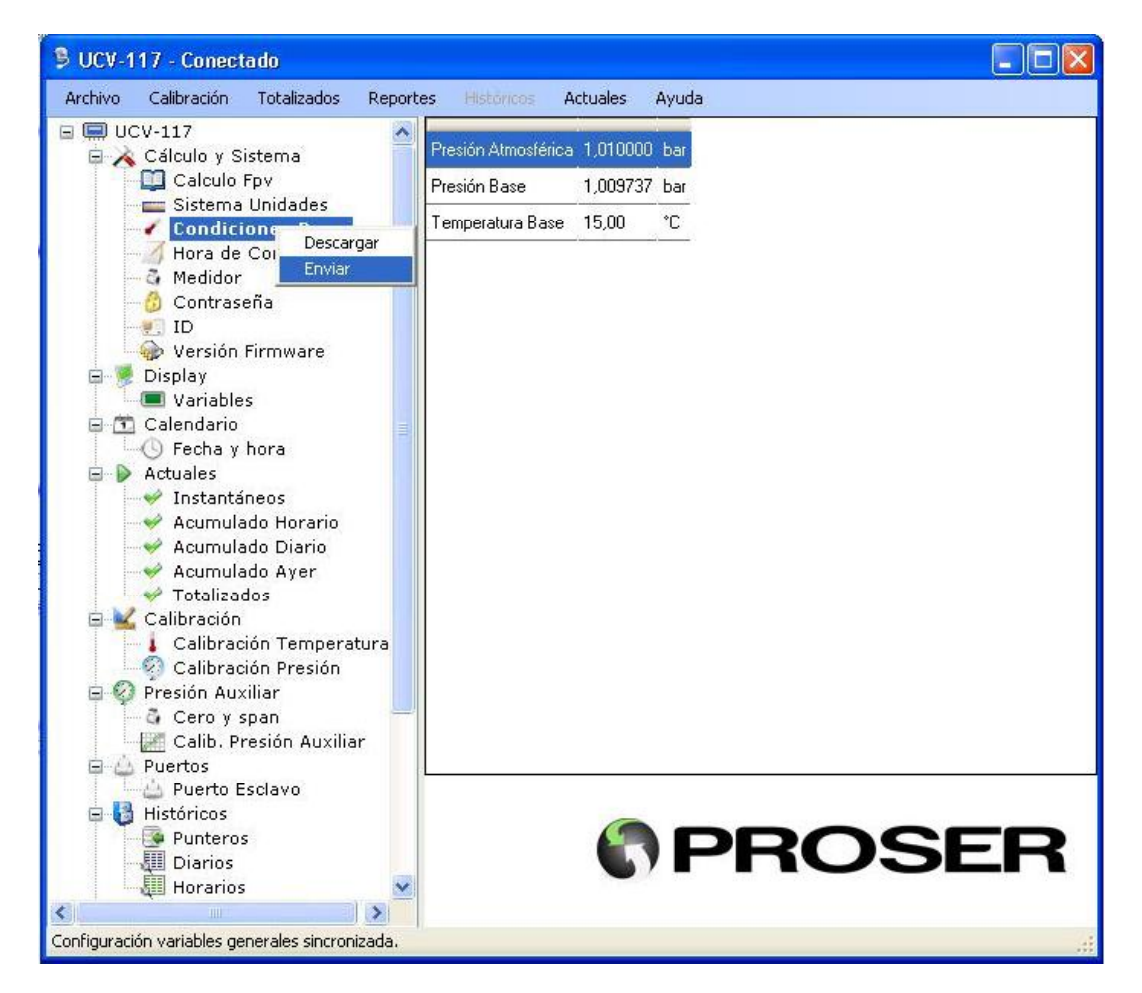

Luego de esto la interfase queda sincronizada nuevamente.

**NOTA:** para saber si la aplicación esta sincronizada con el equipo debemos observar que no haya ningún grupo de variables marcado con letra Negrita.

**NOTA:** como regla general cada vez que modificamos una variable, el grupo al que pertenece se marcará con letra Negrita.

#### UCV-117 – Unidad Correctora de Volumen

www.proser.com.ar

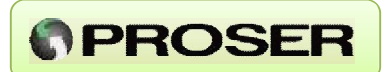

#### **RESUMEN:**

- Tenemos variables cuyo valor puede ser modificado por el usuario y otras que solo son de lectura. El caso más emblemático son las variables de *Actuales- >Instantáneos*.
- Cada grupo de variables puede ser Descargado o Enviado, utilizando los ítems del menú emergente "Descargar" y "Enviar" respectivamente.
- Si ningún grupo esta resaltado, la aplicación y el equipo están sincronizados.

A continuación se detallarán los grupos de variables, y más delante los procedimientos para realizar modificaciones y uso de las mismas.

#### 5.1.1 CÁLCULO Y SISTEMA

Permite ingresar / modificar el tipo de calculo que se utiliza para el Fpv, AGA 8 Detallado o Nx19.

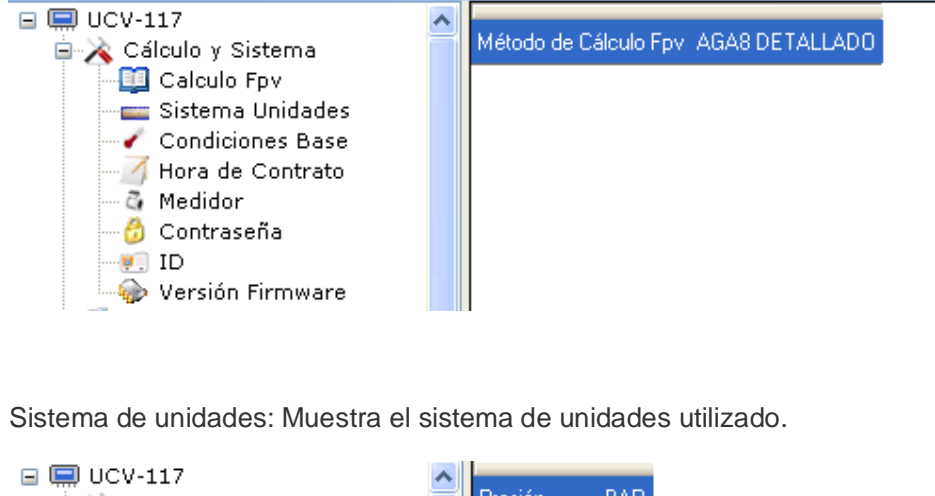

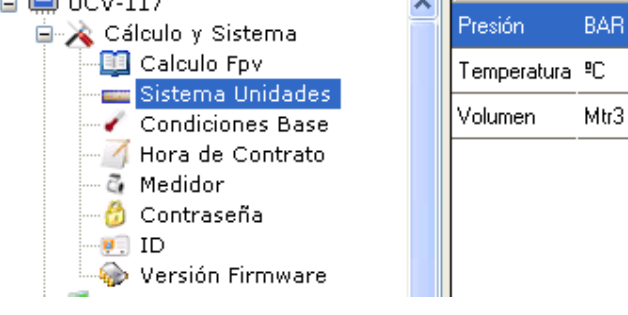

UCV-117 – Unidad Correctora de Volumen

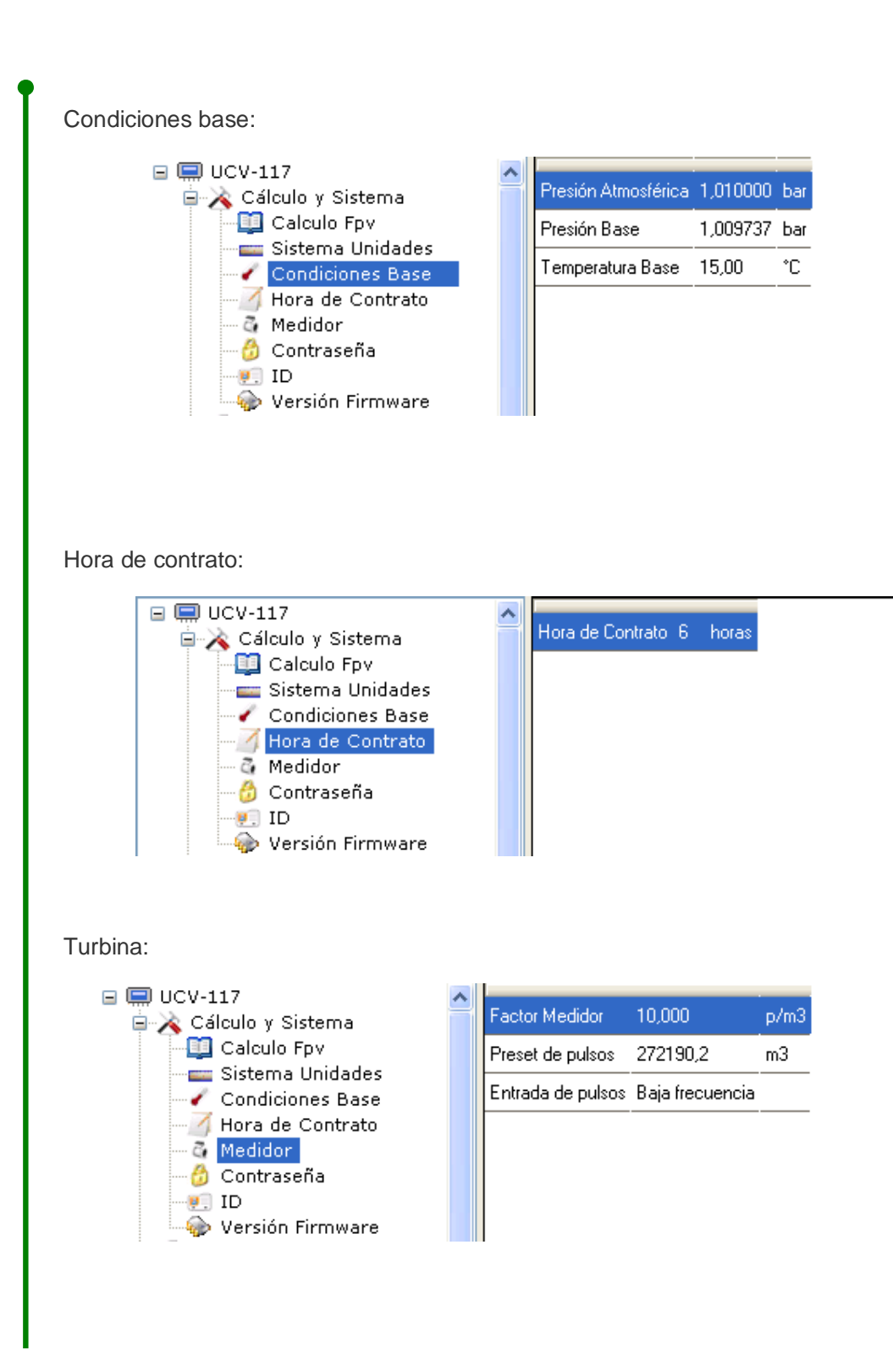

UCV-117 – Unidad Correctora de Volumen

www.proser.com.ar

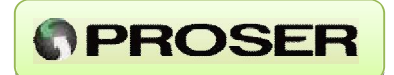

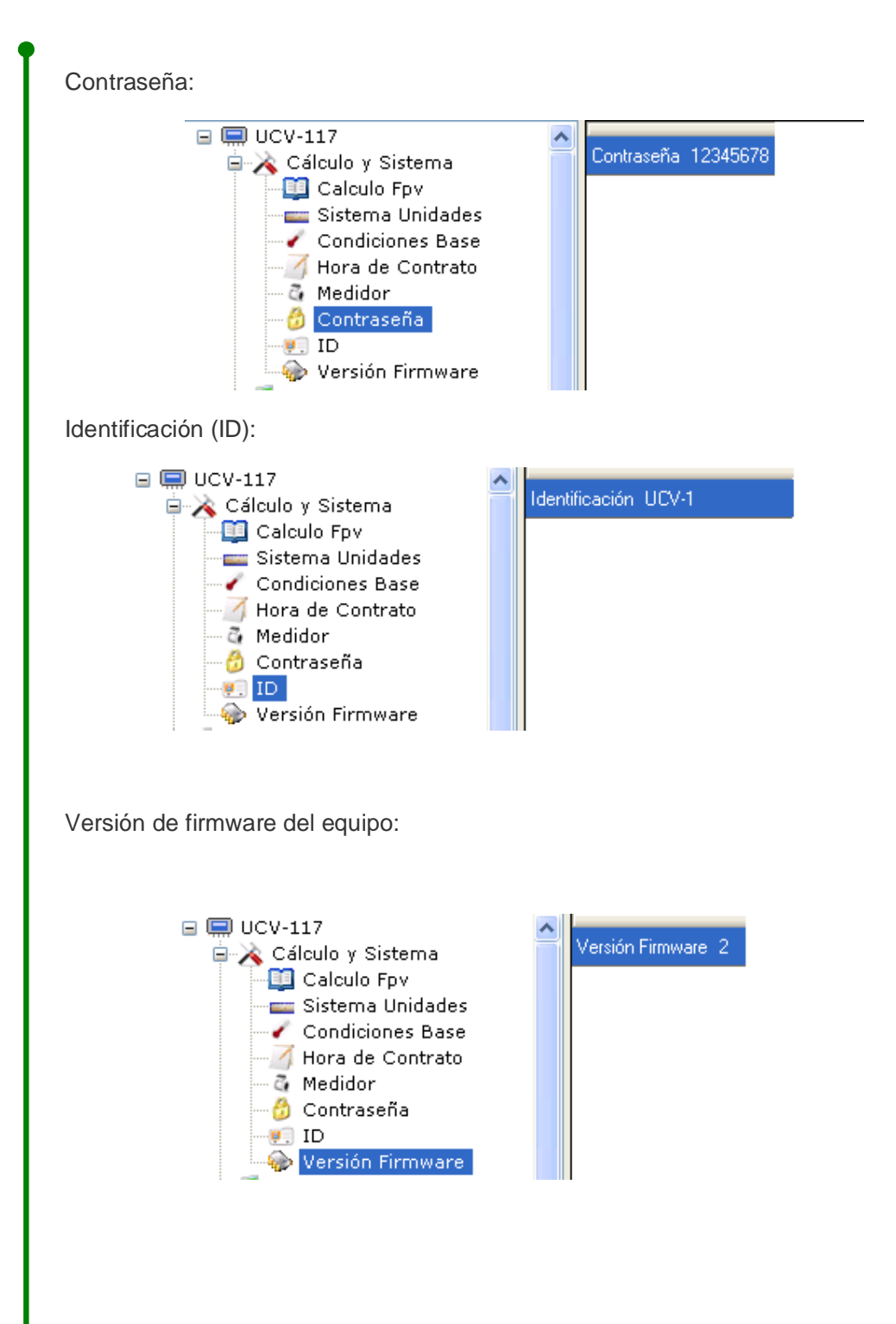

# **PROSER**

#### 5.1.2 DISPLAY

#### Variables:

| 🖃 📟 UCV-117                            |                                       | _                                                                                                    |
|----------------------------------------|---------------------------------------|----------------------------------------------------------------------------------------------------|
| 🚊 💫 Cálculo y Sistema                  | Presión Auxiliar                      |                                                                                                    |
| Calculo Fpv                            | Caudal instantáneo corregido          | <b>~</b>                                                                                                    |
| Condiciones Base                       | Caudal instantáneo sin corregir       | <b>~</b>                                                                                                    |
|                                        | Volumen diario corregido              |                                                                                                    |
| - 🗿 Medidor                            |                                       | _                                                                                                    |
| - 😚 Contraseña                         | Volumen diario sin corregir           | <b>~</b>                                                                                                    |
| - U ID                                 | Volumen ayer corregido                | <b>~</b>                                                                                                    |
| - Wersión Firmware                     | Volumen aver sin corregir             |                                                                                                    |
| 🖃 📂 Display                            |                                       | -                                                                                                    |
| Calendario                             | Volumen totalizado corregido          | ✓                                                                                                    |
| Fecha y hora                           | Volumen totalizado sin corregir       | <b>~</b>                                                                                                    |
| Actuales                               | Volumen corregido mes actual          | <b>~</b>                                                                                                    |
| Acumulado Horario                      | Volumen sin corregir mes actual       | <b>~</b>                                                                                                    |
| Acumulado Diario                       | Volumen corregido mes anterior        | <b>~</b>                                                                                                    |
|                                        | Volumen sin corregir mes anterior     | <b>~</b>                                                                                                    |
| 🖻 🕍 Calibración                        | Volumen proyectado corregido          | <b>~</b>                                                                                                    |
| Calibración Presión                    | Volumen proyectado sin corregir       | <b>~</b>                                                                                                    |
| 🖃 🚱 Presión Auxiliar                   | Presión                               | <b>~</b>                                                                                                    |
| Cero y span<br>Calib. Presión Auxiliar | Temperatura                           | <b>~</b>                                                                                                    |
| Puertos                                | Poder calorífico                      | <b>~</b>                                                                                                    |
| 🔤 🛃 Históricos                         | Tensión de batería                    | <b>~</b>                                                                                                    |
| Punteros                               | Contador mecánico medidor             | <b>~</b>                                                                                                    |
| Horarios                               | Fecha                                 | <b>~</b>                                                                                                    |
| 🖃 🐴 Eventos y alarmas                  | Hora                                  | <b>~</b>                                                                                                    |
| Alarmas                                | Factor de corrección total            | <b>~</b>                                                                                                    |
| Gonfiguración Alarmas                  | Factor de presión                     | <b>~</b>                                                                                                    |
| Salidas Digitales                      | Factor de temperatura                 | <b>~</b>                                                                                                    |
| No corregido                           | Fpv2                                  | <ul> <li>Image: A start of the start of the start of</li></ul> |
| 🖃 🗊 Composición de gas                 | · · · · · · · · · · · · · · · · · · · | _                                                                                                    |
| 🔤 🔣 Cromatografía                      |                                       |                                                                                                    |
|                                        |                                       |                                                                                                    |

Con esta opción, el usuario puede seleccionar qué variables desea que estén disponibles en el display del equipo.

Para cambiar cualquier variable se debe hacer doble click sobre el tilde que representa a la misma para así modificarla.

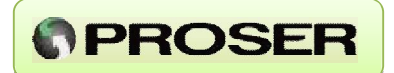

#### **5.1.3 CALENDARIO** Fecha y hora: 🖃 🛄 UCV-117 😑 💫 Cálculo y Sistema 🛄 Calculo Fpv --- Sistema Unidades -7 Hora de Contrato - 🧟 Medidor - 🙆 Contraseña ------ ID 🦾 🎡 Versión Firmware 🚊 🧏 Display 🛄 Variables 🖻 🛅 Calendario 🖳 🕓 Fecha y hora 🚊 🌔 Actuales

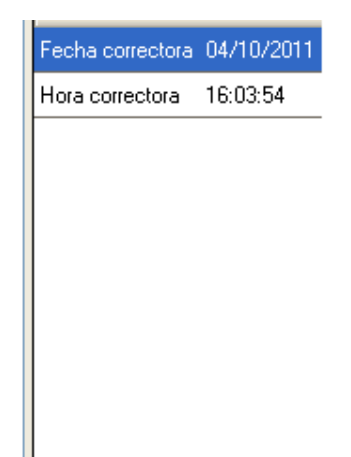

#### **5.1.4 ACTUALES**

Instantáneos: Muestra los valores instantáneos del equipo.

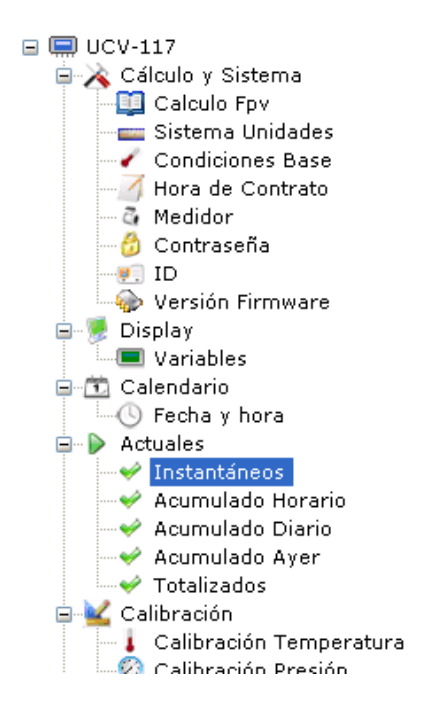

| Presión                    | 4,48     | bar   |
|----------------------------|----------|-------|
| Temperatura                | 20,66    | °C    |
| Caudal corregido           | 157,9    | m3/h  |
| Caudal sin corregir        | 36,0     | m3/h  |
| Factor de corrección total | 4,384857 |       |
| Factor de presión          | 4,438075 |       |
| Factor de temperatura      | 0,980720 |       |
| Fpv                        | 1,003709 |       |
| HeatVal                    | 39,6     | MJ/m3 |
| SpGr                       | 0,6112   |       |
| Vol. corregido proyectado  | 3781,5   | m3    |
| Vol. s/corregir proyectado | 356,8    | m3    |
| Tensión de Batería         | 3,58     | V     |
| Presión auxiliar           | 0        | bar   |
|                            |          |       |

#### UCV-117 – Unidad Correctora de Volumen

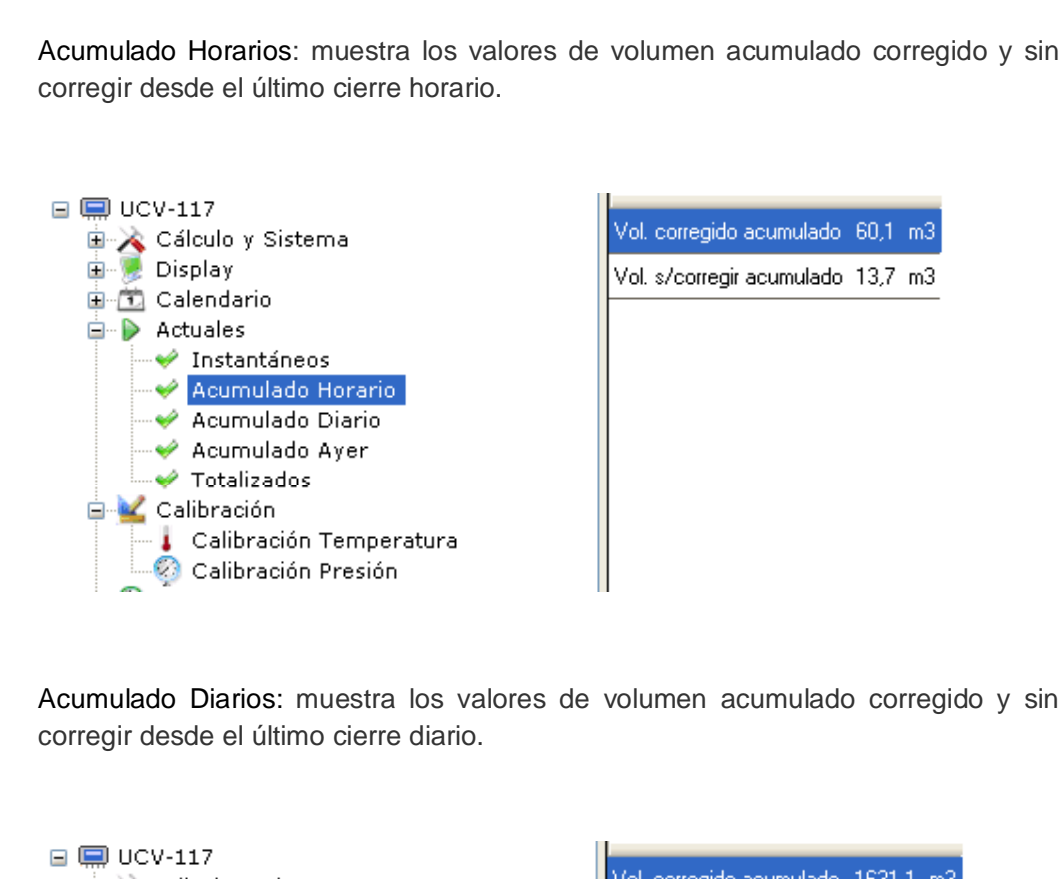

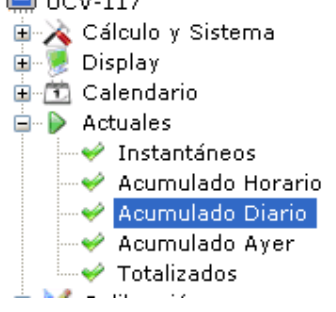

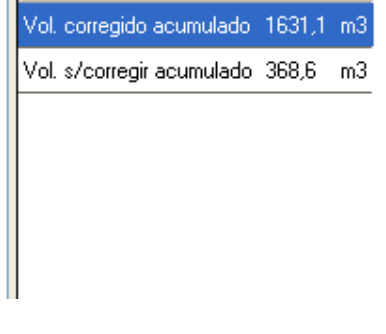

UCV-117 – Unidad Correctora de Volumen

www.proser.com.ar

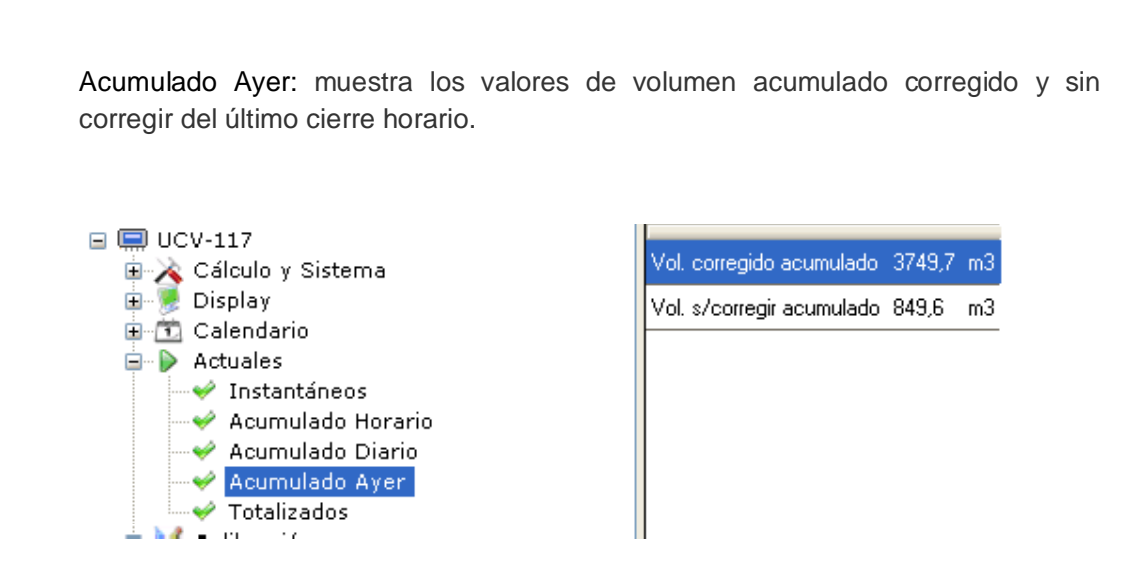

Totalizados: muestra los valores de los totalizados corregido y sin corregir acumulados (0 – 99999999) y los totalizados mensuales corregido y sin corregir (0 – 99999999). Pasa a 0 cuando cambia el mes.

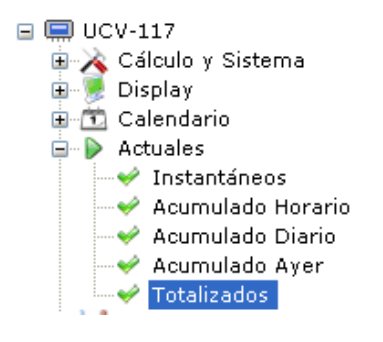

| Vol. corregido               | 380    | mЗ |
|------------------------------|--------|----|
| Vol. s/corregir              | 272196 | m3 |
| Vol. corregido mes actual    | 380    | m3 |
| Vol. s/corregir mes actual   | 86     | m3 |
| Vol. corregido mes anterior  | 5721   | m3 |
| Vol. s/corregir mes anterior | 268970 | m3 |
|                              |        |    |

UCV-117 – Unidad Correctora de Volumen

www.proser.com.ar

## PROSER

## **5.1.5 CALIBRACION**

Calibración de temperatura:

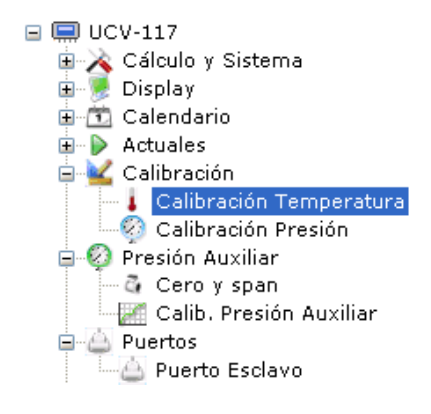

| Magnitud | Valor | ADC  | Unidad |
|----------|-------|------|--------|
| Temp. 1  | -10   | 5    | °C     |
| Temp. 2  | 7,5   | 300  | °C     |
| Temp. 3  | 25    | 1289 | °C     |
| Temp. 4  | 42,5  | 2166 | °C     |
| Temp. 5  | 60    | 3076 | °C     |
|          |       |      |        |

#### Calibración de presión:

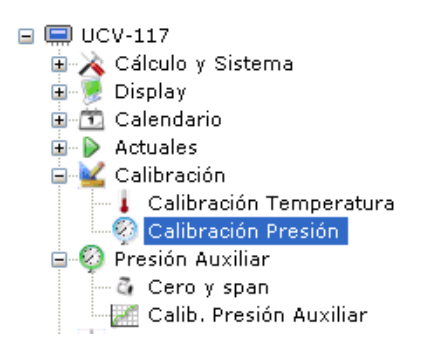

| Magnitud  | Valor | ADC  | Unidad |
|-----------|-------|------|--------|
| Presión 1 | 1     | 565  | bar    |
| Presión 2 | 2,55  | 1401 | bar    |
| Presión 3 | 4,03  | 2199 | bar    |
| Presión 4 | 5,52  | 2998 | bar    |
| Presión 5 | 7,03  | 3810 | bar    |
|           |       |      |        |

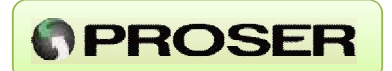

Calibración de presión auxiliar:

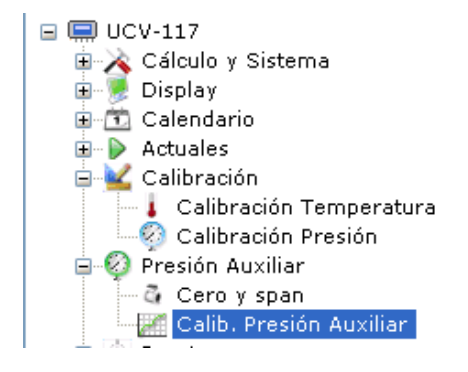

| Magnitud      | Valor | ADC  | Unidad |
|---------------|-------|------|--------|
| Press, Aux, 1 | 4     | 786  | mA     |
| Press. Aux. 2 | 8     | 1568 | mA     |
| Press. Aux. 3 | 12    | 2360 | mA     |
| Press. Aux. 4 | 16    | 3142 | mA     |
| Press. Aux. 5 | 20    | 3925 | mA     |
|               |       |      |        |

NOTA: ver procedimiento de calibración en "5.2 CALIBRACION CON PROSER-Link".

#### 5.1.6 PUERTOS

**Puerto serie:** permite ajustar parámetros del puerto de comunicación serie y seleccionar el tipo de protocolo a utilizar. Además permite habilitar o no el puerto de comunicaciones.

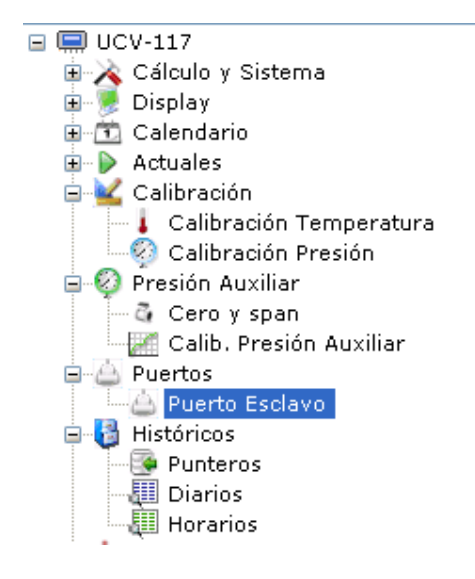

| 9600  |                                |
|-------|--------------------------------|
|       | pbs                            |
| Par   |                                |
| 7     |                                |
| 1     |                                |
| ASCII |                                |
| ENRON |                                |
| Si    |                                |
|       |                                |
|       | 7<br>1<br>ASCII<br>ENRON<br>Si |

UCV-117 – Unidad Correctora de Volumen

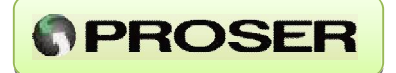

**NOTA:** si no se va a utilizar el puerto de comunicaciones, se recomienda deshabilitarlo para aumentar la autonomía de la Unidad Correctora.

#### **5.1.7 HISTORICOS**

**Punteros:** muestra los punteros a los últimos registros históricos, es decir, la posición de memoria en donde se grabaron los últimos registros diario y horario. El puntero diario puede tomar valor entre 0 y 119 y el horario entre 0 y 2879.

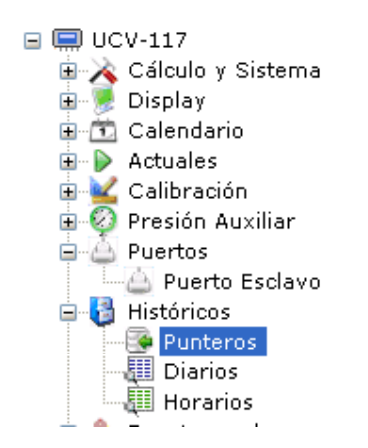

| Puntero Diario  | 42   |
|-----------------|------|
| Puntero Horario | 1055 |
|                 |      |
|                 |      |
|                 |      |
|                 |      |
|                 |      |
|                 |      |

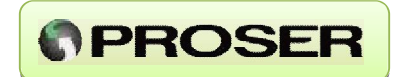

Diarios: permite visualizar los registros de históricos diarios almacenados en el equipo. El equipo puede almacenar hasta 120 registros diarios. 🖃 🥅 UCV-117 Minutos de Flujo Presión Promedio Temperatura Promedio Registro Fecha y Hora Pulsos/d 04/10/2011 6:00:00 1407,00 20.34 🗄 🛅 Calendario 🗄 ┣ Actuales 🗄 🕍 Calibración 🕀 👰 Presión Auxiliar Puertos 🚦 Históricos Punteros III Diarios III Horarios

Para descargar los registros históricos se debe seleccionar el grupo *Históricos-*>*Diarios* y luego hacer click-derecho sobre este grupo. A continuación se desplegará un menú emergente con dos opciones: Descargar y Cancelar. Esta última esta deshabilitada; solo se habilita cuando el usuario esta descargando históricos y le permitirá cancelar la descarga.

Si hacemos un click sobre Descargar aparecerá la siguiente ventana:

| Históricos diarios |                    |   |
|--------------------|--------------------|---|
| Desde:             | 03/10/2011 - 06:00 | ~ |
| Hasta:             | 04/10/2011 - 06:00 | ~ |
| Ultima descarga:   | 28/09/2011 6:00:00 |   |

En esta ventana el usuario debe seleccionar el rango de registros que desea descargar. Una vez seleccionado presionar el botón Aceptar y la aplicación comenzará a descargar los registros históricos diarios.

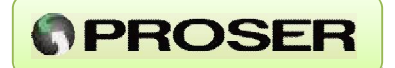

Para simplificar la operación en la ventana hay un botón cuya leyenda es Todos que baja todos los registros del equipo y un botón con leyenda Descargar Pendientes que realiza una descarga desde la fecha actual hasta la fecha de la ultima descarga realizada el usuario.

Las variables que se guardan en memoria son:

Fecha.

Hora.

Minutos de flujo.

Presión Promedio.

Temperatura Promedio.

Volumen corregido acumulado.

Volumen sin corregir acumulado.

Volumen totalizado corregido.

Volumen totalizado sin corregir.

Pulsos acumulados.

Factor de corrección total promedio.

Factor de corrección de temperatura promedio.

Factor de corrección de presión promedio.

Fpv2 promedio.

Tensión de batería.

Presión auxiliar.

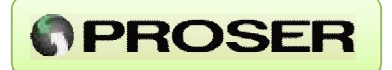

Para exportar los valores a Microsoft Excel el usuario debe descargar los datos que desea exportar, seleccionar Históricos Diarios y seleccionar *Históricos –> Exportar Excel*. Ver Sección 5.1.2.5.

**Horarios:** permite visualizar los registros de históricos horarios almacenados en el equipo. LA PROSER UCV-117 puede almacenar hasta 2880 registros horarios.

**NOTA:** La descarga de los históricos horarios es exactamente igual que los históricos diarios y las variables almacenadas son las mismas.

Para exportar los valores a Microsoft Excel el usuario debe descargar los datos que desea exportar, seleccionar Históricos Horarios y seleccionar *Históricos –> Exportar Excel*. Ver Sección 5.1.2.5.

## **PROSER**

## **5.1.8 EVENTOS Y ALARMAS**

Eventos: el equipo registra en memoria eventos del sistema, es decir, cambios que el usuario realizó que afecten al cálculo o a los registros almacenados en históricos.

Los eventos pueden ser de:

- Sistema: Registra cuando se reinicia el Sistema.
- Calibración: Registra cuando se calibra la entrada de presión o temperatura.
- *Cambio:* Registra cualquier cambio de variable que efectúe el usuario, grabando el valor anterior y el valor nuevo ingresado.

Los eventos se organizan de a páginas de 12 registros. Para Descargar una página se debe seleccionar *Eventos* y luego de esto click-derecho sobre este grupo. Se despliega un menú emergente como el siguiente:

| ⊒ 🚍 UCV-117<br>≟- 🔆 Cálculo y Sistema | Fecha y Hora        | Tipo de<br>Evento | Valor<br>anterior | Valor<br>Posterior | Descripción<br>Evento |
|---------------------------------------|---------------------|-------------------|-------------------|--------------------|-----------------------|
| 🖮 👮 Display                           | 04/10/2011 16:13:00 | Cambio            | 1,013027          | 1,01               | Presión Atmosférica   |
|                                       | 04/10/2011 13:57:00 | Cambio            | 0                 | 0                  | Fecha y hora          |
| 🗄 🕍 Calibración                       | 04/10/2011 13:41:00 | Sistema           | 0                 | 0                  | Reinicio (arranque)   |
|                                       | 04/10/2011 13:37:00 | Sistema           | 0                 | 0                  | Reinicio (arranque)   |
| 🖬 📴 Históricos                        | 30/09/2011 17:07:00 | Sistema           | 0                 | 0                  | Reinicio (arranque)   |
| Eventos y alarmas                     | 30/09/2011 17:07:00 | Sistema           | 0                 | 0                  | Reinicio (arranque)   |
| Alarma Descargar                      | 30/09/2011 10:19:00 | Sistema           | 0                 | 0                  | Reinicio (arranque)   |
|                                       | 30/09/2011 10:07:00 | Sistema           | 0                 | 0                  | Reinicio (arranque)   |
| Correc Página Siguiente               | 30/09/2011 10:06:00 | Sistema           | 0                 | 0                  | Reinicio (arranque)   |
| □ I Composición de gas                | 30/09/2011 10:06:00 | Sistema           | 0                 | 0                  | Reinicio (arranque)   |
| Cromatografía                         | 30/09/2011 10:06:00 | Sistema           | 0                 | 0                  | Reinicio (arranque)   |
|                                       | 30/09/2011 10:05:00 | Sistema           | 0                 | 0                  | Reinicio (arrangue)   |
|                                       |                     |                   |                   |                    |                       |

Como podemos ver en la imagen anterior el menú emergente tiene tres opciones:

- Descargar: en un primer momento descarga la primera página de eventos. Si en cualquier otro momento el usuario selecciona esta opción el software vuelve a descargar la página actual.
- Página Siguiente: esta opción se debe utilizar para descargar la siguiente página de eventos.
- **Página Anterior:** esta opción se debe utilizar para descargar la página de eventos anterior a la actual.

UCV-117 – Unidad Correctora de Volumen
A continuación mostramos una imagen que indica el procedimiento para descargar la segunda página de eventos y el menú que permite navegar por los registros de eventos.

**Alarmas:** el equipo registra en memoria alarmas de las variables de proceso. Para cada variable se puede configurar una alarma por nivel alto y otra por nivel bajo. Las variables que pueden asociarse a una alarma son:

Presión.

Temperatura.

Caudal corregido.

Caudal sin corregir.

Volumen diario.

Volumen horario.

Presión auxiliar.

DI auxiliar.

La forma de descargar alarmas es idéntica al mecanismo empleado para eventos.

A continuación se ilustra una pantalla de descarga de Alarmas.

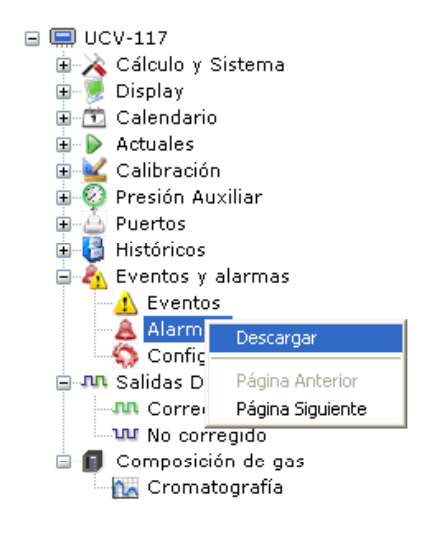

| Fecha y Hora        | Descripción                         |
|---------------------|-------------------------------------|
| 04/10/2011 16:01:00 | Volumen horario bajo                |
| 04/10/2011 15:37:00 | Volumen horario normal              |
| 04/10/2011 15:01:00 | Volumen horario bajo                |
| 04/10/2011 14:39:00 | Volumen horario normal              |
| 04/10/2011 14:36:00 | Temperatura normal                  |
| 04/10/2011 14:28:00 | Batería normal                      |
| 04/10/2011 14:27:00 | Batería Baja                        |
| 04/10/2011 14:05:00 | Temperatura baja                    |
| 04/10/2011 14:03:00 | Caudal instantáneo corregido normal |
| 04/10/2011 13:01:00 | Volumen horario bajo                |
| 04/10/2011 12:37:00 | Volumen horario normal              |
| 04/10/2011 12:01:00 | Volumen horario bajo                |
|                     |                                     |

www.proser.com.ar

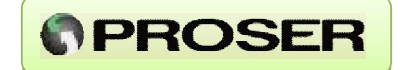

Configuración de Alarmas: permite al usuario visualizar y ajustar la configuración de alarmas para cada variable de proceso.

Si hacemos click-derecho sobre el grupo *Eventos y Alarmas -> Configuración Alarmas*, se desplegará el siguiente menú emergente.

| 🖃 🥅 UCV-117                                                            |                               | Magnitud         | Mínimo | Máximo | Estado                               | Unidad | Activacion DO |
|------------------------------------------------------------------------|-------------------------------|------------------|--------|--------|--------------------------------------|--------|---------------|
| 🗄 🔥 Cálculo y Sistema                                                  |                               | Presión          | 4      | 5      | Presion normal                       | bar    | No Activa     |
| 🗉 💮 Calendario                                                         |                               | Temperatura      | 20     | 24     | Temperatura normal                   | °C     | No Activa     |
| i → ▶ Actuales                                                         |                               | Qstd             | 50     | 10000  | Caudal instantaneo corregido normal  | m3/h   | No Activa     |
| 🗄 👰 Presión Auxiliar                                                   |                               | Qact             | 50     | 380    | Caudal instantaneo sin corregir bajo | m3/h   | No Activa     |
| Puertos Históricos                                                     |                               | Volumen Diario   | 10     | 10000  | Volumen diario normal                | m3     | No Activa     |
| 🖃 🧞 Eventos y alarmas                                                  |                               | Volumen Horario  | 100    | 10000  | Volumen horario bajo                 | m3     | No Activa     |
| 🔜 🔔 Eventos                                                            |                               | Presión Auxiliar | 18     | 22     | Presión auxiliar baja                | bar    | No Activa     |
| Configuración Al                                                       | armas                         | Entrada DI       | 0      | 0      | Entrada DI normal                    | NA     | No Activa     |
| Salidas Digitales     Grregido     W No corregido     Composición de g | Descargar<br>Enviar<br>Editar |                  |        |        |                                      |        |               |

Veremos las siguientes opciones:

- Descargar: este menú obtiene los datos desde la Unidad Correctora y los pasa al software de configuración. Esto, como explicamos, es estándar para todos los grupos de variables.
- Enviar: este menú permite escribir la Configuración de Alarmas hacia la Unidad Correctora. Esto, como explicamos, es estándar para todos los grupos.
- **Editar:** este menú despliega una ventana en la cual el usuario puede cambiar la configuración de alarmas. Mediante esta ventana se modifican los parámetros mínimos y máximos de las alarmas.

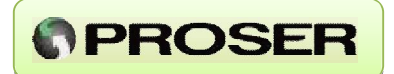

Para este último caso se desplegará la siguiente ventana en donde el usuario puede realizar la configuración.

| Configuracion de A | armas 🛛 🕅        |
|--------------------|------------------|
| Variable:          | Presión 🗸        |
| Mínimo:            | 4                |
| Máximo:            | 5                |
| Estado:            | Presion normal   |
| Unidad:            | bar              |
| Activación DO:     | No Activa 💌      |
|                    | Aceptar Cancelar |

El botón Aceptar de esta pantalla solo se habilitará si todos los valores ingresados son correctos y se haya producido algún cambio.

| Configuracion de Al | armas             | X |
|---------------------|-------------------|---|
| Variable:           | Entrada DI        | ~ |
| Estado:             | Entrada DI normal |   |
| Unidad:             | NA                | ~ |
| Activación DO:      | No Activa         | ~ |
|                     | Aceptar Cancela   |   |

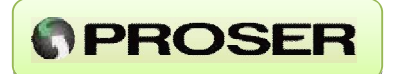

## **5.1.9 SALIDAS DIGITALES**

Esta opción permite configurar las salidas discretas del equipo.

#### Corregido

Permite ajustar cada cuantos m3 de volumen corregido la DO1 envía un pulso de duración configurable (0-60 seg.).

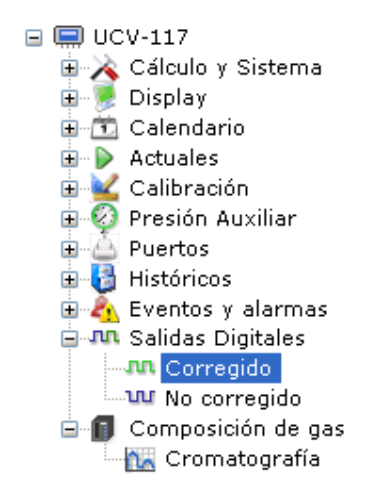

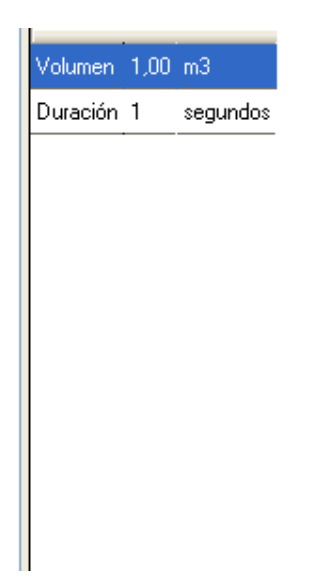

#### No Corregido

Permite ajustar cada cuantos m3 de volumen no corregido, la DO2 envía un pulso de duración configurable (0-60 seg.).

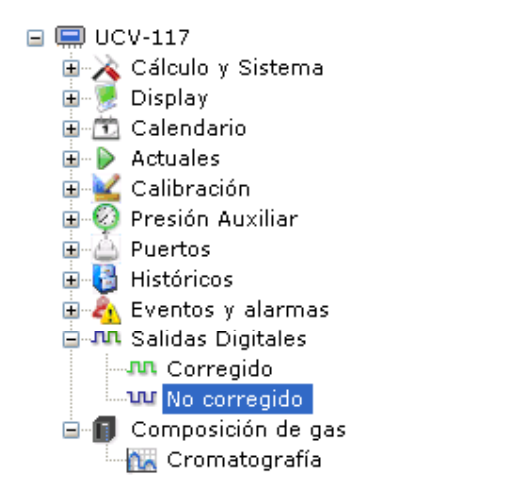

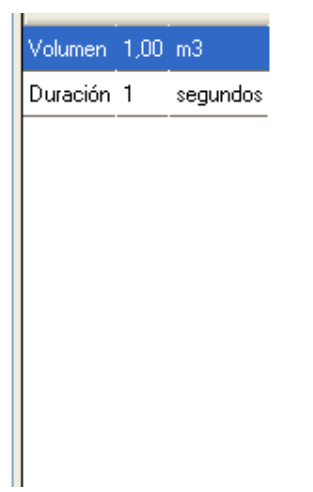

UCV-117 – Unidad Correctora de Volumen

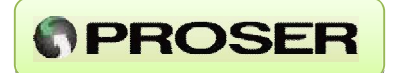

## 5.1.10 CROMATOGRAFIA

Permite ingresar / visualizar la cromatografía con la que el equipo realiza la corrección de volumen. Si el equipo esta configurado para AGA8 Detallado , se desplegara la siguiente ventana:

| 🖃 🚍 UCV-117            |
|------------------------|
| 🖮 💫 Cálculo y Sistema  |
| 🎰 厦 Display            |
| 🖮 🛅 Calendario         |
| 🗉 խ Actuales           |
| 🗄 🕍 Calibración        |
| 🛓 🙆 Presión Auxiliar   |
| 😠 🦾 Puertos            |
| 🖻 🛃 Históricos         |
| 🛓 🧞 Eventos y alarmas  |
| 🛓 🛺 Salidas Digitales  |
| 🖮 🗊 Composición de gas |
| 🔤 🔐 Cromatografía      |
|                        |

| Nitrógeno  | 1,2000  | % |
|------------|---------|---|
| CO2        | 0,8000  | % |
| H2S        | 0,0000  | % |
| H20        | 0,0000  | % |
| He         | 0,0000  | % |
| Metano     | 92,0000 | % |
| Etano      | 4,2000  | % |
| Propano    | 1,0000  | % |
| IsoButano  | 0,2500  | % |
| n-Butano   | 0,3000  | % |
| IsoPentano | 0,1000  | % |
| n-Pentano  | 0,0800  | % |
| Hexano     | 0,0400  | % |
| Heptano    | 0,0200  | % |
| Octano     | 0,0100  | % |
| Nonano     | 0,0000  | % |
| Decano     | 0,0000  | % |
| 02         | 0,0000  | % |
| со         | 0,0000  | % |
| H2         | 0,0000  | % |
| Ar         | 0,0000  | % |

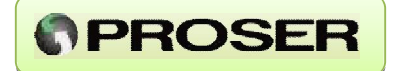

Si por el contrario el equipo esta configurado para Nx19, se desplegara la siguiente ventana que permite ingresar SPRG, Nitrógeno y CO2:

| 🖃 🚍 UCV-117             |
|-------------------------|
| 🛓 🔆 💫 Cálculo y Sistema |
| 🛓 厦 Display             |
| 😟 🛅 Calendario          |
| 🛓 🕨 🕨 Actuales          |
| 🛓 🕍 Calibración         |
| 🛓 📀 Presión Auxiliar    |
| 😟 👜 Puertos             |
| 🖬 🛃 Históricos          |
| 🗄 🧞 Eventos y alarmas   |
| 🛓 🛺 Salidas Digitales   |
| 😑 🗊 Composición de gas  |
| 🔤 🔣 Cromatografía       |
|                         |

| SPRG      | 0,61118 |   |
|-----------|---------|---|
| Nitrógeno | 1,2000  | % |
| CO2       | 0,8000  | % |
|           |         |   |
|           |         |   |
|           |         |   |
|           |         |   |
|           |         |   |
|           |         |   |
|           |         |   |
|           |         |   |

Una vez ingresada la cromatografía en el PROSER-Link el usuario debe seleccionar "Cromatografía", pulsar botón derecho del Mouse y luego Enviar para grabarla en la Unidad Correctora. Si la suma de los valores de los componentes ingresados es distinta de 100%, el sistema propone dos alternativas:

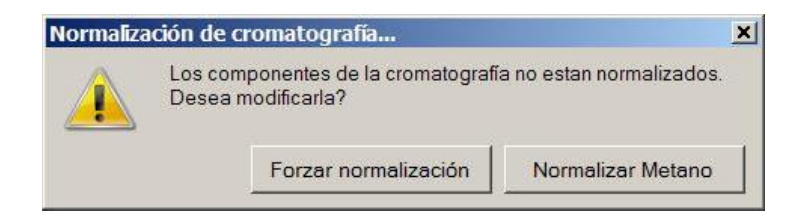

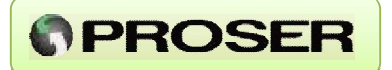

*Forzar normalización:* el software calcula la diferencia y ajusta todos los componentes para que la sumatoria de los componentes de 100%.

*Normalizar Metano:* el software calcula la diferencia y ajusta el Metano para que la sumatoria de los componentes de 100%.

#### 5.1.2 Menú PROSER-Link

#### 5.1.2.1 Menú Archivo

| hivo Calibración                   | Totalizados Reportes Hist | óricos Actuales Ayuda      |         |         |
|------------------------------------|---------------------------|----------------------------|---------|---------|
| Conectar                           | na                        | Presión                    | 4,48    | bar     |
| Desconectar                        |                           | Temperatura                | 20,72   | °C      |
| Cargar                             | Base                      | Caudal corregido           | 157,7   | m3/h    |
| Guardar                            | trato                     | Caudal sin corregir        | 36,0    | m3/h    |
| Descargar todo                     |                           | Factor de corrección total | 4,38035 | 2       |
| Enviar todo                        |                           | Factor de presión          | 4,43438 | 1       |
| Cerrar                             | iware                     | Factor de temperatura      | 0,98054 | 3       |
| Salir                              |                           | Fpv                        | 1,00370 | 2       |
| Actuales                           | ineos                     | HeatVal                    | 39,6    | MJ/m3   |
| Acumula                            | ado Horario               | SpGr                       | 0,6112  |         |
| Acumula                            | ado Diario<br>ado Aver    | Vol. corregido proyectado  | NeuN    | m3      |
| 🚽 🖌 🖌 Totaliza                     | dos                       | Vol. s/corregir proyectado | 383,4   | m3      |
| 🗄 🚾 Calibración<br>🗄 🙆 Presión Aux | kiliar                    | Tensión de Batería         | 3,58    | ٧       |
| 🗄 실 Puertos                        |                           | Presión auxiliar           | 0       | bar     |
| Históricos                         | larmac                    | 2                          |         | 1010500 |
| 🗄 🌆 Eventos y a                    | itales                    |                            |         |         |
| 🗏 🗊 Composició                     | in de gas                 |                            |         |         |
|                                    |                           |                            |         |         |

**PROSER** 

En este menú se provee funcionalidad para que el usuario pueda conectarse al equipo y pueda administrar configuraciones de distintas unidades.

A continuación se detalla cada menú y su utilidad:

- **Conectar:** establece la conexión entre el software y el equipo. Luego de esto descarga toda la configuración.
- Desconectar: cierra la conexión entre el software y el equipo.
- *Guardar:* el estado de la Unidad Correctora puede ser guardado en un archivo, para luego poder cargar esta configuración en otro equipo.
- Cargar: carga la configuración de la Unidad Correctora desde un archivo.

**NOTA:** luego de cargar un archivo de configuración, lo más probable es que varios grupos sufran cambios, en cuyo caso el usuario debería enviar cada grupo modificado. Para evitar esto el software provee el siguiente menú:

- *Enviar todo*: envía todas las modificaciones que se hayan hecho en el software y no se hayan enviado.
- **Descargar todo:** vuelve a descargar toda la configuración de la Unidad Correctora al software de configuración.

**<u>ADVERTENCIA</u>**: esta última opción envía la última Fecha y Hora que leyó el programa y también la calibración de presión y temperatura.

## 5.1.2.2 Menú Calibración

| /0 Ca                 | alibración                                                   | Totalizados                             | Reportes | Históricos | Actuales Ayuda             |                   |                                                                                                    |
|-----------------------|--------------------------------------------------------------|-----------------------------------------|----------|------------|----------------------------|-------------------|----------------------------------------------------------------------------------------------------|
| UC                    | Congel                                                       | ar Presión                              |          |            | Presión                    | 4.48              | bar                                                                                                    |
| <u>`</u>              | Temper                                                       | atura congelad                          | la       |            | Temperatura                | 20.72 (Congelada) | Ϋ́                                                                                                    |
|                       | Congel                                                       | ar Presión Auxil                        | iar      | 10         | Caudal corregido           | 157.7             |                                                                                                    |
|                       | Iniciar o                                                    | alibración                              |          | 1          | Caudal sin corregir        | 36.0              | m3/h                                                                                                    |
|                       | Contras                                                      | eña                                     |          |            | Factor de corrección total | 4,380352          | 10.000                                                                                                    |
|                       | ID                                                           | sila                                    |          | 2          | Factor de presión          | 4,434381          | din and a state of the state of the state of |
| Di                    | Versión<br>solav                                             | Firmware                                |          |            | Factor de temperatura      | 0,980543          | -                                                                                                    |
| Ca                    | alendario                                                    |                                         |          |            | Fpv                        | 1,003702          |                                                                                                    |
| Ac                    | tuales<br>Instantá                                           | neos                                    |          |            | HeatVal                    | 39,6              | MJ/m3                                                                                                    |
|                       | Acumula                                                      | ido Horario                             |          |            | SpGr                       | 0,6112            |                                                                                                    |
| 2                     | Acumula                                                      | ido Diario<br>ido Ayer                  |          |            | Vol. corregido proyectado  | NeuN              | m3                                                                                                    |
|                       | Totaliza                                                     | dos                                     |          |            | Vol. s/corregir proyectado | 383,4             | m3                                                                                                    |
| 🖌 Ca<br>🕗 Pr          | alibración<br>esión Aux                                      | diliar                                  |          |            | Tensión de Batería         | 3,58              | V                                                                                                    |
| Pu                    | ertos                                                        |                                         |          |            | Presión auxiliar           | 0                 | bar                                                                                                    |
| Hi:<br>Ev<br>Sa<br>Co | stóricos<br>entos y a<br>ilidas Digi<br>omposició<br>Cromato | larmas<br>itales<br>n de gas<br>ografía |          |            |                            |                   |                                                                                                    |

Desde este menú el usuario tendrá la posibilidad de dirigir todo el proceso de calibración del equipo. (Ver calibración).

#### 5.1.2.3 Menú Totalizados

| Archivo   | Calibración  | Totalizados          | Reportes |   | Actuales Ayuda               |        |      |
|-----------|--------------|----------------------|----------|---|------------------------------|--------|------|
| a 🛄 uc    | V-117        | Reinicia             | r        |   | Nel correcide                | 400    | 2    |
|           | Cálculo y S  | istema               |          |   | voi. conegido                | 402    | 1110 |
|           | Calculo      | Fpv                  |          |   | Vol. s/corregir              | 272211 | m3   |
|           | 💼 Sistema    | Unidades<br>Dec Base |          |   | Vol. corregido mes actual    | 432    | m3   |
|           | - Hora de    | Contrato             |          |   | Vol. s/corregir mes actual   | 101    | m3   |
|           | G Medidor    |                      |          |   |                              | 101    | mo   |
|           | 👸 Contras    | eña                  |          |   | Vol. corregido mes anterior  | 5721   | m3   |
|           | 🐖 ID         | -2                   |          |   | Vol. s/corregir mes anterior | 268970 | m3   |
|           | 🐲 Versión    | Firmware             |          | - |                              |        |      |
| E - 👮     | Display      |                      |          |   |                              |        |      |
| <b>H</b>  | Calendario   |                      |          |   |                              |        |      |
| E-P       | Actuales     |                      |          |   |                              |        |      |
|           | 👻 Instantă   | neos                 |          |   |                              |        |      |
|           | Acumula      | ido Horario          |          |   |                              |        |      |
|           | Acumula      | ido Diario           |          |   |                              |        |      |
|           | Acumula      | ido Ayer             |          |   |                              |        |      |
|           |              | JOS                  |          |   |                              |        |      |
|           |              |                      |          |   |                              |        |      |
| H V       | Presion Aux  | allar                |          |   |                              |        |      |
| L         | Puertos      |                      |          |   |                              |        |      |
| <b>E</b>  | Históricos   |                      |          |   |                              |        |      |
| H 41      | Eventos y a  | larmas               |          |   |                              |        |      |
| H W       | Salidas Digi | itales               |          |   |                              |        |      |
| <b>-D</b> | Composició   | n de gas             |          |   |                              |        |      |
|           | Cromate      | ografía              |          |   |                              |        |      |

Desde este menú el usuario tendrá la posibilidad de reiniciar los Totalizados del equipo, es decir, asigna valor 0 a:

- Volumen totalizado corregido.
- Volumen totalizado sin corregir.
- Volumen totalizado mensual corregido.
- Volumen totalizado mensual sin corregir.

Estos valores pueden reiniciarse con esta opción o ajustarse al valor deseado en *Actuales -> Totalizados -> Enviar.* 

## UCV-117 – Unidad Correctora de Volumen

www.proser.com.ar

## 5.1.2.4 Menú Reportes

| rchivo Calibración Totalizados                                                                                                    | Reportes | Históricos     | Actuales Ayuda               |        |    |
|----------------------------------------------------------------------------------------------------|----------|----------------|------------------------------|--------|----|
| 🔲 UCV-117<br>🖹 À Cálculo v Sistema                                                                                                    | Repor    | rte auditable. |                              | 432    | m3 |
| Calculo Fpv                                                                                                    |          |                | Vol. s/corregir              | 272211 | mЗ |
| Condiciones Base                                                                                                    |          | 100            | Vol. corregido mes actual    | 432    | m3 |
|                                                                                                    |          |                | Vol. s/corregir mes actual   | 101    | m3 |
| - 🧔 Medidor<br>- 👸 Contraseña                                                                                                    |          |                | Vol. corregido mes anterior  | 5721   | m3 |
| - ID                                                                                                    |          |                | Vol. s/corregir mes anterior | 268970 | m3 |
| <ul> <li>Display</li> <li>Calendario</li> <li>Actuales</li> <li>Instantáneos</li> <li>Acumulado Horario</li> <li>Acumulado Diario</li> <li>Acumulado Ayer</li> <li>Totalizados</li> <li>Calibración</li> <li>Presión Auxiliar</li> <li>Puertos</li> <li>Históricos</li> <li>Eventos y alarmas</li> <li>Salidas Digitales</li> <li>Composición de gas</li> <li>Cromatografía</li> </ul> |          |                |                              |        |    |

El PROSER-Link permite generar un reporte auditable del equipo con informacion detallada de la configuración actual del equipo, los valores actuales de proceso, registros históricos, alarmas y eventos del equipo (según API21).

Para generar un informe el usuario debe seleccionar la opción *Reporte -> Reporte Auditable.* 

<u>www.proser.com.ar</u>

## UCV-117 - MANUAL DE USUARIO

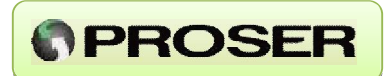

| Historic | os<br>arios        |     |         |       |    |
|----------|--------------------|-----|---------|-------|----|
| Desde:   | 0                  | \$  | Hasta:  | 2879  | \$ |
| 🗹 Diar   | ios                |     |         | 1     |    |
| Desde:   | 0                  | \$  | Hasta:  | 119   | ÷  |
| Evento:  | s y alarm<br>intos | nas | 🗹 Ala   | rmas  |    |
| Páginas  | × 16               | \$  | Página: | s: 41 | \$ |
|          |                    |     |         |       |    |

Para poder generar el informe auditable, en primer lugar deberá seleccionar el archivo destino.

Los datos que se incluyen en el reporte son:

- Configuración actual del equipo
- Valores actuales de proceso.
- Históricos diarios (por defecto todos los registros).
- Históricos horarios (por defecto todos los registros).
- Eventos (por defecto todas las páginas).
- Alarmas (por defecto todas las páginas).

El usuario podrá descargar cada uno de los puntos anteriores por separado o generar un informe completo.

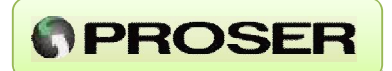

## 5.1.2.5 Menú Históricos

| Archivo                                                  | Calbración  | Totalcados | Reportes | Hittóricos   | Actuales A | pucla               |          |                     |                         |      |  |
|----------------------------------------------------------|-------------|------------|----------|--------------|------------|---------------------|----------|---------------------|-------------------------|------|--|
| UCV-117     Colculo y Sistema     Display     Calendario |             |            | Expo     | rtar a Excel | by Hore    | Minutos<br>de Flujo | Pulsos/d | Presión<br>Promedio | Temperatura<br>Promodio |      |  |
|                                                          |             |            |          | 0068         |            | 0.00                | 0.00     | 0.00                | 0.90                    |      |  |
| Contrales                                                |             |            |          | 0069         |            | 0.00                | 0.00     | 0.00                | 0.00                    |      |  |
| **                                                       | Calibración |            |          |              | 0070       |                     | 0,00     | 0,00                | 0,00                    | 0.00 |  |
| Puertos     Autorios     Autorios                        |             |            |          | 0071         |            | 0,00                | 0,00     | 0,00                | 0,00                    |      |  |
|                                                          |             |            |          | 0072         |            | 0,00                | 0,00     | 0,00                | 0,00                    |      |  |
|                                                          |             |            |          | 0073         |            | 0.00                | 0.00     | 0.00                | 0.00                    |      |  |
|                                                          | Horarios    |            |          |              | 0074       |                     | 0.00     | 0,00                | 0,00                    | 0.00 |  |
| 30 181<br>20 40                                          | Salidas Dig | tales      |          |              | 00/5       |                     | 0,00     | 0,00                | 8,00                    | 0,00 |  |
| 🗃 🗊 Composición de gas                                   |             |            | 0076     |              | 0,00       | 0,00                | 0,00     | 0,00                |                         |      |  |
|                                                          | Ca Cromati  | grana      |          |              | 0077       |                     | 0.00     | 0.00                | 0.00                    | 0.00 |  |
|                                                          |             |            |          |              | 0079       |                     | 0,00     | 0,00                | 0,00                    | 0.00 |  |
|                                                          |             |            |          |              | 0079       |                     | 0.00     | 0,00                | 0,00                    | 0.00 |  |

El menú Históricos permite al usuario exportar registros históricos diarios y horarios a Microsoft Excel, generando un archivo CSV. Este menú solo se activará si *Históricos - Diarios Históricos -> Horarios* contienen datos descargados.

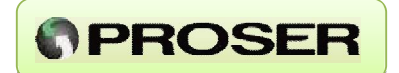

Para utilizar esta función, se deben seguir los siguientes pasos:

- 1- Bajar los registros históricos diarios u horarios que se deseen exportar (Sección 5.1.3).
- 2- Cuando termina la descarga, seleccionar en el Menú Históricos -> Exportar a Excel.

| uchivo Calibración Totalizados Recortes | Históricos Actuales Ayuda     |                       |          |                     |                         |
|-----------------------------------------|-------------------------------|-----------------------|----------|---------------------|-------------------------|
| 📟 UCV-117<br>🐨 🔏 Colculo y Sistema      | Registro Feoha y Hosa         | Mierutos<br>de Filujo | Pulsos/d | Presión<br>Promedia | Temperatura<br>Promedio |
| 🔹 🖉 Display                             | 0068                          | 0.00                  | 00,0     | 0,00                | 0.00                    |
| i P Actuales                            | 0068                          | 0.00                  | 0.00     | 0.00                | 0.00                    |
| Calibración                             | 0070                          | 0.00                  | 0.00     | 0.00                | 0.00                    |
| Puertos                                 | 0071                          | 0.00                  | 0.00     | 0.00                | 8,00                    |
| 😑 📢 Históricos                          | 0072                          | 0.00                  | 0.00     | 0,00                | 0,00                    |
| JII Diarios                             | 0073                          | 0,00                  | 0,00     | 0,00                | 0,00                    |
| I Horarioz                              | 0074                          | 0.00                  | 0.00     | 0.00                | 0.00                    |
| • AA Salidas Digitales                  | 0075                          | 0.00                  | 0.00     | 0.00                | 0,00                    |
| Gomposición de gas                      | 0076                          | 0,00                  | 0.00     | 0,00                | 0,00                    |
| Bo cromangrana                          | 0072                          | 0,00                  | 0.00     | 0,00                | 0,00                    |
|                                         | 0078                          | 0.00                  | 0.00     | 0.00                | 0.00                    |
|                                         | Export ador a CSV             | A 90                  | 1        | 0.00                | 0.00                    |
|                                         | Historicos a exportar Diarice |                       |          | 0,00                | 0,00                    |
|                                         |                               |                       |          | 0,00                | 0,00                    |
|                                         | 10 A                          |                       |          | 0,00                | 0,00                    |
|                                         | (****                         |                       |          | 0.00                | 0.00                    |
|                                         |                               | Esplita D             | etter .  | 0,00                | 0,00                    |
|                                         | Lucia                         | 6,00                  |          | 0,00                | 8,00                    |
|                                         | 0036                          | 0,00                  | 0,00     | 0,00                | 0,00                    |
|                                         | 0087                          | 0.00                  | 0.00     | 0.00                | 0.00                    |

3- Seleccionar "Exportar" y el sistema solicitará ingresar un nombre y ubicación del archivo.

**IMPORTANTE**: este menú no se habilitará si no hay datos *Históricos -> Diarios* o *Históricos -> Horarios* descargados.

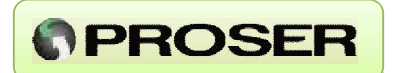

## 5.1.2.6 Menú Actuales

| Ardhivo Calibración Totalizados Reportes | Actuales Avuda             |                   |              |
|------------------------------------------|----------------------------|-------------------|--------------|
| 5 📾 UCV-117                              | Actualización autor        | nática 🛛 💼        | 144          |
| 🗈 🔏 Cálculo y Sistema                    | 2.09.999.1.                | 1016              | <b>D</b> -BL |
| E Clandado                               | Temperatura                | 20,72 [Congelada] | °C           |
| B Actuales                               | Caudal conegido            | 157,8             | m3/h         |
| 🛩 Instantáneos                           | Caudal sin covegir         | 35.0              | m3/h         |
| Acumulado Horario                        | Factor de corrección total | 4,382195          | U - 20       |
| Acumulado Ayer                           | Factor de presión          | 4,436228          |              |
| El Calibración                           | Factor de temperatura      | 0,980543          |              |
| 🖶 😳 Presión Auxiliar                     | Fp4                        | 1.003704          |              |
| E B Históricos                           | HeafVal                    | 39,6              | MJ/m3        |
| Eventes y alarmas                        | SpGr                       | 0,6112            |              |
| E Gomposición de gas                     | Vol. conegido proyectado   | NeuN              | mЗ           |
| Cromatografía                            | Vol. s/conegir proyectado  | 387.7             | na3          |
|                                          | Tensión de Bateria         | 3,58              | ٧            |
|                                          | Presión auriliar           | 0                 | bar          |

Dada la naturaleza de las variables del grupo *Actuales -> Instantáneos* y para evitar que el usuario deba descargar periódicamente estas variables, se provee la opción "Actualización automática".

Si elegimos activarla haciendo click en el menú citado, lo que ocurrirá es que las variables del grupo *Actuales -> Instantáneos* se actualizarán cada 30 seg. indefinidamente.

**IMPORTANTE:** para que esta actualización ocurra el usuario debe tener seleccionado el grupo *Actuales -> Instantáneos.* 

# **PROSER**

## 5.2 CALIBRACION CON PROSER-Link.

La PROSER UCV-117 permite calibrar sus entradas de presión, presión auxiliar y temperatura sin interrumpir el funcionamiento del equipo. Cada una de las variables puede calibrarse hasta en 5 puntos.

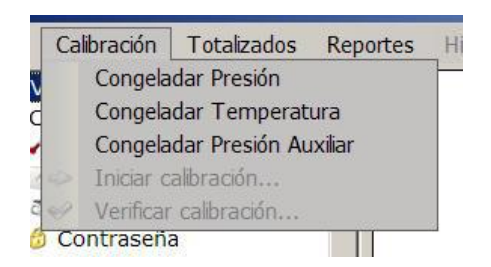

El equipo permite calibrar o contrastar tanto presión, presión auxiliar y temperatura congelando la variable, permitiendo que la UCV-117 no salga de servicio mientras se efectúa cualquiera de las dos maniobras.

La calibración de la presión y/o temperatura queda asentada en el registro de Eventos del equipo.

Para calibrar cualquiera de estas variables, se deben seguir los siguientes pasos:

1- Congelar la variable a calibrar.

2- Desconectar RTD / Toma de presión / Entrada analógica de presión auxiliar y colocar un patrón de Temperatura / Presión / 4-20 mA, respectivamente.

3- Ajustar los puntos de calibración si fuera necesario.

- 4- Iniciar la calibración.
- 5- Calibrar los 5 puntos ingresando los 5 valores que pide el software.
- 6- Enviar la calibración a la PROSER UCV-117
- 7- Conectar la RTD / Toma de presión / Entrada analógica de presión auxiliar.
- 8- Descongelar la variable.

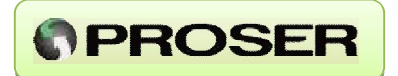

Por ejemplo, para calibrar la Temperatura del equipo debemos:

1- Congelar la variable Temperatura ingresando en el *Menú Calibración -> Congelar temperatura*. En el Menú aparece la indicación "Temperatura congelada".

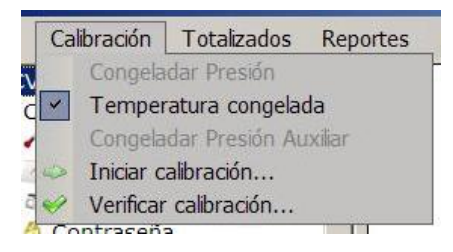

- 2- Desconectar la RTD y conectar un patrón.
- 3- Una vez congelada la Temperatura, se habilitan en el *Menú Calibración* las opciones *Verificar Calibración* e *Iniciar Calibración*. Seleccionando esta última se despliega el siguiente menú:

|             |              |    | /  | /    |         |
|-------------|--------------|----|----|------|---------|
| ibración de | temperatu    | ra |    |      |         |
| Puntos de c | alibración — |    |    |      |         |
| Temp. 1     | -10,00       | °C | 2  | 114  | Cuentas |
| Temp. 2     | 7,50         | °C | \$ | 892  | Cuentas |
| Temp. 3     | 25,00        | °C | 2  | 1670 | Cuentas |
| Temp. 4     | 42,50        | °C | \$ | 2445 | Cuentas |
| Temp. 5     | 60,00        | °C | \$ | 3214 | Cuentas |

4- En este menú el usuario puede cambiar cualquiera de los 5 puntos de calibración y calibrar cada uno de ellos pulsando el botón actualizar. En la columna de la derecha pueden visualizarse las cuentas del conversor analógico digital del equipo (0 -4095).

## UCV-117 – Unidad Correctora de Volumen

## UCV-117 - MANUAL DE USUARIO

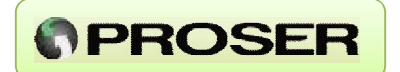

5- Una vez calibrados los cinco puntos se debe seleccionar "Aplicar Calibración" y se despliega el siguiente menú:

| UCV-11 | 7                                               |                                  | ×           |
|--------|-------------------------------------------------|----------------------------------|-------------|
|        | Atención!!!<br>Está a punto o<br>Desea escribir | le modificar la ca<br>los datos? | alibración. |
|        | Sí                                              | No                               | 1           |

- 6- Seleccionando "SI" se envía la calibración nueva al equipo. Seleccionando "NO" se descarta.
- 7- Una vez enviada la calibración el usuario debe desconectar el patrón y reconectar la RTD.
- 8- Por ultimo, debe descongelar la Temperatura haciendo "clic" en *Menú -> Temperatura congelada.*

#### 5.3 CONTRASTE DE CALIBRACION CON PROSER-Link.

La PROSER UCV-117 permite verificar la calibración de sus entradas de presión y temperatura sin interrumpir el funcionamiento del equipo. Además, permite generar un archivo con el reporte del contraste realizado.

| Ca   | libración | Totalizados    | Reportes |
|------|-----------|----------------|----------|
|      | Congela   | dar Presión    |          |
| d    | Temper    | atura congela  | da       |
| -    | Congela   | dar Presión Au | ixiliar  |
| 100  | Iniciar c | alibración     |          |
| 2    | Verificar | calibración    |          |
| A CC | ntraceñ   | 2              | 11       |

#### UCV-117 - MANUAL DE USUARIO

Para verificar la calibración de cualquiera de las dos variables, se deben seguir los siguientes pasos:

1- Congelar la variable a contrastar.

2- Desconectar RTD / Toma de presión / / Entrada analógica de presión auxiliar y colocar un patrón de Temperatura / Presión / 4-20 mA respectivamente.

- 3- Seleccionar Menú -> Verificar calibración.
- 4- Ingresar los puntos de contraste y seleccionar Verificar.
- 5- Para finalizar, seleccionar Generar Reporte.
- 7- Conectar la RTD / Toma de presión.
- 8- Descongelar la variable.

Por ejemplo, para verificar la calibración la Temperatura del equipo, debemos:

1- Congelar la variable Temperatura ingresando en el *Menú Calibración -> Congelar temperatura*. En el Menú aparece la indicación "Temperatura congelada".

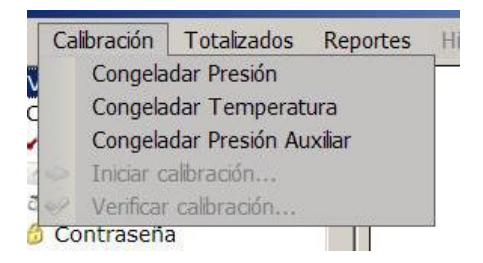

- 2- Desconectar la RTD y conectar un patrón.
- 3- Una vez congelada la Temperatura, se habilitan en el Menú Calibración las opciones *Verificar Calibración* e *Iniciar Calibración*. Seleccionando la primera, se despliega el siguiente menú:

#### UCV-117 – Unidad Correctora de Volumen

www.proser.com.ar

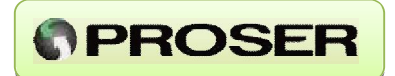

| Patrón:      | °C Valor medido: 0.0000 °C |
|--------------|----------------------------|
|              | Verificar Reiniciar        |
| Sumario de \ | Verificación               |
| Patrón (°C)  | Valor medido (°   Error %  |
|              |                            |
|              |                            |
|              |                            |
|              |                            |
|              |                            |
|              |                            |
|              |                            |
|              |                            |
|              |                            |
|              |                            |
|              |                            |

4- En este menú el usuario debe ingresar el valor en el cual ajustó el patrón y seleccionar verificar. El software comienza a completar la tabla "Sumario de Verificación" según: <u>Patrón</u>: valor ajustado en el patrón.

Valor medido: valor que lee el equipo.

<u>Error %FSS</u>: calcula el error en base a la diferencia entre el patrón y el valor medido.

- 5- Repetir el punto 4 las veces que sea necesario en todos los puntos que se deseen verificar.
- 6- Una vez finalizado se puede seleccionar "Generar reporte" para que el PROSER-Link genere un reporte en archivo con la tabla "Sumario de Calibración" o bien seleccionar "Cerrar" para terminar.
- 7- Una vez finalizada la verificación de calibración el usuario debe desconectar el patrón y reconectar la RTD.
- 8- Por ultimo, debe descongelar la Temperatura haciendo click en Menú -> Temperatura congelada.

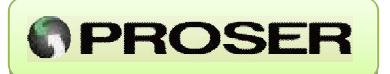

**NOTA:** en caso de encontrar en la verificación de temperatura un error > 0,5% se recomienda recalibrar la variable Temperatura. De la misma manera, si se encuentra en la verificación de presión un error > 0,20%, se recomienda ajustar la variable Presión.

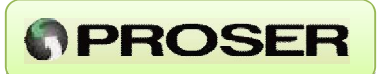

## **6.0 ESPECIFICACIONES TECNICAS**

#### Alimentación externa (OPCIONAL):

- Entrada: -
- 5 Vcc.
- Consumo:
- < 1 W (Gabinete AUX-UCV + UCV-117)

#### Alimentación Batería:

- Batería: BIS-3V6 (autonomía > 5 años).

#### Entradas de proceso:

- Sensor de presión incorporado:
  - Rangos disponibles: 2 bar, 3,5 bar, 7 bar, 20 bar, 35 bar, 70 bar.
  - Tipo de sensor: Absoluto o Relativo.
    Error (FS) < +/- 0,20 %.</li>

  - Conexión a proceso: 1/4 NPT H -AISI 316.
  - o Calibración hasta 5 puntos.

#### Entrada para RTD tipo Pt100:

- Rango -10 a 60 °C.
- Error (FS) < +/- 0.5 %.
- Calibración hasta 5 puntos.
- o Longitud 3 mts. (Armadura acero inoxidable).
- Entrada de pulso:
  - Frecuencia máxima: 5 KHz.
  - o Configuración Alta frecuencia / Baja frecuencia.
  - Ventana de tiempo: 1 minuto.

#### Cálculos:

- Factor de supercompresibilidad:
- Caudal / Volumen:
- Poder calorífico /gravedad específica:
- Sistema de unidades:
- Históricos:
- Módulos de cálculo utilizados: REV1.

AGA8 detallado 1992. AGA7. ISO6976-95. Configurable. 120 días. CFI-AGA7-REV1 / CFI-AGA8-

UCV-117 – Unidad Correctora de Volumen

## UCV-117 - MANUAL DE USUARIO

# PROSER

#### Sistema de unidades utilizado (Ley 19511 - SIMELA):

- Tiempo: Segundo. -
- Presión: bar / kpa / psi / kg/cm2. °C/°F.
- Temperatura
  - Caudal: m3/h / pie3/h
- Volumen: m3 / pie3
- Energía: MJoule.
- Poder calorífico. MJ/m3.

#### Comunicaciones:

- Esclavos: 1 puerto RS232.
- Velocidad: 300 a 115200 baudios.
- Protocolo:Registros: Modbus ASCII / Modbus RTU. Comp. ENRON
- 32 bits o 16 bits.
- -Configuración local: Puerto RS232 (con interfaz intrínsecamente segura).

#### **Gabinetes:**

-

- Gabinete computador: Aluminio IP67 Clase 1 Div 1 grupo D.
- Temp. de operación: -40 a 85º C. -
- 5 a 95% sin condensar. Humedad:
- Dimensiones: 160 mm x 90 mm x 60 mm.

#### Visualización local:

- Display:
  - o LCD 8 dígitos propietario.
  - o Cursores para visualización de datos.
  - o Cantidad de variables configurables.
  - o Teclado estanco.

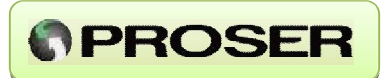

## 7.0 MEDIDAS Y DIMENSIONES

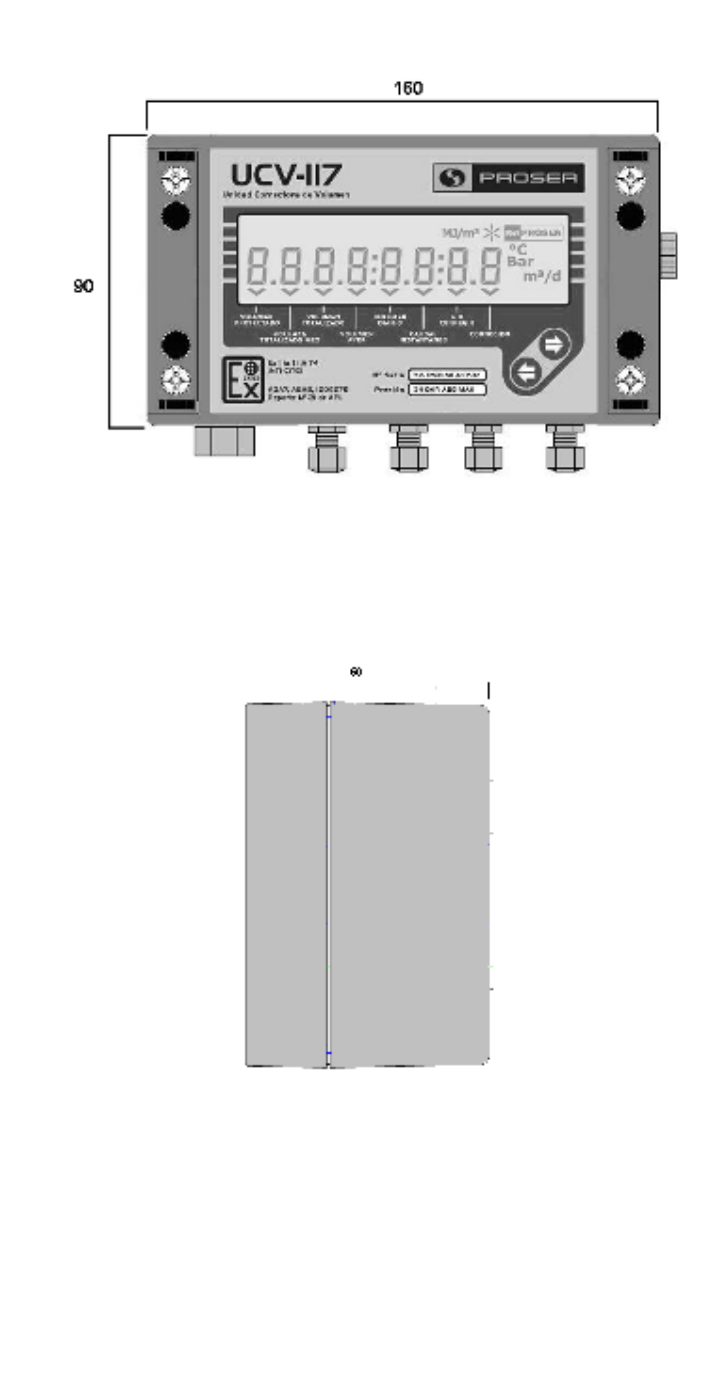